# Lawrence Berkeley National Laboratory

Lawrence Berkeley National Laboratory

Title RESFEN5: Program Description

Permalink https://escholarship.org/uc/item/6090w8vq

**Author** Mitchell, Robin

Publication Date 2008-08-18

#### **Program Description**

## A PC Program

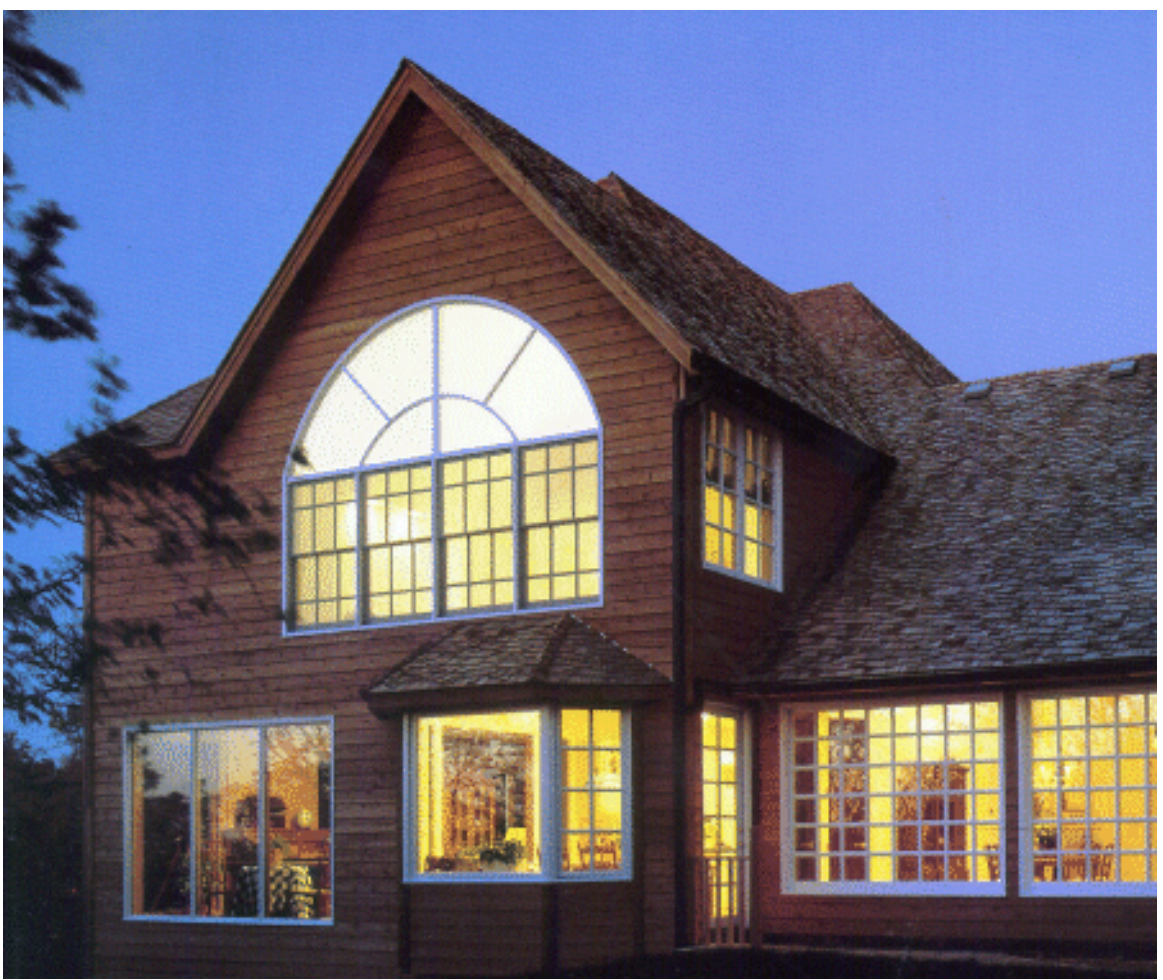

# **RESFEN5**

# for Calculating the Heating and Cooling Energy Use of Windows in Residential Buildings

Windows and Daylighting Group Building Technologies Program Environmental Energy Technologies Department Lawrence Berkeley National Laboratory Berkeley, CA 94720 USA

© 1997-2005 Regents of the University of California

This work was supported by the Assistant Secretary for Energy Efficiency and Renewable Energy, Office of Building Technology, State and Community Programs, Office of Building Systems of the U.S. Department of Energy under Contract No. DE-AC03-76SF00098.

#### DISCLAIMER

This document was prepared as an account of work sponsored by the United States Government. While this document is believed to contain correct information, neither the United States Government nor any agency thereof, nor The Regents of the University of California, nor any of their employees, makes any warrranty, express or implied, or assumes any legal responsibility for the accuracy, completeness, or usefulness of any information, apparatus, product, or process disclosed, or represents that its use would not infringe privately owned rights. Reference herein to any specific commercial product, process, or service by its trade name, trademark, manufacturer, or otherwise, does not necessarily constitute or imply its endorsement, recommendation, or favoring by the United States Government or any agency thereof, or The Regents of the University of California. The views and opinions of authors expressed herein do not necessarily state or reflect those of the University of California.

Ernest Orlando Lawrence Berkeley National Laboratory is an equal opportunity employer.

# **RESFEN5:** Program Description

A PC Program for Calculating the Heating and Cooling Energy Use of Windows in Residential Buildings

> Robin Mitchell Joe Huang Dariush Arasteh Charlie Huizenga Steve Glendenning Windows and Daylighting Group Building Technologies Department Environmental Energy Technologies Division Lawrence Berkeley National Laboratory Berkeley, California 94720

> > May 2005

© Regents of the University of California

This work was supported by the Assistant Secretary for Energy Efficiency and Renewable Energy, Office of Building Technology, State and Community Programs, Office of Building Systems of the U.S. Department of Energy under Contract No. DE-AC03-76SF00098.

# TABLE OF CONTENTS

| 1. | INTRODUCTION                                 | 1-1  |
|----|----------------------------------------------|------|
|    | 1.1. Overview                                |      |
|    | 1.2. Changes from RESFEN 3.1                 |      |
| 2. | QUICK START                                  | 2-1  |
| 3. | INSTALLATION                                 | 3-5  |
|    | 3.1. Hardware Requirements                   |      |
|    | 3.2. Setup                                   |      |
|    | 3.3. Running RESFEN5                         |      |
|    | 3.4. Modifying the Installation              |      |
|    | 3.5. Uninstalling RESFEN                     |      |
|    | 3.6. Troubleshooting                         |      |
| 4. | PROGRAM DESCRIPTION                          | 4-1  |
|    | 4.1. Overview                                |      |
|    | 4.2. Steps to complete a RESFEN run          |      |
|    | 4.3. Toolbar                                 |      |
|    | 4.4. Menus                                   |      |
|    | 4.4.1. <u>F</u> ile                          |      |
|    | 4.4.2. <u>E</u> dit                          |      |
|    | 4.4.3. Record                                |      |
|    | 4.4.4. Libraries                             |      |
|    | 4.4.5. View                                  |      |
|    | 4.4.6. Options                               |      |
|    | 4.4.7. Help                                  |      |
|    | 4.5. Libraries in General                    |      |
|    | 4.5.1. List and Detail Views                 |      |
|    | 4.5.2. Selecting Records from Libraries      |      |
|    | 4.5.3. Moving Between Records in Detail View | 4-11 |
|    | 4.5.4. Creating New Records                  |      |
|    | 4.6. House Library                           |      |
|    | 4.6.1. House Library List View               |      |
|    | 4.6.2. House Library Detailed View           | 4-15 |
|    | 4.6.3. Whole House                           |      |
|    | 4.8. Location Library                        |      |
|    | 4.8.1. Location Library List View            |      |
|    | 4.8.2. Location Library Detail View          | 4-31 |
|    | 4.8.3. Location Databases                    |      |
|    | 4.9. WIndow Library                          | 4-33 |
|    | 4.9.1. Window Library List View              |      |

| 4.9.2. Window Library Detail View          |      |
|--------------------------------------------|------|
| 4.10. Package Library                      |      |
| 4.10.1. Package Library List View          |      |
| 4.10.2. Packages Library Detail View       | 4-41 |
| 4.11. Results Library                      |      |
| 4.11.1. Results Library List View          |      |
| 4.11.2. Results Library Detail View        |      |
| 4.12. Electric Rate Library                |      |
| 4.12.1. Electric Rate Library List View    | 4-47 |
| 4.12.2. Electric Rates Library Detail View |      |
| 4.13. Gas Rates Library                    |      |
| 4.13.1. Gas Rates Library List View        |      |
| 4.13.2. Gas Rates Library Detail View      |      |
|                                            |      |

5-1

6-1

7-27

### 5. EXAMPLES

### 6. TECHNICAL REFERENCE

| 6.1. Location Library Data                                 |      |
|------------------------------------------------------------|------|
| 6.2. RESFEN Modeling Assumptions                           |      |
| 6.3. Simulation Envelope Insulation Values                 | 6-9  |
| 6.4. Using WINDOW5 DOE2 Input File for RESFEN Calculations |      |
| 6.5. RESFEN Window Library Documentation                   |      |
| 6.6. Resources                                             |      |
| 6.6.1. Books                                               |      |
| 6.6.2. Organizations                                       |      |
| 6.7. References                                            | 6-26 |
|                                                            |      |

### 7. ACKNOWLEDGEMENTS

#### 1.1. Overview

Today's energy-efficient windows can dramatically lower the heating and cooling costs associated with windows while increasing occupant comfort and minimizing window surface condensation problems. However, consumers are often confused about how to pick the most efficient window for a residence. Product information typically offers window properties: U-factors or R-values, Solar Heat Gain Coefficients or Shading Coefficients, and air leakage rates. However, the relative importance of these properties depends on site- and building-specific conditions. Furthermore, these properties are based on static evaluation conditions that are very different from the real situation a window will be used in.

A computer tool such as RESFEN can help consumers and builders pick the most energy-efficient and cost-effective window for a given application, whether it is a new home, an addition, or a window replacement. It calculates heating and cooling energy use and associated costs as well as peak heating and cooling demand for specific window products. Users define a specific "scenario" by specifying house type (single-story or two-story), geographic location, orientation, electricity and gas cost, and building configuration details (such as wall, floor, and HVAC system type). Users also specify size, shading, and thermal properties of the window they wish to investigate. The thermal properties that RESFEN requires are: U-factor, Solar Heat Gain Coefficient, and air leakage rate. RESFEN calculates the energy and cost implications of the window compared to an insulated wall. The relative energy and cost impacts of two different windows can be compared.

RESFEN 3.0 was a major improvement over previous versions because it performs hourly calculations using a version of the DOE 2.1E (LBL 1980, Winkelmann et al. 1993) energy analysis simulation program. RESFEN 3.1 incorporates additional improvements including input assumptions for the base case buildings taken from the National Fenestration Rating Council (NFRC) Annual Energy Subcommittee's efforts.

Table 6-2 lists the input assumptions used in RESFEN 3.1, along with those from the previous version. These assumptions are reviewed continually and may be refined in future versions to more accurately reflect typical building configurations and operation.

Update information, future releases, and program information about RESFEN and other software tools (such as WINDOW, THERM, and Optics) from the Windows and Daylighting Group at LBNL can be found on the World Wide Web at URL: <u>http://windows.lbl.gov</u>, in the Software section. To obtain RESFEN, WINDOW, or THERM, check the web site first to see if it is downloadable; if not, fax your shipping address and phone number to "RESFEN 3.1 Software Request" at (510) 486-4089.

### 1.2. Changes from RESFEN 3.1

The significant changes that differentiate RESFEN5 from RESFEN 3.1 are listed below. Some of these changes affect program results. A major change to the program is that it is now based on a database structure (Microsoft Access<sup>™</sup>), which allows for a much more flexible file system for storing data.

#### Addition of Libraries:

RESFEN5 is now made up of a set of "Libraries" which is where information is stored and input. Each library has a "List" view, where all the records (rows) in the library can be viewed, and a "Detail" view, where all the data (or fields) in each record can be viewed. Section 4.5, "Libraries in General" explains the library structure in detail.

- **House Library:** The House Library in RESFEN5 is similar to the main screen in RESFEN 3.1, but with the ability to see multiple input sets at the same time from the List View.
- Locations Library: RESFEN5 has a Locations Library which can be used to create new locations that reference specific weather data and insulation packages. In the default database that is installed, called RESFEN5.mdb, there are 240 locations for the United States, as well as four for Canada. There are also other databases (for Canada, Chile and China) with more locations defined.
- Window Library: RESFEN5 has a Window Library that allows data for specific windows to be imported from the WINDOW5 program. A default set of WINDOW5 data is installed with RESFEN5, and other data can be imported as needed or provided by manufacturers or other sources.
- **Packages Library:** RESFEN5 has a Packages Library, which allows the user to create new insulation packages that can be associated with a Location to create customized modeling situations.
- **Results Library:** RESFEN5 has a Results Library, which allows the user to view results from multiple runs, as well as export those results to comma separated text files that can be imported into a spreadsheet program.
- Electric Rates Library: RESFEN5 has an Electric Rates Library, which allows the user to add new rates or change existing rates. The default library contains one rate for each US state, based on data from the Energy Information Administration (http://www.eia.doe.gov/)
- Gas Rates Library: RESFEN5 has a Gas Rates Library, which allows the user to add new rates or change existing rates. The default library contains one rate for each US state, based on data from the Energy Information Administration (http://www.eia.doe.gov/)

# 2. QUICK START

When RESFEN starts, it opens the input file database,

- Install the RESFEN program (see Chapter 3, "Installation").
- When the program is installed, **double click** on the RESFEN icon.

| Programs    | LBNL software | 🕨 🗄 🛛 WINDOW 5 |
|-------------|---------------|----------------|
|             | ¥             | 攝 THERM 5      |
| C Documents | •             | 🔞 Optics5      |
|             |               | 🖺 RESFEN 5.0   |
| Settings    | ,             | ×              |

*Figure 2-1. Click on the RESFEN icon in the Programs/LBNL Software list.* 

- The program will open with the default database, called RESFEN5.mdb.
- Change any input values that are not correct for the case you wish to model. For example, you can change the location to another city, change the HVAC system type, or input another window type. When you change an input value, the Calculate button becomes active and the values in the Results tabs are set to zero.

|                                                                  | called <b>RESFEN5.mdb</b> .                                                                                                    |                                                                                                    |         |  |
|------------------------------------------------------------------|----------------------------------------------------------------------------------------------------|----------------------------------------------------------------------------------------------------|---------|--|
| 📕 Resfen - House Libra                                           | ry (C:\Program Files\LBNL\RES                                                                                                    | iFEN5\resfen5.mdb)                                                                                                    |         |  |
| <u>File Edit R</u> ecord Librar                                  | ies ⊻iew <u>W</u> indow Options <u>H</u> e                                                                                                    | łp                                                                                                    |         |  |
| 🖻 👗 🖻 💼 📕                                                        | ▲ ▶ ▶ <sup>8</sup> <i>7 7</i>                                                                                                    |                                                                                                    |         |  |
| List View                                                        | House Data<br>ID#<br>1 - Madison - Double Cle<br>Madison - Double Clear<br>Location<br>WI Madison<br>House Type<br>1-Story Existing Frame<br>HVAC System Type<br>Gas Furnace / AC<br>Floor Area 2000. B2 | Window Data         Area         Ufactor         SHGC         Air Leakage         Solar Gain           Window Type         ft2         Btu/h-ft2-F         cfm/ft2         reau         cfm/ft2         reau         cfm/ft2         reau         cfm/ft2         reau         cfm/ft2         reau         cfm/ft2         reau         cfm/ft2         reau         reau         cfm/ft2         reau         reau <td>× × × ×</td> | × × × × |  |
| any of these<br>put boxes to<br>nodel your<br>pecific situation. | Fibel Alea 2000 In2<br>Envelope Package<br>Exist03 (WV1)<br>Foundation Type<br>Basement<br>Set to Defaults<br>Electric Cost<br>Wisconsin<br>Gas Cost<br>Wisconsin<br>0.928 \$/Therm                      | Whole House         Heating         Cooling         Total (source)           Annual Energy Totals         160.5         MBtu         427         kWh         164.9         MBtu           Annual Energy per         ft2         80.3         kBtu/ft2         0.21         kWh/ft2         82.4         kBtu/ft2           Peak         84.0         kBtu/hr         2.94         kW         Cost         \$         1489.62         \$         36.28         \$         1525.90                                                                                                    |         |  |
|                                                                  | Description<br>Example #1 - Case A                                                                                                    | When you change input values, the results boxes will be                                                                                                    |         |  |
| For Help, press F1                                               |                                                                                                    | reset to "0, until you recalculate the results.                                                                                                    |         |  |

Figure 2-2. Change input values as needed for your building.

You can change the **Window Data** section either by entering all the values for each orientation by hand or by picking windows from a library of predetermined generic window products created with the WINDOW 5 software. This library contains values for typical casement windows, but these values can be used for sliders and fixed windows because their properties are essentially the same. See Section 6.5, "Making Custom WINDOW 5 Libraries" for detailed information about making your own libraries.

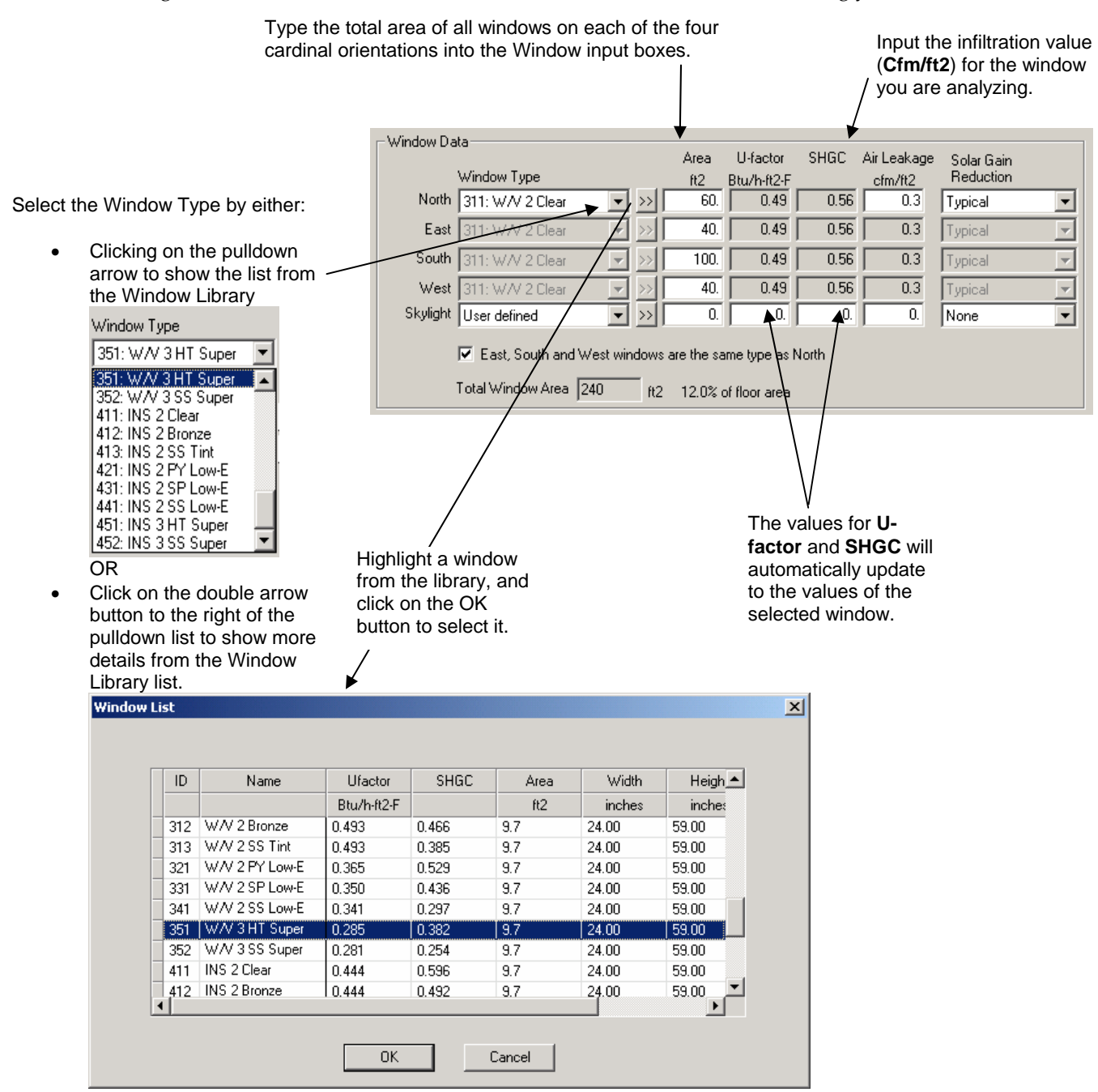

*Figure 2-3. Use the WINDOW 5 library to select windows foryour building.* 

Press the **Calculate** button -- the single lightning bolt calculates only **Whole House** results, and the double lightning bolt calculates both **Whole House** and **Window Orientation** results.

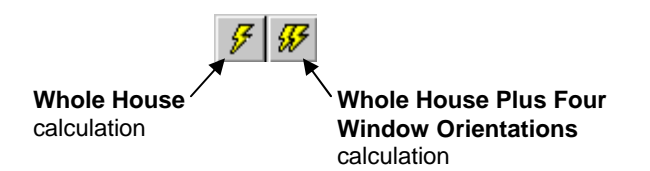

Figure 2-4. There are two calculation options, accessed with the lightning bolt toolbar buttons.

 An hourly simulation using DOE2 will be performed, which may take a few seconds for the Whole House only calculation, or up to a few minutes for the Whole House + 4 Orientations calculation, depending on the speed of your computer. When the calculation is finished, the values in the Results tabs will be updated.

| F                                             | Whole House           |               |            |                 |
|-----------------------------------------------|-----------------------|---------------|------------|-----------------|
| The Whole House                               |                       | Heating       | Cooling    | Total (source)  |
| calculation the total                         |                       | ricaung       | Cooling    | i utai (suurce) |
| annual energy                                 | Annual Energy Totals  | 72.5 MBtu     | 919 kWh    | 81.9 MBtu       |
| consumption for the entire building,          | Annual Energy per ft2 | 36.2 kBtu/ft2 | 0.46 kWh/f | 2 41.0 kBtu/ft2 |
| including conduction                          | Peak                  | 64.1 kBtu/hr  | 2.82 kW    |                 |
| from windows, walls,<br>roof and foundations. | Cost                  | \$ 565.97     | \$ 52.40   | \$ 618.37       |
|                                               |                       |               |            |                 |

The Whole House + 4 Orientations calculation

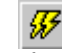

produces results for the Whole House as well as the four window orientations, which are displayed on the **Window Annual Energy**, **Window Energy Cost**, and **Window Peak Energy** tabs. The results for the four window orientations are relative to a standard insulated wall for each orientation.

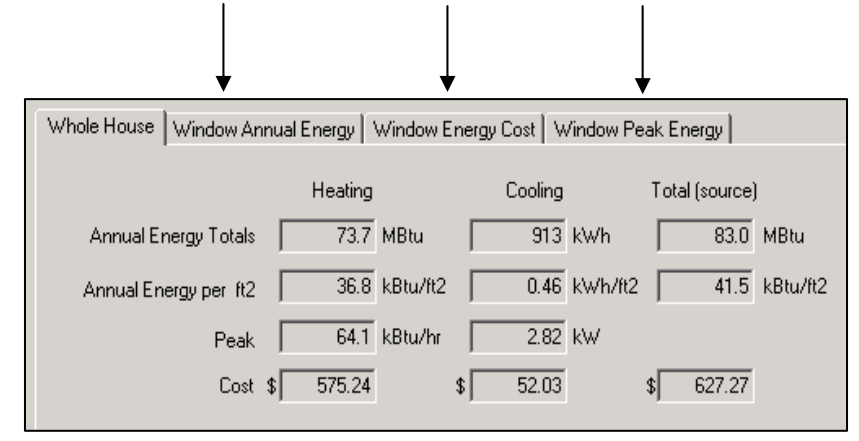

*Figure 2-5.* The two calculation options are used to calculate different types of results.

#### 3.1. Hardware Requirements

First, make sure your computer system meets these specifications:

- 100% IBM-compatible pentium or higher with a math co-processor. A 400 MHz pentium computer will take about 9 seconds to perform a whole house simulation, and 16 seconds to perform a whole house + four orientations simulation.
- At least 16 MB of random access memory (RAM), configured as extended memory. 32 MB of RAM is preferred for optimum operation.
- Microsoft Windows 95<sup>TM</sup>, Windows 98<sup>TM</sup> or Windows NT<sup>TM</sup>, Windows 2000<sup>TM</sup> or Windows XP<sup>TM</sup>.
- Hard disk drive with at least 10 megabytes of available disk space.
- Monitor and mouse.
- Optional: Printer supported by Microsoft Windows 95<sup>TM</sup>, Windows 98<sup>TM</sup>, or Windows NT<sup>TM</sup>, Windows 2000<sup>TM</sup> or Windows XP<sup>TM</sup> (serial, parallel, or shared over a network).

#### 3.2. Setup

The installation program can be downloaded from the LBNL website at <u>http://windows.lbl.gov/software/resfen/</u>. If the installation program is too big for your internet connections, CDs are available upon request by emailing <u>RESFENHelp@lbl.gov</u>.

The first step is to uninstall any previous versions of the RESFEN5 programs. However, RESFEN 3.1 can remain on your computer and does not have to be uninstalled.

- 1. Insert the installation CD into the CD-ROM drive on your computer.
- 2. In Microsoft Windows 95<sup>TM</sup>, Windows 98<sup>TM</sup>, or Windows NT<sup>TM</sup>, Windows 2000<sup>TM</sup> or Windows XP<sup>TM</sup>, if your computer doesn't automatically recognize the CD and start the installation process, click the **Start** toolbar button and select **Run**:

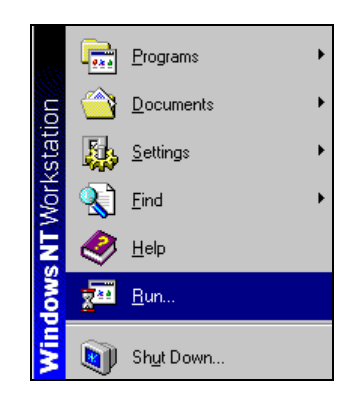

Figure 3-1. Pick Run from the Start toolbar.

In the **Run** window, type

<CDROM drive>:RESFEN5Setup.exe

where <CDROM> is the drive letter of the CD-ROM drive on your machine, such as "D:" or "E:"

Press the **OK** button in the **Run** dialog box.

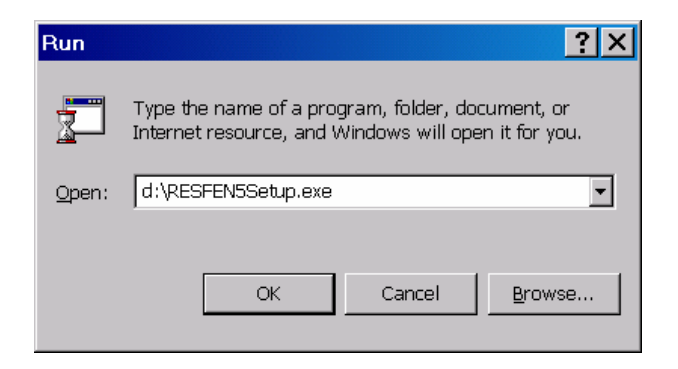

Figure 3-2. Type <drive letter>: RESFEN5Setup.exe and press **OK**.

3. The initial RESFEN **Setup** window will appear...

| RESFEN 5.0 - InstallShield Wizard                                                                               | _ 🗆 🗙                 |
|----------------------------------------------------------------------------------------------------|-----------------------|
| Preparing Setup<br>Please wait while the InstallShield Wizard prepares the setup.                               |                       |
| RESFEN 5.0 Setup is preparing the InstallShield Wizard, which will guide you<br>the setup process. Please wait. | i through the rest of |
|                                                                                                    |                       |
|                                                                                                    |                       |
| InstallShield                                                                                                   |                       |
|                                                                                                    | Cancel                |

Figure 3-3. The initial RESFEN Setup window.

4. When the initial **Setup** window has finished, a Welcome window will display. Click the **Next** button to proceed with the installation, or **Cancel** to stop.

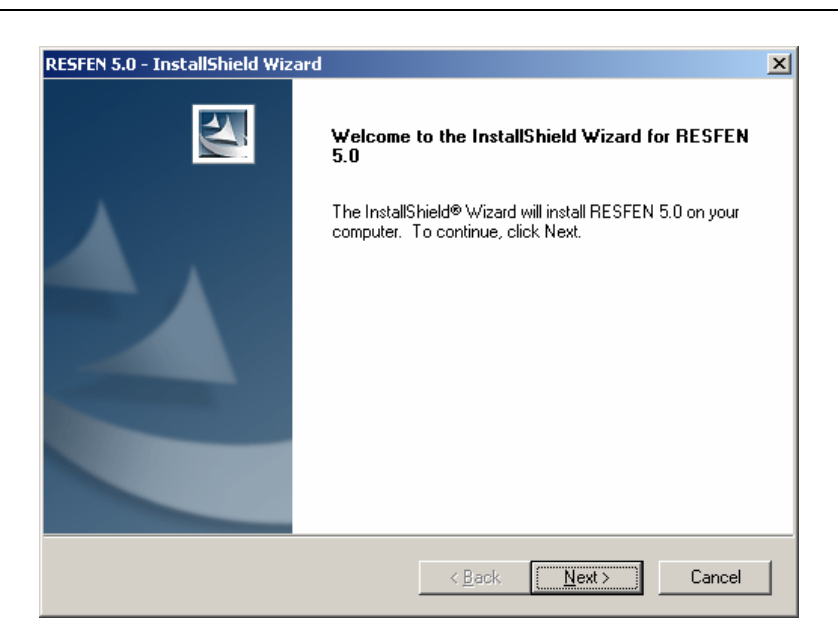

Figure 3-4. The initial RESFEN Setup window.

5. The **Software License Agreement** window will display next. Read through the license and make sure you agree to all the terms before proceeding. To proceed with the installation, click on the **Yes** button, or click on **No** to stop.

| RESFEN 5.0 - InstallShield Wizard                                                                                                    | × |
|----------------------------------------------------------------------------------------------------|---|
| License Agreement Please read the following license agreement carefully.                                                                                                    |   |
| BETA LICENSE AGREEMENT<br>Software: RESFEN<br>Version: 5.0<br>IMPORTANT - READ CAREFULLY: THIS BETA LICENSE AGREEMENT<br>("AGREEMENT") IS A LEGAL AGREEMENT BETWEEN YOU (IN YOUR CAPACITY AS<br>AN INDIVIDUAL AND AS AN AGENT FOR YOUR COMPANY, INSTITUTION OR<br>OTHER ENTITY) (COLLECTIVELY, "YOU" OR "LICENSEE") AND THE REGENTS OF<br>THE UNIVERSITY OF CALIFORNIA, DEPARTMENT OF ENERGY<br>CONTRACT-OPERATORS OF THE ERNEST ORLANDO LAWRENCE BERKELEY<br>NATIONAL LABORATORY ("BERKELEY LAB"). DOWNLOADING, INSTALLING,<br>USING, OR COPYING OF THE SOFTWARE (AS DEFINED BELOW) BY YOU OR BY A | ] |
| I go not accept the terms of the license agreement     I go not accept the terms of the license agreement InstallShield                                                                                                    |   |
| < <u>B</u> ack <u>N</u> ext > Cancel                                                                                                    |   |

Figure 3-5. The initial RESFEN Setup window.

6. The **Setup Type** window will display next.

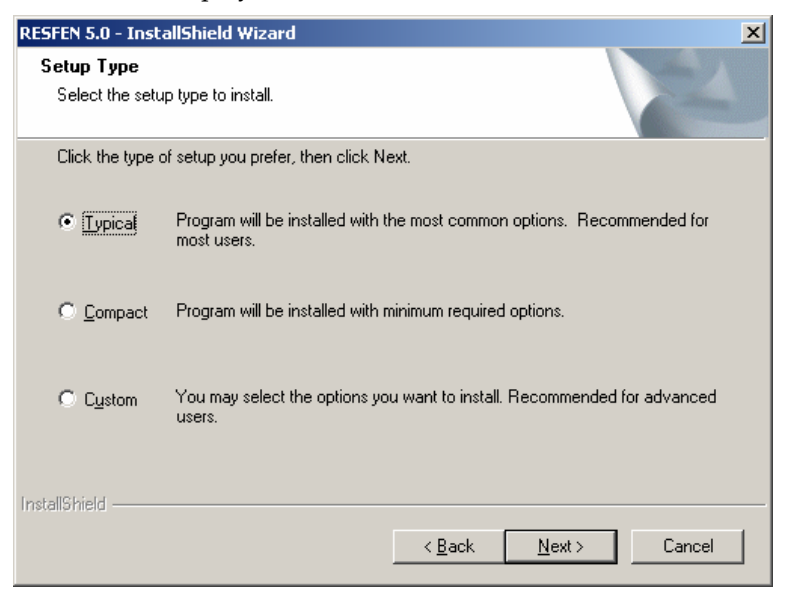

Figure 3-6. The Setup Type window.

The three choices are:

Typical: This will install the program with US weather file locations

**Compact:** This will install just the program and the US Weather files, without documentation.

**Custom:** This choice will cause another screen to display with choices of what to install, including weather files other than the United States. These weather files will all get installed in the Weathr directory of the RESFEN5 folder.

| RESFEN 5.0 - InstallShield Wizard                                                                                                    |                         | ×                                                                                                    |
|----------------------------------------------------------------------------------------------------|-------------------------|----------------------------------------------------------------------------------------------------|
| Select Components<br>Select the components setup will install.                                                                                                    |                         |                                                                                                    |
| Select the components you want to instal<br>install.                                                                                                    | l, and deselect the con | nponents you do not want to                                                                                                    |
| <ul> <li>✓ Program</li> <li>✓ Database Components</li> <li>✓ Documentation</li> <li>✓ Weather-UnitedStates</li> <li>✓ Weather-China</li> <li>✓ Weather-Chanada</li> </ul> |                         | 11179 K       ▲         43993 K       ∠         2790 K       ∠         34775 K       ↓         3639 K       ↓         6548 K       ▼ |
| Destination Folder<br>C:\Program Files\LBNL\RESFEN5                                                                                                    |                         | Browse                                                                                                    |
| Space Required on C:<br>Space Available on C:<br>InstallShield                                                                                                    | 81908 K<br>41645300 K   | Disk <u>S</u> pace                                                                                                    |
|                                                                                                    | < <u>B</u> ack          | Next > Cancel                                                                                                    |

Figure 3-7. The Setup Type window for the Custom Setup choice, which shows the components of the program.

7. The **Ready to Install the Program** window will display next. The default directory where the program will be installed is C:\Program File\LBNL\RESFEN5. However, if you want to install the program in another directory on your computer, you can use the **Browse** button to specify the location.

Press the Next button when you are satisfied with the Destination Directory.

| RESFEN 5.0 - InstallShield Wizard                                                             | ×                    |
|-----------------------------------------------------------------------------------------------|----------------------|
| Ready to Install the Program<br>The wizard is ready to begin installation.                    |                      |
| Click Install to begin the installation.                                                      |                      |
| If you want to review or change any of your installation settings, click Back,<br>the wizard. | Click Cancel to exit |
|                                                                                               |                      |
|                                                                                               |                      |
|                                                                                               |                      |
|                                                                                               |                      |
|                                                                                               |                      |
|                                                                                               |                      |
| InstallShield                                                                                 |                      |
| < <u>B</u> ack Install                                                                        | Cancel               |

*Figure 3-8. Ready to Install the Program* screen. The next screen to display is *Start Copying Files*, which shows where the installation settings, including where the program will be installed.

| RESFEN 5.0 - InstallShield Wizard                        | ×      |
|----------------------------------------------------------|--------|
| Setup Status                                             |        |
| RESFEN 5.0 Setup is performing the requested operations. |        |
|                                                          |        |
| InstallShield                                            | Cancel |

Press the Next button.

*Figure* 3-9. *The* **Start Copying Files** screen shows the installation settings. Then press **Next** to go to the next screen.

8. Setup will automatically install RESFEN into the specified destination directory on your computer.

| InstallShield Wizard                                  | ×      |
|-------------------------------------------------------|--------|
| Setup Status                                          |        |
| RESFEN5 Setup is performing the requested operations. |        |
| Installing:                                           |        |
| C:\Program Files\LBNL\RESFEN5\Weathr\AKANTMY2.BIN     |        |
| 27%                                                   |        |
|                                                       |        |
|                                                       |        |
|                                                       |        |
|                                                       |        |
| InstallShield                                         |        |
|                                                       | Cancel |

*Figure 3-10. Setup will decompress and copy the program files into the specified destination directory.* 

9. When the installation is complete, the **InstallShield Wizard Complete** screen will be displayed. Press **Finish** to finalize the installation. Sometimes this screen will appear, but you can't click the **Finish** button. In this case, click on another area of the screen, then click back to this screen and you should be able to click on the **Finish** button.

| RESFEN 5.0 - InstallShield Wiz | ard                                                                                                    |
|--------------------------------|----------------------------------------------------------------------------------------------------|
|                                | InstallShield Wizard Complete<br>The InstallShield Wizard has successfully installed RESFEN<br>5.0. Click Finish to exit the wizard. |
|                                | < <u>B</u> ack <b>Finish</b> Cancel                                                                                                  |

*Figure 3-11.* The **InstallShield Wizard Complete** screen will display when the installation is finished. Press the **Finish** button to *finalize the installation.* 

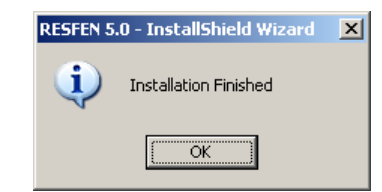

*Figure 3-12.* The**Intallation Finished** screen will display when the installation is finished. Click on the **OK** button to finalize the installation.

10. Setup will automatically put a RESFEN Icon in the **Programs** menu under the **LBNL Software** group, accessed from the **Start** button.

|                  | -          |             | Ē | LBNL software | Þ | L. | THERM5 Beta2     |
|------------------|------------|-------------|---|---------------|---|----|------------------|
| Ë                | <u>988</u> | Programs 🔸  |   | ×             |   |    | WINDOW 5.01 Beta |
| - <mark>9</mark> | $\bigcirc$ | Documents • |   |               |   |    | WINDOW5          |
| ×8               |            |             |   |               |   | Ø  | Optics5          |
| ē                |            | Settings •  |   |               |   |    | RESFEN5          |
| <b>B</b>         | R)         | Search •    |   |               |   |    |                  |
| <b>S</b> 20      | 2          | Help        |   |               |   |    |                  |
| ą                | 2          | Run         |   |               |   |    |                  |
| ž                |            | Shut Down   |   |               |   |    |                  |
| <b>18</b>        | start      | 🖸 🗐 🏉 🙆 » 🗍 |   |               |   |    |                  |

Figure 3-13. Program icon to run RESFEN.

#### 3.3. Running RESFEN5

To run RESFEN5, click on the Windows95<sup>™</sup>, Windows98<sup>™</sup> or WindowsNT<sup>™</sup> **Start** button, go to the **Programs** menu, single click on the **LBNL Software** group, and single click on the **RESFEN5** icon:

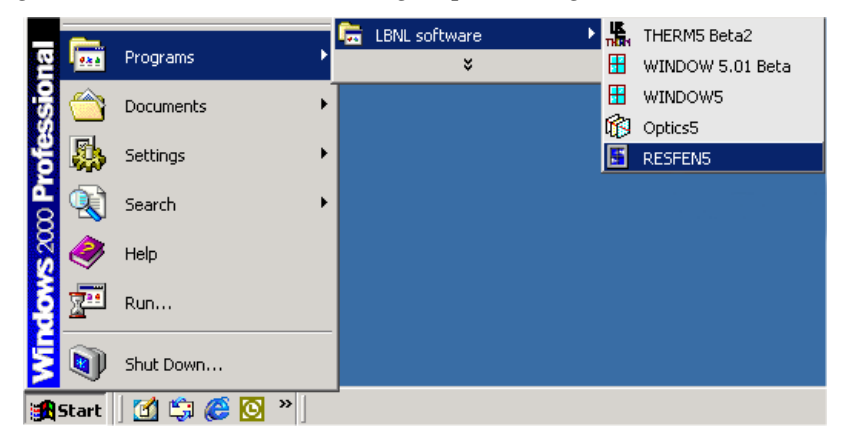

Figure 3-14. Click on Start / Programs / LBNL Software / RESFEN 3.1

A "splash" screen, shown in the figure below, is briefly displayed when you start the program.

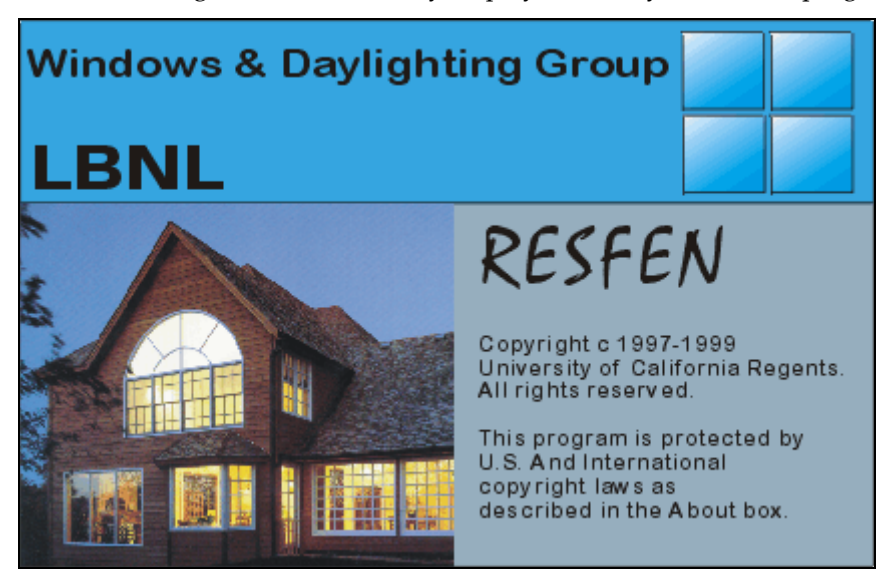

Figure 3-15. RESFEN Splash Screen

The main program screen appears and starts by opening the default RESFEN database, called "RESFEN5.mdb", as shown below.

| Resfen - House Library (C:\Program Files\LBNL\RESFEN5\resfen5.mdb)     File Edit Record Libraries View Window Options Help                                                                                                    | <u> </u> |
|----------------------------------------------------------------------------------------------------|----------|
|                                                                                                    |          |
| List View       House Data         ID#       Window Type       Area       Ufactor       SHGC       Air Leakage       Solar Gain         Name       Madion - Double Clear       Location       But/htt22       Bto       Off       Typical       V         Location       Window Type       Area       Ufactor       SHGC       Air Leakage       Solar Gain         Window Type       Area       Ufactor       SHGC       Air Leakage       Solar Gain         Window Type       Window Type       SHGC       Air Leakage       Solar Gain         Window Type       Star Gain       End       Typical       V         Wadion - Double Clear       Location       Solar Gain       Typical       V         Wadion - Window Type       Star Gain       Typical       V       V       East       Solar Gain       V         West Silit W/V 2 Clear       Solar Gain       Typical       V       V       V       East       Solar Gain       Typical       V         Basement       Set to Detadle       Mile       Solar Gain       K/W       East       Solar Gain       Total (source)         Basement       Strobe Cast       Solar Gain       Solar Gain       Solar Gain       Solar |          |
| For Help, press F1 IP NU                                                                                                    | M        |

Figure 3-16. Main RESFEN screen.

#### 3.4. Modifying the Installation

It is possible to add program components after the program has been installed. Specifically, the documentation and extra weather files can be added after the original installation if they were not installed at that time.

Rerun the installation file, by following the steps below.

- 1. Insert the installation CD into the CD-ROM drive on your computer.
- 2. In Microsoft Windows 95<sup>™</sup>, Windows 98<sup>™</sup>, or Windows NT<sup>™</sup>, if your computer doesn't automatically recognize the CD and start the installation process, click the **Start** toolbar button and select **Run**:

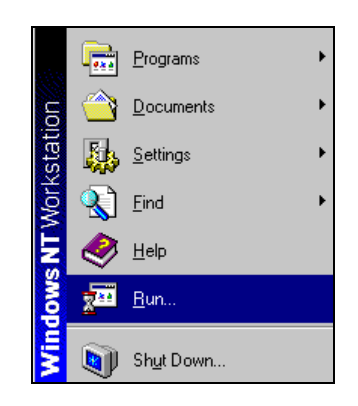

Figure 3-17. Pick **Run** from the Start toolbar.

In the **Run** window, type

<CDROM drive>:RESFEN5Setup.exe

where <CDROM> is the drive letter of the CD-ROM drive on your machine, such as "D:" or "E:"

Press the **OK** button in the **Run** dialog box.

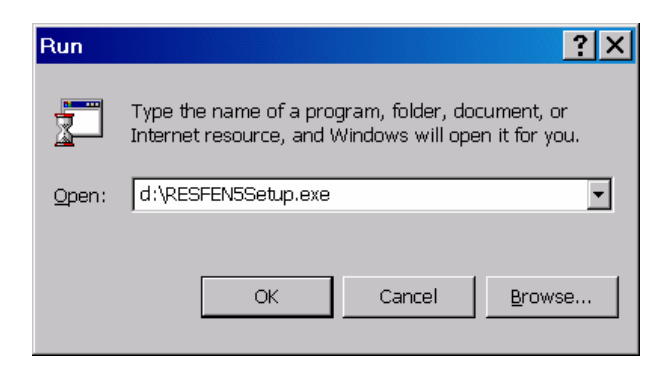

Figure 3-18. Type <drive letter>: RESFEN5Setup.exe and press OK.

3. The installation program will detect that RESFEN5 is already installed, and will put up the screen below. Click on the Modify radio button and then click the Next button to add program components.

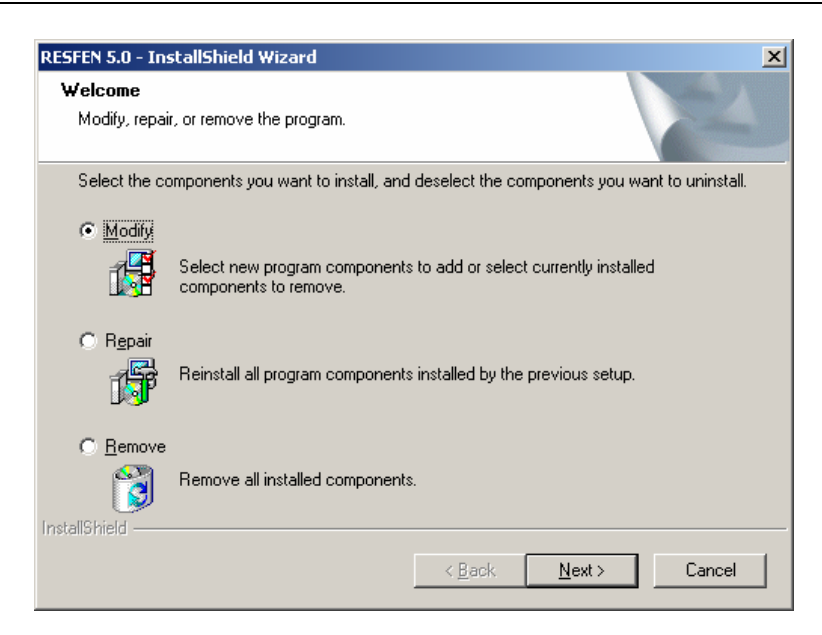

*Figure 3-19.* Once RESFEN has been installed, running the installation program again will produce this screen. Click on Modify to add program components, such as more weather files.

4. The Select Components screen will appear, and the components to be added can be selected by clicking on the checkboxes (such as Canadian and Chinese weather as shown in the example), and components already installed can be deselected. Click Next to add the selected components.

| RESFEN 5.0 - InstallShield Wizard                                                                           | ×                                              |
|----------------------------------------------------------------------------------------------------|------------------------------------------------|
| Select Components<br>Select the components setup will install.                                              |                                                |
| Select the components you want to install, and o                                                            | leselect the components you want to uninstall. |
| 10.84 MB of space required on the C drive<br>40596.52 MB of space available on the C drive<br>InstallShield |                                                |
|                                                                                                    | < <u>B</u> ack <u>N</u> ext> Cancel            |

*Figure 3-20.* Once RESFEN has been installed, running the installation program again will produce this screen. Click on Modify to add program components, such as more weather files.

### 3.5. Uninstalling RESFEN

If you need to uninstall RESFEN, follow the steps below.

1. Go to the Control Panel (via Start/ Settings/Control Panel) and go to the Add/Remove Programs choice

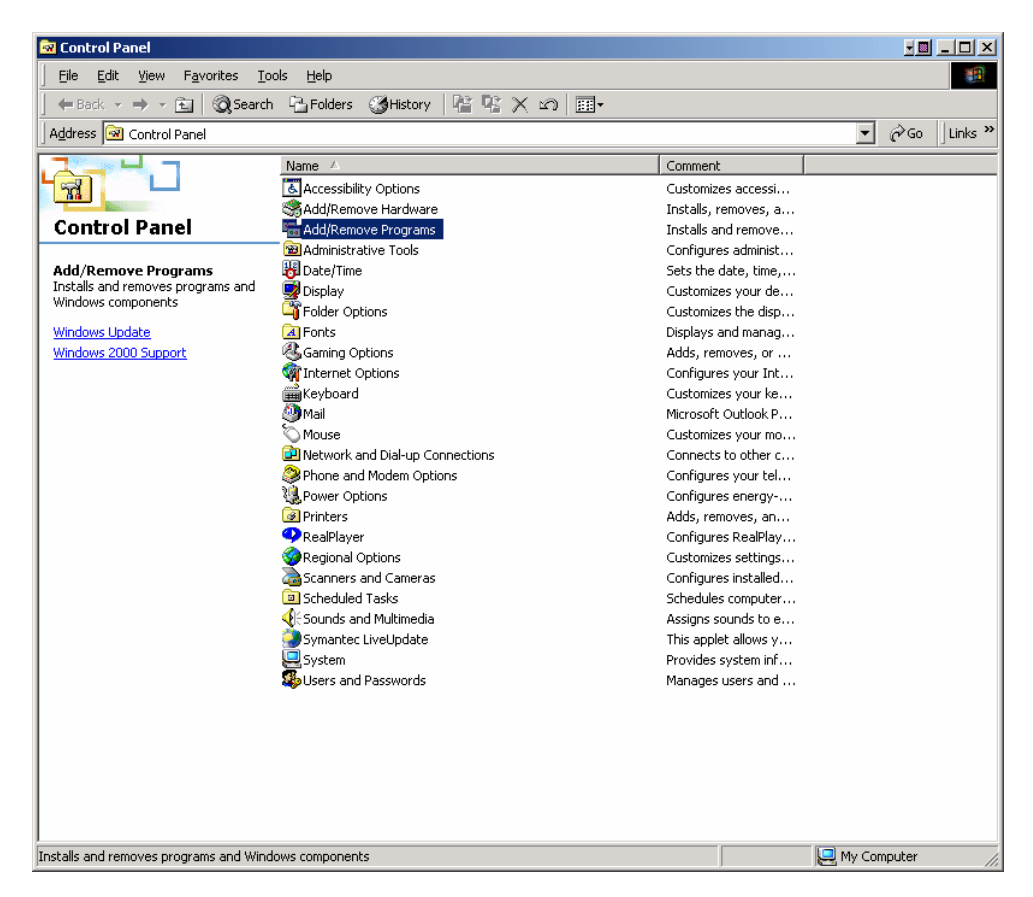

Figure 3-21. Go to the Control Panel (Start/Settings/Control Panel) and click on Add/Remove Programs.

2. Select RESFEN5 from the list of currently installed programs and click on the Change/Remove button.

| 🖬 Add/Remov           | e Programs                                                                      |                  |                |
|-----------------------|---------------------------------------------------------------------------------|------------------|----------------|
| 1                     | Currently installed programs:                                                   | Sort by: Name    | •              |
| Change or             | 🛃 NI Measurement & Automation Explorer 1.0.1                                    |                  |                |
| Remove<br>Programs    | 🞆 NI-DAQ 6.5                                                                    | Size             | 1.82MB         |
|                       | 🛃 NI-PAL 1.1.1f0                                                                |                  |                |
| 2                     | D NI-Reports                                                                    | Size             | 161KB          |
| Add New               | 🚯 Norton AntiVirus Corporate Edition                                            | Size             | 19.5MB         |
| Programs              | 😴 OneSix DDE Server (32-bit)                                                    |                  |                |
| <b>**P</b>            | 🚯 Optics5                                                                       | Size             | 3.92MB         |
| ~~~                   | 💐 Paint Shop Pro 7                                                              | Size             | 41.7MB         |
| Add/Remove<br>Windows | 🛃 RealPlayer Basic                                                              |                  |                |
| Components            | KESFEN 5.0                                                                      | Size             | 2.03MB         |
|                       |                                                                                 | Used             | frequently     |
|                       |                                                                                 | Last Used On     | 4/17/2002      |
|                       | To change this program or remove it from your<br>computer, click Change/Remove. | <u>⊂</u> hange/R | emove          |
|                       | 🕂 Take Two                                                                      | Size             | 2.96MB         |
|                       | 圖 THERM 2 1a                                                                    | Size             | 6 78MB         |
|                       |                                                                                 |                  | Cl <u>o</u> se |

Figure 3-22. Select RESFEN5 from the list of currently installed programs.

3. The InstallShield Wizard appears.

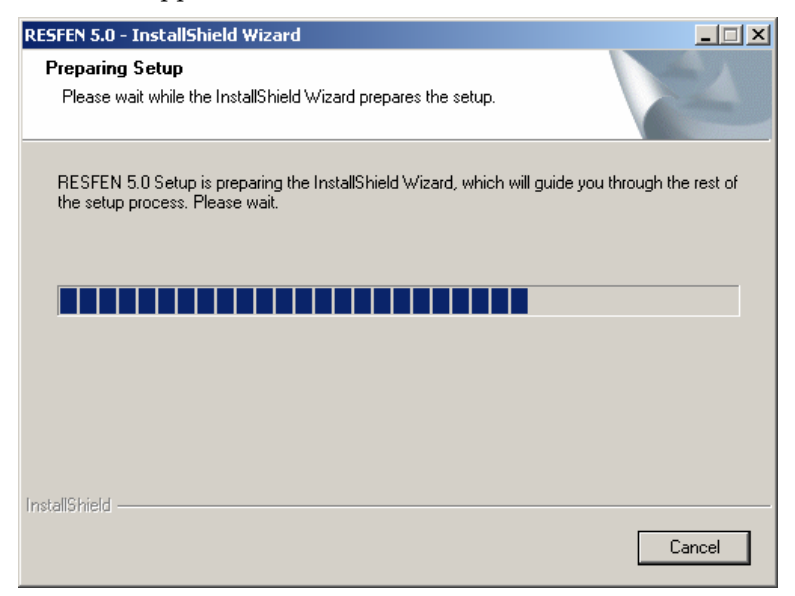

Figure 3-23. The InstallShield Wizard appears.

4. The Welcome Screen appears with three choices. Click on the **Remove** radio button and then click on the Next button.

| RESFEN 5.0 - Ins                    | stallShield Wizard                                                                                                 | × |
|-------------------------------------|----------------------------------------------------------------------------------------------------|---|
| <b>Welcome</b><br>Modify, repai     | r, or remove the program.                                                                                          |   |
| Welcome to<br>current instal        | the RESFEN 5.0 Setup Maintenance program. This program lets you modify the lation. Click one of the options below. |   |
| ○ <u>M</u> odify                    |                                                                                                    |   |
| <b>B</b>                            | Select new program components to add or select currently installed<br>components to remove.                        |   |
| C R <u>e</u> pair                   | Reinstall all program components installed by the previous setup.                                                  |   |
| Eemove     Eemove     InstallShield | Remove all installed components.                                                                                   |   |
| in restance i monta                 | < Back Next > Cancel                                                                                               |   |

Figure 3-24. The InstallShield Wizard appears.

5. The program will ask if you want to completely remove the application. Click **OK** to uninstall the program, or **Cancel** to cancel the uninstall process.

| RESFEN 5.0 - InstallShield Wizard                                          | X           |
|----------------------------------------------------------------------------|-------------|
| Do you want to completely remove the selected application and all of its o | components? |
| <u>Y</u> es <u>N</u> o                                                     |             |

Figure 3-25. Click OK to continue with the uninstall process.

6. You may get a message about restarting your computer. You can choose the "No I will restart my computer later" option.

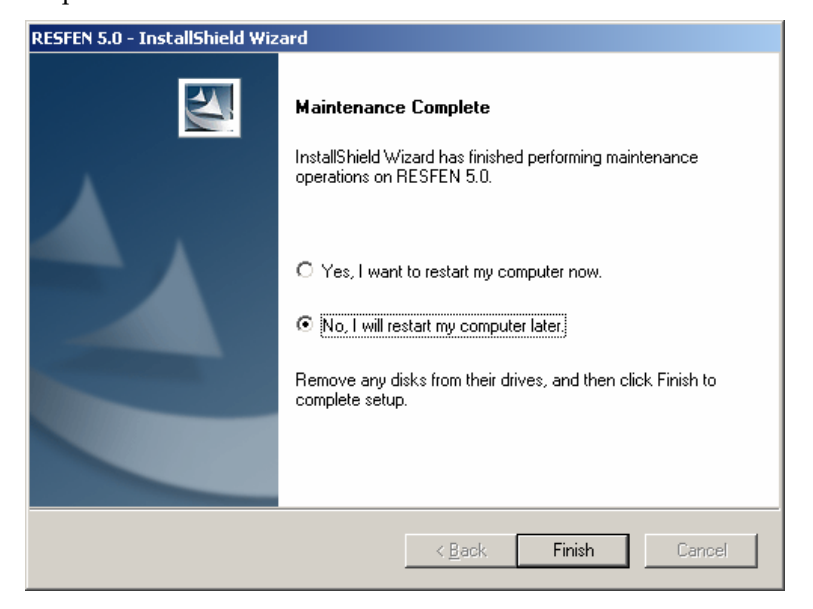

Figure 3-26. You can choose to restart your computer later. You may not always see this screen when uninstalling the program.

7. When the uninstall process is complete, the **Maintenance Complete** screen appears. Click **Finish** to complete the uninstall.

| InstallShield Wizard |                                                                                                    |
|----------------------|----------------------------------------------------------------------------------------------------|
|                      | Maintenance Complete<br>InstallShield Wizard has finished performing maintenance<br>operations on RESFEN 5.0. |
|                      | < <u>B</u> ack <b>Finish</b> Cancel                                                                           |

Figure 3-27. Click Finish to complete the uninstall process.

#### 3.6. Troubleshooting

When you first run the program after installing it, the results may show as zeros after the first calculation. If you have this problem, close the program, run it again, and the problem should go away.

Please send E-mail to <u>RESFENhelp@lbl.gov</u>, or send a fax to (510) 486-4089 if you have any trouble running the program.

#### 4.1. Overview

RESFEN is a program with a simple user interface, shown in Figure 4-1, tied to a powerful analytical tool, DOE-2 (Lawrence Berkeley Laboratory, 1980; Winkelmann, 1993). The RESFEN default screen which opens when the program starts is the House Library Detailed View, which has several components:

- Main Menu
- Toolbar
- House Data input section
- Window Data input section
- Results section

|            | 🕌 Resfen - House Libr          | ary (C:\Program Files\LBNL\RES                                                                              | FEN5\resfen5.mdb)                                                                                                    |                |
|------------|--------------------------------|----------------------------------------------------------------------------------------------------|----------------------------------------------------------------------------------------------------|----------------|
| Main Menu- | <u>File Edit R</u> ecord Libra | aries <u>V</u> iew <u>W</u> indow <u>O</u> ptions <u>H</u> e                                                | lp                                                                                                    |                |
| Toolbar 🔶  | 😹 🕹 🛍 I                        | 4 4 <b>) ) 8 3 3</b>                                                                                        |                                                                                                    |                |
| 1          |                                |                                                                                                    |                                                                                                    | <u> </u>       |
|            |                                | House Data<br>ID#<br>2 • Madison-Dbl Hi Solar                                                               | Window Data           Window Type         Area         U-factor         SHGC         Air Leakage         Solar Gain           Window Type         ft2         Btu/h-ft2-F         cfm/ft2         Reduction           North         321: W/V 2 PY Low-E         >>         60.         0.37         0.53         0.3         Typical                                                                                                    | <b>▲</b>   ]   |
|            |                                | Madison-Dbl Hi Solar Low-E<br>Location<br>WI Madison<br>House Type                                          | East         321: W/V 2 PY Low-E         >>         40.         0.37         0.53         0.3         Typical           South         321: W/V 2 PY Low-E         >>         100.         0.37         0.53         0.3         Typical           West         321: W/V 2 PY Low-E         >>         40.         0.37         0.53         0.3         Typical           Skylight         User defined         >>         0.         0.         0.         None | Window<br>Data |
|            |                                | 1-Story Existing Frame       HVAC System Type       Gas Furnace / AC       Floor Area       2000.       ft2 | Image: South and West windows are the same type as North       Total Window Area       240.       ft2       12.0% of floor area                                                                                                    |                |
|            | House Data<br>input<br>section | Envelope Package<br>Exist03 (WV1)<br>Foundation Type<br>Basement<br>Set to Defaults                         | Whole House<br>Heating Cooling Total (source)<br>Annual Energy Totals 154.9 MBtu 403 kWh 159.1 MBtu<br>Annual Energy per #2 77.5 kBtu/ft2 0.20 kWh/ft2 79.6 kBtu/ft2                                                                                                    |                |
|            |                                | Electric Cost<br>Wisconsin<br>0.085 \$/kWh<br>Gas Cost                                                      | Peak         81.6         kBtu/hr         2.84         kW         Section           Cost \$         1437.88         \$         34.23         \$         1472.11                                                                                                    | in             |
|            |                                | 0.928 \$/Therm Description Example #1 · Case A                                                              |                                                                                                    |                |
|            | For Help, press F1             |                                                                                                    |                                                                                                    |                |

Figure 4-1. Components of the RESFEN House Library Screen

#### 4.2. Steps to complete a RESFEN run

The primary steps to complete a RESFEN calculation are:

- Describe the building configuration by entering the appropriate input values in the **House Data** section
- Describe the windows in the building by entering the appropriate input values in the **Window Data** section
- Click on one of the lightning bolt tool buttons to do either a Whole House or Whole House + 4 Orientations calculation.
- View the answers in the **Results** section when the simulation has finished.

The following sections of this chapter describe the program in detail.

#### 4.3. Toolbar

RESFEN has a toolbar with buttons for the most commonly used functions, shown below.

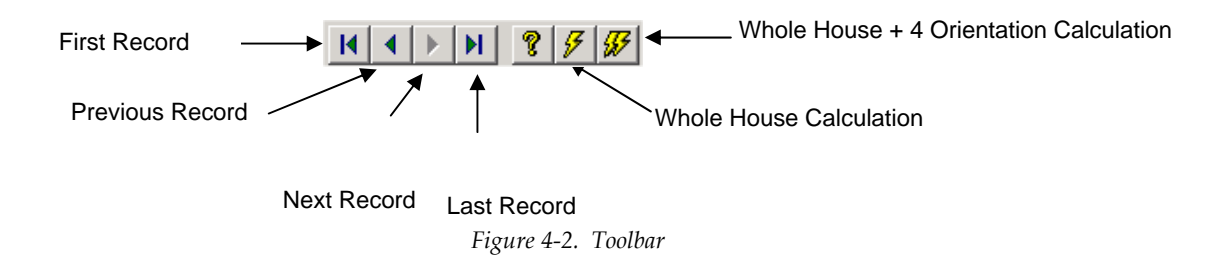

#### 4.4. Menus

Each menu can be accessed with the mouse, by pointing and clicking on the menu choice, or with the keyboard, by pressing the **Alt** key and then typing the first letter of the menu name. For example, **Alt-F** would access the **File** menu. To select a menu choice, you can click on the choice with your mouse, type the underlined character of each menu choice, or use the **Up** and **Down** arrow keys. Keyboard shortcuts are indicated to the right of the menu item when available.

#### 4.4.1. <u>F</u>ile

The **File** menu is used to manipulate the RESFEN input files, to print the current screen, and to exit the program. Each set of input values on the main screen makes up a file, and different input configurations can be saved with different file names, so you can retrieve the input values as well as the results by opening the files that you save. RESFEN automatically opens the input file named "default.rsf" when the program starts. You can make changes to this file and save the changes to a new file name. RESFEN automatically adds the "RSF" extension to the file name that you provide.

| File           | Edit                        | Record              | Librarie |
|----------------|-----------------------------|---------------------|----------|
| C              | lose                        |                     |          |
| 0              | pen                         |                     |          |
| S              | ave As                      | ;                   |          |
| Pi<br>Pi<br>Pi | rint<br>rint Se<br>rint Pre | Ct<br>tup,<br>eview | rl+P     |
| R              | eport                       |                     |          |
| R              | ecent                       | File                |          |
| E              | xit                         |                     |          |

Figure 4-3. The File menu

Close the RESFEN program. Equivalent to Exit.

Open

Open a RESFEN database, which will have an "mdb" extension.

| Open                                                      |                                       |                |            | <u>? ×</u>   |
|-----------------------------------------------------------|---------------------------------------|----------------|------------|--------------|
| Look jn: 🔁                                                | RESFEN5                               | •              | († 🔁 🖻     | * ⊞-         |
| Data<br>exe<br>Weathr<br>RESFENS.<br>RESFEN-C<br>RESFEN-D | mdb<br>aseStudy.mdb<br>enverStudy.mdb | @)RESFEN-Wonde | rWindows.m | db           |
| File <u>n</u> ame:                                        | RESFEN-DenverSI                       | tudy.mdb       | [          | <u>O</u> pen |
| Files of <u>type</u> :                                    | Access Database I                     | iles (*.mdb)   | •          | Cancel       |

Figure 4-4. The File Open dialog box.

Save AsSave the current database into another database. You can use this feature to develop<br/>different modeling scenarios and save them for future use. RESFEN5 supports the<br/>Windows 95™, Windows 98™, and WindowsNT™ long file-naming convention.

When the RESFEN program starts, it opens the last database opened. If changes are made to this file, and you want to save it into a different database, use the **Save As** menu choice.

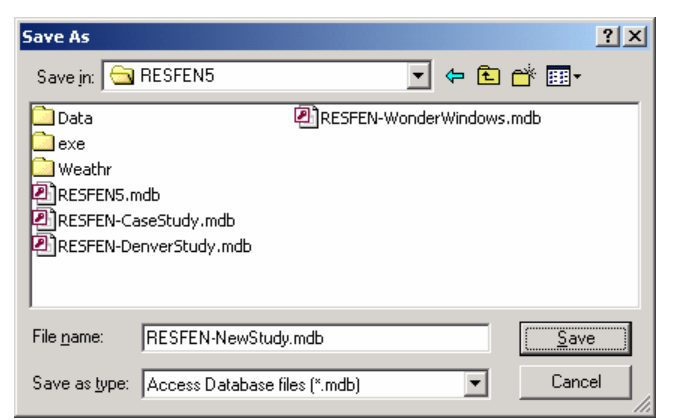

Figure 4-5. Use the Save As feature to save the database under a different name for future use.

Print

Not currently implemented

<u>P</u>rint Setup Print Preview Report Not currently implemented.

Not currently implemented.

If there are results from a calculation, the results can be viewed in a report, as shown in the figure below. The report can be saved to a text file using the Save button, or printed using the Print button. If the "Wrap columns" checkbox is not checked, any data wider than the column will be truncated.

| Report re                                                                                        | sfenReport.tmp                                                                                                    |                                             |                                                  |                               |                                  |                                       | ×                   |
|--------------------------------------------------------------------------------------------------|----------------------------------------------------------------------------------------------------|---------------------------------------------|--------------------------------------------------|-------------------------------|----------------------------------|---------------------------------------|---------------------|
| <u>S</u> ave                                                                                     | Print Clo                                                                                                    | ise                                         | Vrap columns                                     |                               |                                  |                                       |                     |
| RESFEN5                                                                                          | ResFen 5.0 Beta 1                                                                                                    | .28 H                                       | ouse Report                                      |                               |                                  | (                                     | 33/09/05 19:09:49 🔺 |
| House Da<br>ID:<br>Name:<br>Location<br>House Ty<br>Foundati<br>HVAC Sys<br>Total F1<br>Total Wi | tta<br>== 25<br>351 NE (<br>NE Omah.<br>pe : 1-Story<br>on Type : Basemen<br>stem Type: Gas Furr<br>oor Area: 2000 ft<br>ndow Area: 300 ft2 | Omaha<br>a<br>New Fra<br>t<br>nace / a<br>2 | ame<br>AC                                        |                               |                                  |                                       |                     |
| Whole Ho                                                                                         | ouse Results                                                                                                    | Heati                                       | ng l                                             | Cooling                       | Tota                             | 1                                     |                     |
| Annual E<br>Annual E<br>Peak<br>Cost                                                             | Inergy Totals<br>Inergy Intensity                                                                                                    | 67.<br>33.<br>63.<br>\$ 524.                | ng<br>2 MBtu<br>6 kBtu∕ft2<br>1 kBtu∕hr<br>47 \$ | 1160<br>0.58<br>3.08<br>66.14 | kWh 79<br>kWh∕ft2 39<br>kW \$590 | .0 MBtu (So<br>.5 kBtu/ft2 (So<br>.61 | purce)<br>purce)    |
| Utility<br>Electric<br>Natural                                                                   | Costs<br>:::::::::::::::::::::::::::::::::::                                                                                                |                                             |                                                  |                               |                                  |                                       |                     |
| Window D                                                                                         | )ata                                                                                                    |                                             |                                                  |                               |                                  |                                       |                     |
| Orien-<br>tation                                                                                 | Window Type                                                                                                    | Area<br>(ft2)                               | U-factor<br>(Btu∕h-ft2-F                         | SHGC<br>)                     | Air Leakage<br>(cfm∕ft2)         | Solar Gain<br>Reduction               | Source              |
| North                                                                                            | 351 W/V 3 HT Sup                                                                                                    | 75.0                                        | 0.280                                            | 0.38                          | 0.30                             | Typical                               | C:\Program Fil      |
| East                                                                                             | er<br>351 W/V 3 HT Sup                                                                                                    | 75.0                                        | 0.280                                            | 0.38                          | 0.30                             | Typical                               | C:\Program Fil      |
| South                                                                                            | er<br>351 W/V 3 HT Sup                                                                                                    | 75.0                                        | 0.280                                            | 0.38                          | 0.30                             | Typical                               | C:\Program Fil      |
| Vest                                                                                             | er<br>351 W/V 3 HT Sup                                                                                                    | 75.0                                        | 0.280                                            | 0.38                          | 0.30                             | Typical                               | C:\Program Fil      |
| Skylight                                                                                         | er<br>User defined                                                                                                    | 0.0                                         | 0.650                                            | 0.80                          | 0.20                             | Typical                               |                     |
| Location Data<br><br>Location Name: NE Omaha<br>Weather File Name:Weather-US\NEOMTMY2 BIN        |                                                                                                    |                                             |                                                  |                               |                                  |                                       |                     |
| Package<br>Sizing C<br>Ceiling:<br>Wall:<br>Crawl/sl<br>Basement<br>Floor:                       | Data<br>                                                                                                    | Zone 13<br>ouble, 1                         | (WV2)<br>Wood/vinyl fr                           | ame                           |                                  |                                       |                     |
|                                                                                                  |                                                                                                    |                                             |                                                  |                               |                                  |                                       |                     |

Figure 4-6. The **Report** dialog box.

Recent FileShows the four most recently opened RESFEN databases.ExitQuits the program.

#### 4.4.2. <u>E</u>dit

The **Edit** menu functions can be accessed from the Edit menu, and also using the standard shortcut keys listed in the menu.

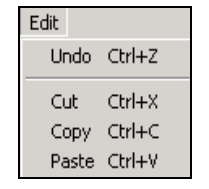

Figure 4-7. The Record menu

#### 4.4.3. Record

The Record menu can be used to move between records (rows) in any of the Library screens, as well as to save edits made to the currently open record.

| I | Record          |
|---|-----------------|
|   | First Record    |
|   | Previous Record |
|   | Next Record     |
|   | Last Record     |
|   | Save Record     |

Figure 4-8. The **Record** menu

#### 4.4.4. Libraries

The RESFEN5 program consists of Libraries which are used to define a building model. The figure below shows the options in the Libraries menu.

| Libraries      |
|----------------|
| House          |
| Locations      |
| Window         |
| Packages       |
| Results        |
| Electric Rates |
| Gas Rates      |

Figure 4-9. The Libraries menu

The Libraries, which are described in detail in the rest of this section, are:

| ,         |                                                                                                    |
|-----------|----------------------------------------------------------------------------------------------------|
| House     | The House Library is where the definition of a specific building to be modeled is specified. The building data, location, and window data are all specified in the House Library.                                                                                              |
| Locations | The Location Library is used to specify information about a location for the RESFEN calculation engine, including the weather file for the DOE2 simulation, the building insulation packages to be used in the simulation, and the utility rates associated with the location. |
| Window    | The Window Library is used to define a set of windows that can be used in the House<br>Library window definitions. Records in the Window Library can be imported from the<br>LBNL WINDOW5 program, or user defined.                                                            |
| Packages  | The Packages Library is used to construct a set of building envelope insulation definitions, such as the insulation level for the walls, floors, ceilings and foundation. These packages are then associated with a Location in the Location Library.                          |

| Results        | The Results Library is where the results of each of the input definitions is stored.<br>Different views of the results are possible from this library, and the results of multiple<br>input definitions can be viewed at once, as well as exported to a comma separated text<br>file which can be imported into a spreadsheet program for further analysis. |
|----------------|----------------------------------------------------------------------------------------------------|
| Electric Rates | The Electric Rates Library contains a list of electric rates which can be selected from in the Location Library.                                                                                                    |
| Gas Rates      | The Gas Rates Library contains a list of electric rates which can be selected from in the Location Library.                                                                                                    |

#### 4.4.5. View

The View menu is used to control the toolbar and status bar display settings.

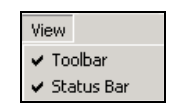

Figure 4-10. The View menu

#### 4.4.6. Options

The Options menus is used to set program level default values.

| Preferences                                                        | x |
|--------------------------------------------------------------------|---|
|                                                                    |   |
| • IP (e.g., tt2)<br>C SI (e.g., tt2)                               |   |
| Source Energy                                                      |   |
| Show total energy source energy Actual area (ft2 or m2)            |   |
|                                                                    |   |
| D0E2                                                               |   |
| Use WINDOW DOE-2 file Browse                                       |   |
| Use custom DOE-2 template file data/RESFENTemplate.d2 Browse,      |   |
|                                                                    |   |
| I Prompt before starting individual window orientation simulations |   |
| Display entire DUE-2 input file when errors are detected           |   |
|                                                                    |   |
| OK Cancel                                                          |   |
|                                                                    |   |

Figure 4-11. The **Options** menu

*Unit System* The system of units, from the choice of either:

- IP: Inch pounds
- SI: International units

Input Window Area as

- Area (sf): this option allows input of the window as actual area. **Units:** square feet (IP); square meters (SI).
- % of floor area: *Currently inactive*. (This option allows input of the window area based on the floor area.)

DOE2

| This option allows specification of a DOE2 "dat" file, such as that generated by the WINDOW5 program, for one or more windows, to provide the DOE2 calculation engine with more detailed information about the window glazing characteristics. If this option is used, the House Library window input must use the WINDOW5 library option, and the ID numbers in the DAT file must match the ID numbers in WINDOW5 library. See Chapter 6, Section 6.4, "Using WINDOW5 DOE2 Input File for RESFEN Calculations" for more details about this option.                                                                                                    |
|----------------------------------------------------------------------------------------------------|
|                                                                                                    |
| Because RESFEN uses the DOE2 simulation engine to calculate the results, the program<br>must have a DOE2 input file as a basis for that calculation. By default the program uses<br>an encrypted file called RESFENTemplate.d2 for that input file. However, it is possible<br>to use other DOE2 input files if they are constructed so that RESFEN can interpret them<br>properly. In general, using an input file other than the default one supplied with the<br>program is not advised. However, advanced users familiar with DOE2 may want to use<br>this option. If so, it is best to start with a default text file that RESFEN can read, which is<br>supplied with the program, called Template.new. This file can be edited (with extreme<br>care not to make the file uninterpretable by RESFEN and DOE2) and then referenced<br>from this Preferences option. If a file other than the default one is used, RESFEN will<br>report that fact on the House Library Detail view as well as in the report. |
| 1                                                                                                    |
| n<br>n                                                                                                    |
| If this box is checked, when the "double lightning bolt" button is clicked to generate results for the four orientations, RESFEN will put up the message box shown in the figure below. If this message is annoying, it can be eliminated by unchecking this box in the Preferences dialog box.                                                                                                    |
|                                                                                                    |

| Informat | Information 🔀                                                                                                    |  |  |
|----------|----------------------------------------------------------------------------------------------------|--|--|
| •        | This may take several seconds or minutes depending on your computer. The results from this calculation show the heating and cooling energy impact from windows by orientation |  |  |
|          | Cancel                                                                                                    |  |  |

*Figure* 4-12*. Message displayed before the House* + 4 *Orientations run begins.* 

#### Display entire DOE-2 input file When errors are Detected

In the hopefully unlikely event that the DOE2 simulation engine cannot perform the calculation because of input errors, this option allows the user to see the raw DOE2 input file, with the errors indicated. This input file is not for the faint-of-heart, and will only make sense to someone very familiar with DOE2, which the typical RESFEN user should not need to be. If this happens (and it bascially never should), the best option is to contact LBNL at RESFENHelp@lbl.gov.

#### 4.4.7. Help

*About* Information about RESFEN, including the version number of the program.
# 4.5. Libraries in General

Libraries are the main components of the RESFEN5 program, and each library contains characteristics necessary for the calculations.

#### 4.5.1. List and Detail Views

There is a "List" and a "Detail" view of the data in each library. The List View shows all the records (rows) in the library but only some of the fields (columns with data), and the Detail View shows all the data (or fields) for one record. Most changes to the library records are made in the Detail View.

The List View of the House Library

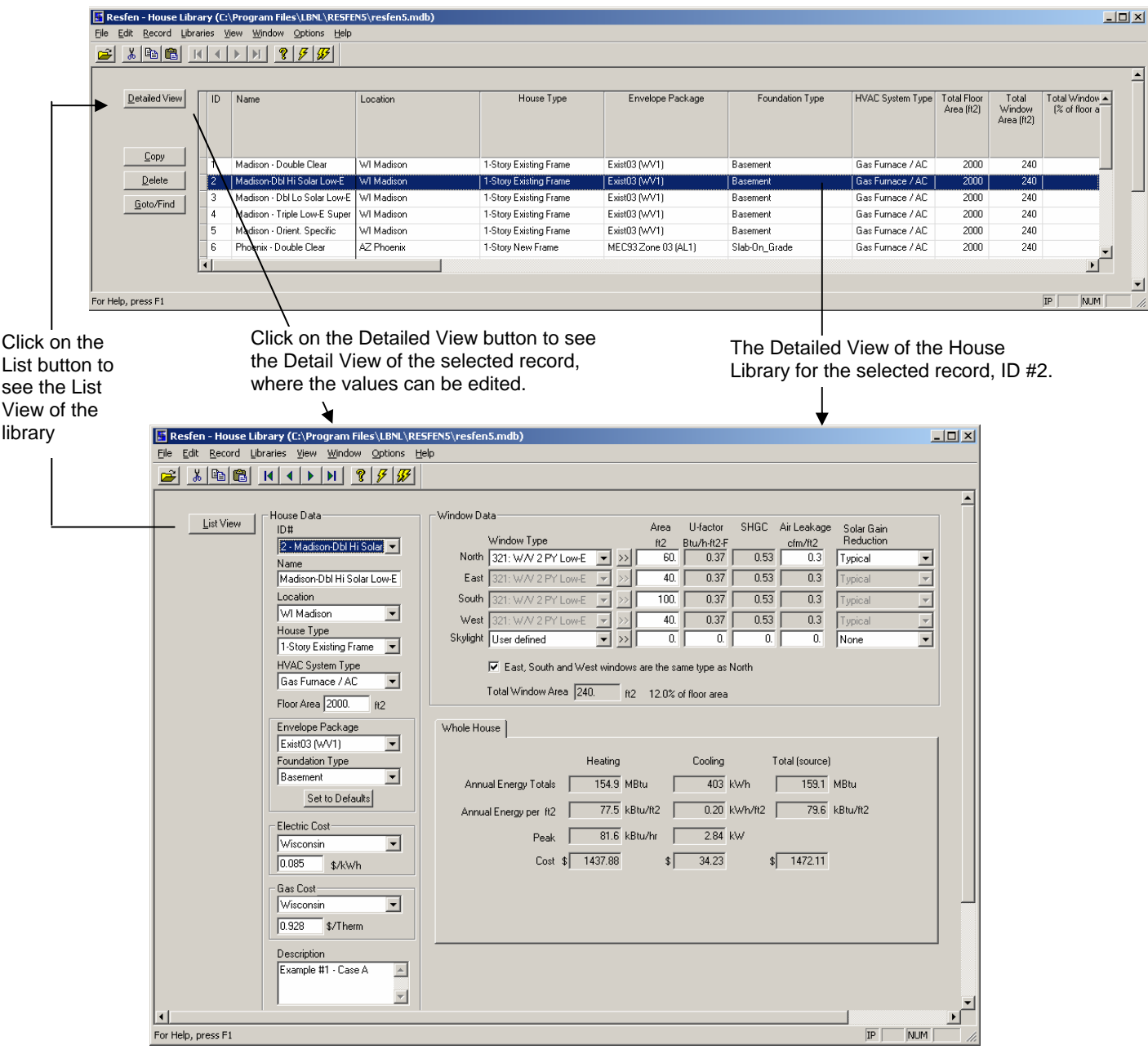

Figure 4-13. Switching between the List View and Detail View in a Library.

#### 4.5.2. Selecting Records from Libraries

From many of the libraries, it is necessary to select records from other libraries. For example, in the Location Library Detail View, in order to define a location, it is necessary to select records from the Packages Library, the Gas Rates Library, and the Electric Rates Library. There are pull-down boxes for each of these inputs that will display the choices from the appropriate library.

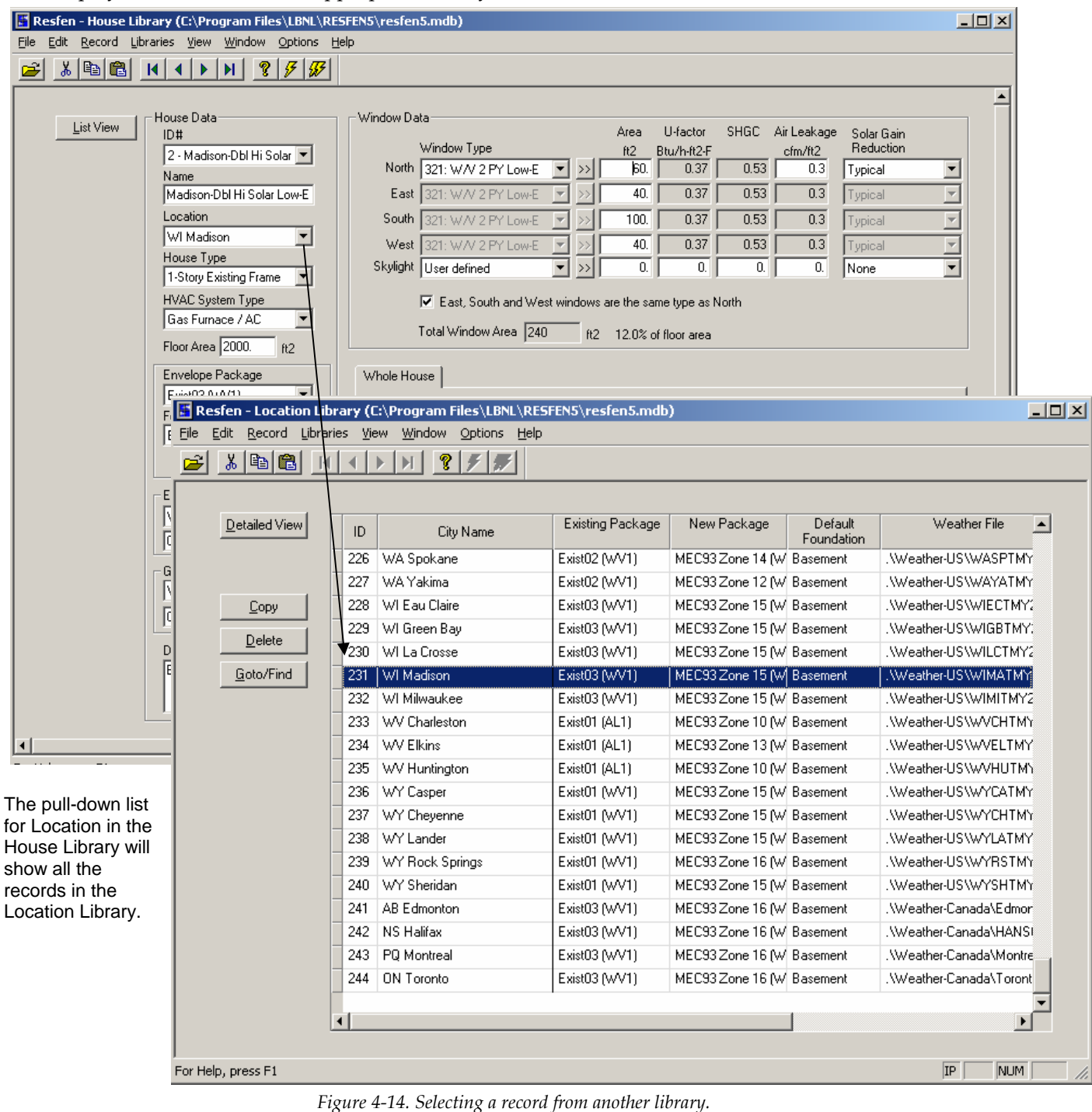

#### 0 0 1

# 4.5.3. Moving Between Records in Detail View

There are several ways to move between records in the Library Detail View:

- The **Record Menu** contains choices for First Record, Previous Record, Next Record, Last Record
- The Toolbar has buttons for first *I*, previous *I*, next *D*, and last *I* record to move between records.

| 📕 Resfen - House Library (C                | :\Program Files\LBNL\!     | RESFEN        | N5\resfen5.mdb)        |              |               |               |         |                |            |          |
|--------------------------------------------|----------------------------|---------------|------------------------|--------------|---------------|---------------|---------|----------------|------------|----------|
| <u>File E</u> dit <u>R</u> ecord Libraries | <u>View Window Options</u> | Help          |                        |              |               |               |         |                |            |          |
| 😹 🕹 🛍 🖊 🔺                                  | ▶ N <b>? </b> <i>7</i>     | :             |                        |              |               |               |         |                |            |          |
| <b></b>                                    | <b>↑</b>                   |               |                        |              |               |               |         |                |            | <b>_</b> |
| House                                      | Data                       | V             | Window Data            |              |               |               |         |                |            |          |
|                                            |                            |               | Michael Trans          |              | Area          | U-factor      | SHGC    | Air Leakage    | Solar Gain |          |
| 1.1                                        | vladison - Double Cle 💌 🛛  |               | North Cata W N a Cl    |              | ft2           | Btu/h-ft2-F   | 0.50    | cfm/ft2        |            |          |
| Nam                                        | .e                         |               | North 311: W/V 2 Clear | <u> </u>     |               | 0.43          | 0.06    | 0.3            | Гурісаі    | <u> </u> |
| Mac                                        | lison - Double Clear       |               | East 311: W/V 2 Clear  |              | × 40.         | 0.49          | 0.56    | 0.3            | Typical    | <u> </u> |
| Loca                                       | ation                      |               | South 311: W/V 2 Clear | <b>V</b>     | > 100.        | 0.49          | 0.56    | 0.3            | Typical    | 7        |
| jwn                                        | Madison 🗸                  |               | West 311: W/V 2 Clear  | <b>*</b> >   | > 40.         | 0.49          | 0.56    | 0.3            | Typical    | ~        |
| Hou                                        | se Type                    |               | Skylight User defined  | <b>•</b> ×   | > 0.          | 0.            | 0.      | 0.             | None       |          |
| 11-50                                      |                            | $\langle    $ |                        |              |               |               |         |                |            |          |
| Gas Contraction                            | Euroace / AC               | $\mathbf{X}$  | J♥ East, South an      | d West windo | ws are the si | ame type as   | North   |                |            |          |
| 1443                                       |                            |               | Total Window Area      | 240          | ft2 12.0%     | of floor area | 1       |                |            |          |
| Floor                                      | Area 2000. ft2             |               | \                      | . ]          |               |               |         |                |            |          |
| Enve                                       | elope Package              | Mo۱           | ve between records     | susing       |               |               |         |                |            |          |
| Exis                                       | .t03 (wV1) 📃               | the           | toolbar buttons        |              |               |               |         |                |            |          |
| Four                                       | idation Type               |               |                        | Heating      |               | Cooling       |         | Fotal (source) |            |          |
| Bas                                        | ement 🗾                    |               | Annual Energy Totals   | 160.5        | MBtu [        | 427           | kWh     | 164.9          | MBtu       |          |
|                                            | Set to Defaults            |               |                        | ,            |               |               |         | ,<br>          | 1.5. 8.0   |          |
|                                            | Nie Cast                   |               | Annual Energy per ft2  | 80.3         | kBtu/tt2      | 0.21          | kWh/lt2 | 82.4           | kBtu/ft2   |          |
|                                            |                            |               | Peak                   | 84.0         | kBtu/hr       | 2.94          | kW      |                |            |          |
|                                            |                            |               | Cost 4                 | 1409.62      | -<br>م [      | 26.20         | •       | 1525.00        |            |          |
| 10.08                                      | /5\$/kWh                   |               | CUSI ֆ                 | 1403.02      | \$            | 30.20         | 4       | 1 1020.00      |            |          |
| Gas                                        | Cost                       |               |                        |              |               |               |         |                |            |          |
| Wis                                        | .consin 💽                  |               |                        |              |               |               |         |                |            |          |
| 0.92                                       | 28 \$/Therm                |               |                        |              |               |               |         |                |            |          |
|                                            |                            | ╵│└           |                        |              |               |               |         |                |            |          |
| Desc                                       | pription                   |               |                        |              |               |               |         |                |            |          |
| Exa                                        | mple #1 - Case A           |               |                        |              |               |               |         |                |            |          |
|                                            | -                          |               |                        |              |               |               |         |                |            |          |
|                                            |                            |               |                        |              |               |               |         |                |            | <b>_</b> |
|                                            |                            |               |                        |              |               |               |         |                |            | <u> </u> |
| For Help, press F1                         |                            |               |                        |              |               |               |         |                | IP N       |          |

Figure 4-15. Use the Toolbar buttons to move between records.

#### 4.5.4. Creating New Records

New records can be created in all the libraries by copying an existing record (by highlighting it and clicking on the Copy button in the List View) and then editing the new record with the desired values in the Detailed View. The ID number for the new record is automatically incremented by the program based on the last ID number that was used. That value can be changed to any other number by the user, as long as the ID is unique. If the ID entered for the new record already exists, the program will ask if the existing record should be overwritten. There is also a checkbox in the "Adding a record" dialog box which tells the program to overwrite existing records without asking.

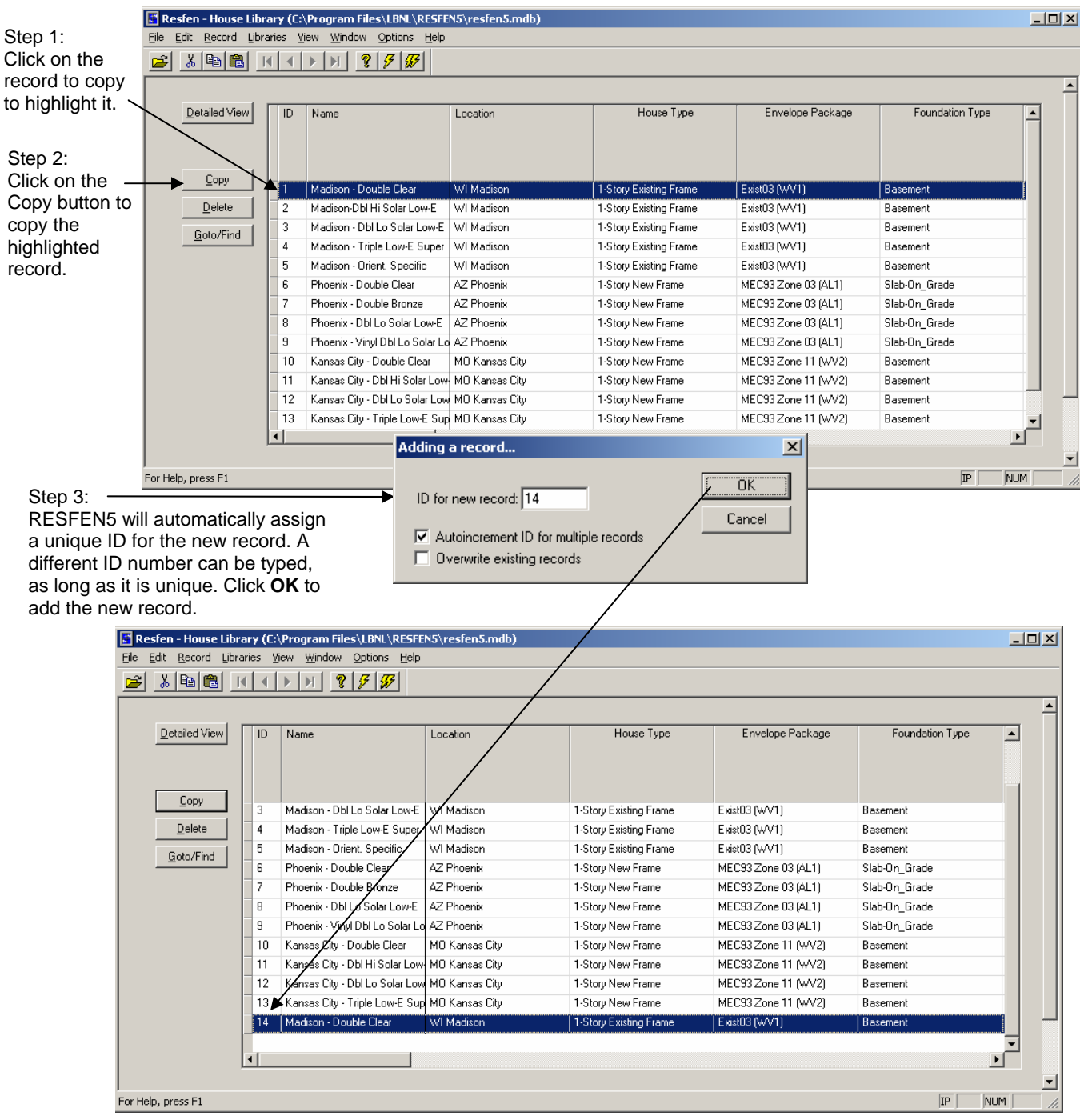

*Figure 4-16. Create a n ew record by copying an exi sting record in the List View of any library.* 

| ni <u>R</u> ecord Libra | ines <u>v</u> |                                 |                | /                      |                     |                 |   |
|-------------------------|---------------|---------------------------------|----------------|------------------------|---------------------|-----------------|---|
|                         |               |                                 |                | /                      |                     |                 |   |
|                         | /             |                                 |                | /                      |                     |                 |   |
| Detailed View           | ID            | Name                            | Location       | House Type             | Envelope Package    | Foundation Type | • |
| <u>С</u> ору            | 3             | Madison - Dbl Lo Solar Low-E    | WI Madison     | 1-Story Existing Frame | Exist03 (WV1)       | Basement        |   |
| Delete                  | 4             | Madison - Triple Low-E Super    | WI Madison     | 1-Story Existing Frame | Exist03 (WV1)       | Basement        |   |
| Goto/Find               | 5             | Madison - Orient. Specific      | WI Madison     | 1-Story Existing Frame | Exist03 (WV1)       | Basement        |   |
|                         | 6             | Phoenix - Double Clear          | AZ Phoenix     | 1-Story New Frame      | MEC93 Zone 03 (AL1) | Slab-On_Grade   |   |
|                         | 7             | Phoenix - Double Bronze         | AZ Phoenix     | 1-Story New Frame      | MEC93 Zone 03 (AL1) | Slab-On_Grade   |   |
|                         | 8             | Phoenix - Dbl Lo Solar Low-E    | AZ Phoenix     | 1/Story New Frame      | MEC93 Zone 03 (AL1) | Slab-On_Grade   |   |
|                         | 9             | Phoenix - Vinyl Dbl Lo Solar Lo | AZ Phoenix     | 1-Story New Frame      | MEC93 Zone 03 (AL1) | Slab-On_Grade   |   |
|                         | 10            | Kansas City - Double Clear      | MO Kansas City | 1-Story New Frame      | MEC93 Zone 11 (WV2) | Basement        |   |
|                         | 11            | Kansas City - Dbl Hi Solar Low  | MO Kansas City | 1-Story New Frame      | MEC93 Zone 11 (WV2) | Basement        |   |
|                         | 12            | Kansas City - Dbl Lo Solar Low  | MO Kansas City | 1-Story New Frame      | MEC93 Zone 11 (WV2) | Basement        |   |
|                         | 13            | Kansas City - Triple Low-E Sup  | MO Kansas City | 1-Story New Frame      | MEC93 Zone 11 (WV2) | Basement        |   |
|                         | 14            | Madison - Double Clear          | WI Madison     | 1-Story Existing Frame | Exist03 (WV1)       | Basement        |   |
|                         | •             |                                 |                |                        |                     | Þ               | - |

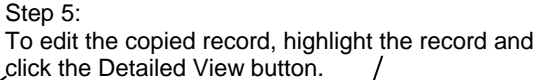

Step 6:

The detailed view of the highlighted record will open, and values can be edited as desired.

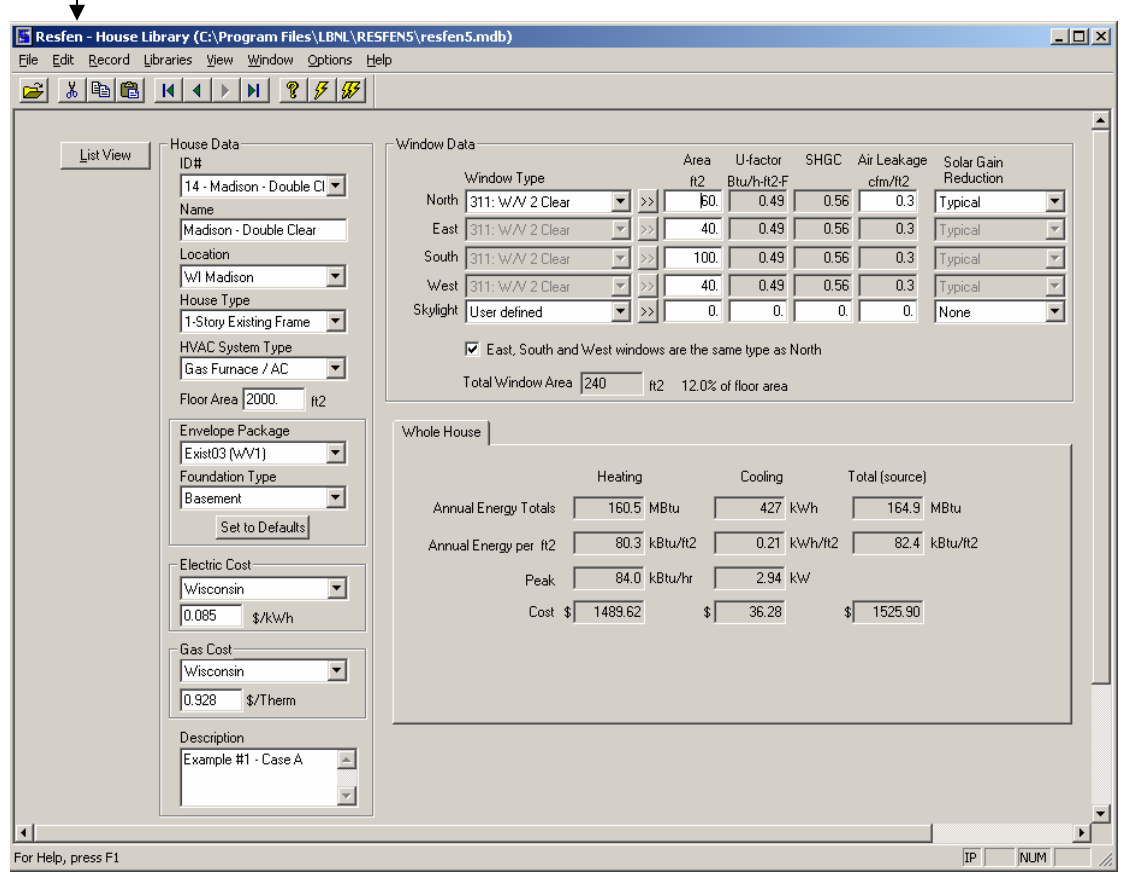

Figure 4-17. Edit the newly created record in the Library Detail View.

# 4.6. House Library

The House Library is where the building to be analyzed is defined. Because RESFEN5 is structured around a database, each building configuration can be defined as a separate record in the House Library.

#### 4.6.1. House Library List View

As with the other libraries, the House Library List View shows all the records in the currently open database.

| <u>D</u> etailed View | ID | Name                            | Location       | House Type             | Envelope Package    | Foundation Type |
|-----------------------|----|---------------------------------|----------------|------------------------|---------------------|-----------------|
| <u>C</u> opy          | 1  | Madison - Double Clear          | WI Madison     | 1-Story Existing Frame | Exist03 (WV1)       | Basement        |
| <u>D</u> elete        | 2  | Madison-Dbl Hi Solar Low-E      | WI Madison     | 1-Story Existing Frame | Exist03 (WV1)       | Basement        |
| Cohed                 | 3  | Madison - Dbl Lo Solar Low-E    | WI Madison     | 1-Story Existing Frame | Exist03 (WV1)       | Basement        |
| <u>G</u> oto/Find     | 4  | Madison - Triple Low-E Super    | WI Madison     | 1-Story Existing Frame | Exist03 (WV1)       | Basement        |
|                       | 5  | Madison - Orient, Specific      | WI Madison     | 1-Story Existing Frame | Exist03 (WV1)       | Basement        |
|                       | 6  | Phoenix - Double Clear          | AZ Phoenix     | 1-Story New Frame      | MEC93 Zone 03 (AL1) | Slab-On_Grade   |
|                       | 7  | Phoenix - Double Bronze         | AZ Phoenix     | 1-Story New Frame      | MEC93 Zone 03 (AL1) | Slab-On_Grade   |
|                       | 8  | Phoenix - Dbl Lo Solar Low-E    | AZ Phoenix     | 1-Story New Frame      | MEC93 Zone 03 (AL1) | Slab-On_Grade   |
|                       | 9  | Phoenix - Vinyl Dbl Lo Solar Lo | AZ Phoenix     | 1-Story New Frame      | MEC93 Zone 03 (AL1) | Slab-On_Grade   |
|                       | 10 | Kansas City - Double Clear      | MO Kansas City | 1-Story New Frame      | MEC93 Zone 11 (WV2) | Basement        |
|                       | 11 | Kansas City - Dbl Hi Solar Low  | MO Kansas City | 1-Story New Frame      | MEC93 Zone 11 (WV2) | Basement        |
|                       | 12 | Kansas City - Dbl Lo Solar Low  | MO Kansas City | 1-Story New Frame      | MEC93 Zone 11 (WV2) | Basement        |
|                       | 13 | Kansas City - Triple Low-E Sup  | MO Kansas City | 1-Story New Frame      | MEC93 Zone 11 (WV2) | Basement        |
|                       | 14 | Madison - Double Clear          | WI Madison     | 1-Story Existing Frame | Exist03 (WV1)       | Basement        |

Figure 4-18. The House Library Detail View.

| Detailed View | Used to change to the Detailed View of the highlighted record in order to edit the input values.                                                                                                    |
|---------------|----------------------------------------------------------------------------------------------------|
| Сору          | Used to copy existing records to create new records which can then be edited as needed.<br>Highlight the record or records to be copied (use Shift + left mouse click to select<br>multiple contiguous records, or Ctrl + left mouse click to select multiple non-contiguous<br>records), and click the <b>Copy</b> button. By default the program will increment the ID<br>number based on the last ID value, but this can be changed by the user as long as the ID<br>will unique for this library. |
| Delete        | Used to delete existing records. Highlight the record or records to be deleted (use Shift + left mouse click to select multiple contiguous records, or Ctrl + left mouse click to select multiple non-contiguous records), and click the <b>Delete</b> button.                                                                                                    |
| Goto/Find     | Used to find a record in the library based on the <b>Name</b> field. When this button is clicked, a small dialog box will appear, and the beginning letters of the name can be typed, and the first record whose <b>Name</b> field starts with those letters will be highlighted.                                                                                                    |

# 4.6.2. House Library Detailed View

The detailed view of the House Library allows editing of all the building definition fields.

| 📓 Resfen - House Library (C:\Program Files\LBNL\RE                                                                                                    | SFEN5\resfen5.mdb)                                                                                                    |  |
|----------------------------------------------------------------------------------------------------|----------------------------------------------------------------------------------------------------|--|
| Eile Edit Record Libraries View Window Options H                                                                                                    | elp                                                                                                    |  |
| 😹 🕹 🛍 🛍 🚺 🖌 🕨 🕅 🤶 🌮                                                                                                    |                                                                                                    |  |
|                                                                                                    |                                                                                                    |  |
| List View House Data D# 2 · Madison-Dbl Hi Solar Name Madison-Dbl Hi Solar Iow-E Location WI Madison House Type 1 · Story Existing Frame HVAC System Type Gas Furnace / AC Floor Area 2000. ft2 Envelope Package Exist03 (W/1) Foundation Type Basement Set to Defaults Electric Cost Wisconsin 0.085 \$/kWh Gas Cost Wisconsin 0.928 \$/Them Description Example #1 · Case A | Window Data         Area         U-factor         SHGC         Air Leakage         Solar Gain           North         321; W/V 2 PY Low-E         >>         [60]         0.37         0.53         0.3         Typical           East         321; W/V 2 PY Low-E         >>         [40]         0.37         0.53         0.3         Typical           South         321; W/V 2 PY Low-E         >>         [40]         0.37         0.53         0.3         Typical           South         321; W/V 2 PY Low-E         >>         [40]         0.37         0.53         0.3         Typical           West         321; W/V 2 PY Low-E         >>         [40]         0.37         0.53         0.3         Typical           West         321; W/V 2 PY Low-E         >>         [40]         0.37         0.53         0.3         Typical           Skylight         User defined         >>         [40]         0.37         0.53         0.3         Typical           Skylight         User defined         >>         [40]         nt2         12.0%         nto           Vhole House         Heating         Cooling         Total (source)         nnual Energy per ft2         77.5         kBtu/ht |  |
|                                                                                                    |                                                                                                    |  |
| For Help, press F1                                                                                                    |                                                                                                    |  |

Figure 4-19. The House Library Detail View.

The following discussion explains the different sections of the House Library Detail View.

#### 4.6.2.1. House Data

The left side of the main screen contains the **House Data** section, a series of pull-down lists that allow you to specify geographic location, house type, foundation type, HVAC type, floor area, and utility costs.

| House Data                 |
|----------------------------|
| ID#                        |
| 2 - Madison-Dbl Hi Solar 💌 |
| Name                       |
| Madison-Dbl Hi Solar Low-E |
| Location                   |
| WI Madison 🗾               |
|                            |
| 1-Story Existing Frame     |
| HVAC System Type           |
| Gas Furnace / AL           |
| Floor Area 2000. ft2       |
| Envelope Package           |
| Exist03 (WV1)              |
| Foundation Type            |
| Basement                   |
| Set to Defaults            |
| Electric Cost              |
| Wisconsin                  |
| 0.085 \$/kWh               |
| Gas Cost                   |
| Wisconsin                  |
| 0.928 \$/Therm             |
| Description                |
| Example #1 - Case A 🗾      |
|                            |

Figure 4-20. The House Data portion of the main screen

| ID#        | The <b>ID#</b> field is automatically created by the program, and is a combination of the record number (generated by the program when the record is created, such as using the Copy button in the List View) and the <b>Name</b> field (entered below). This value is in a pull-down list, which shows all the House Library records, and is another way to move between records in this library.       |
|------------|----------------------------------------------------------------------------------------------------|
| Name       | Name of the record, input by the user. The Name is appended to the record ID number and used in the previous field.                                                                                                    |
| Location   | A pull-down list showing the entries in the Location Library. The location chosen is<br>used by RESFEN to specify Typical Meteorological Year (TMY2) weather data used for<br>the DOE-2 simulation. The location selection determines the default values for:                                                                                                    |
|            | <ul> <li>Envelope Package</li> </ul>                                                                                                    |
|            | <ul> <li>Foundation Type</li> </ul>                                                                                                    |
| House Type | A pull-down list for specifying whether the building is one story or two story, new or existing construction, and what the predominant construction type is – either frame or masonry. For a two-story building case, the program assumes an equal floor area on each floor, based on the total floor area that you specify in the <b>Floor Area</b> input box.<br><ul> <li>1-Story New Frame</li> </ul> |
|            |                                                                                                    |

|                     | <ul> <li>1-Story New Masonry</li> </ul>                                                                                                    |
|---------------------|----------------------------------------------------------------------------------------------------|
|                     | <ul> <li>1-Story Existing Frame</li> </ul>                                                                                                    |
|                     | <ul> <li>1-Story Existing Masonry</li> </ul>                                                                                                    |
|                     | <ul> <li>2-Story New Frame</li> </ul>                                                                                                    |
|                     | 2-Story New Masonry                                                                                                    |
|                     | <ul> <li>2-Story Existing Frame</li> </ul>                                                                                                    |
|                     | <ul> <li>2-Story Existing Masonry</li> </ul>                                                                                                    |
|                     | Default: 1-Story New Frame                                                                                                    |
| HVAC System<br>Type | A pull-down list for specifying the house's heating and cooling system. The efficiencies are different for <b>New</b> and <b>Existing Construction</b> (see Section 6.2, "RESFEN Modeling Assumptions" for details).                                                                                                    |
|                     | <ul> <li>Gas Furnace / AC</li> </ul>                                                                                                    |
|                     | <ul> <li>Electric Heat Pump</li> </ul>                                                                                                    |
| Floor Area          | The total floor area of the house.<br><b>Units:</b> square feet (ft <sup>2</sup> ) (IP); square meters (m <sup>2</sup> )(SI)<br><b>Legal values</b> : 1,000 to 4,000 square feet                                                                                                    |
| Envelope Package    | A pull-down list for specifying the insulation package for the building envelope. The choices in this list are from the Packages Library. The default values are based on the Location, but can be overridden by the user from this pulldown. When the Location is changed, the program will ask whether to use the default package from that Location. If the user says "Yes", the package will be set to that associated with the Location in the Location Library. If the user says "No", any package can be chosen from this list. The default packages in the Packages Library are based on the Model Energy Code (MEC) from 1993, and more packages can be created in the Packages Library. For more details about the Packages Library, see Section 4.10. |
| Foundation Type     | A pull-down list for specifying the predominant type of foundation construction. The default value used by the program is based on the Default Foundation Type specified in the Location Library. However, it is possible to change that default value here in the House Library Detailed view. The possible foundation types are.                                                                                                    |
|                     | <ul> <li>Basement</li> </ul>                                                                                                    |
|                     | ■ Slab-on-Grade                                                                                                    |
|                     | Crawlspace                                                                                                    |
| Sat to Defaulto     | <b>Default:</b> dependent on the location selected.                                                                                                    |
| Set to Dejuuits     | values defined in the Location Library.                                                                                                    |
| Electric Cost       | There are two input boxes for Electric Cost.                                                                                                    |
|                     | The first is a pull-down list, which shows the records in the Electric Rates Library. The default records that come with the program are one value per state. (See Section 4.12 for more details about the Electric Rates Library). Based on the selection from the pull-down list, electric rate in the box below it will change. The first choice in the pull-down list is User Defined, which allows the input of any value, overriding the value from the Electric Rates Library.                                                                                                    |

|             | The second input box is a value representing the average cost of electricity for the location. This value initially is based on the choice from the Electric Rates Library, but can be edited by the user to any value. This number is multiplied by the energy consumption to calculate total cost.                                                                                                    |
|-------------|----------------------------------------------------------------------------------------------------|
|             | Legal Values: Any number.                                                                                                    |
|             | Units: \$/kWh                                                                                                    |
| Gas Cost    | There are two input boxes for Gas Cost.                                                                                                    |
|             | The first is a pull-down list, which shows the records in the Gas Rates Library. The default records that come with the program are one value per state. (See Section 4.12 for more details about the Gas Rates Library). Based on the selection from the pull-down list, Gas rate in the box below it will change. The first choice in the pull-down list is User Defined, which allows the input of any value, overriding the value from the Gas Rates Library. |
|             | The second input box is a value representing the average cost of Gas for the location.<br>This value initially is based on the choice from the Gas Rates Library, but can be edited<br>by the user to any value. This number is multiplied by the energy consumption to<br>calculate total cost.                                                                                                    |
|             | Legal Values: Any number.                                                                                                    |
|             | Units: \$/Therm                                                                                                    |
| Description | An optional field that can be used to record information about the case being modeled. <b>Legal Values:</b> Any character or number, up to 50 characters.                                                                                                    |

## 4.6.2.2. Window Data

The upper right-hand section of the screen is used to input information about the windows in the house for each of the four orientations, **North**, **East**, **South** and **West**, as well as **Skylights**, as shown in the figure below. Use your mouse, the **Tab** key or the **arrow** keys to move between the fields.

| -Window Da | ta<br>Window Type                            |                  | Area<br>ft2              | U-factor<br>Btu/h-ft2-F       | SHGC  | Air Leakage<br>cfm/ft2 | Solar Gain<br>Reduction |
|------------|----------------------------------------------|------------------|--------------------------|-------------------------------|-------|------------------------|-------------------------|
| North      | 321: W/V 2 PY Low-E                          | <b>•</b> >>      | 60.                      | 0.37                          | 0.53  | 0.3                    | Typical 💌               |
| East       | 321: W/V 2 PY Low-E                          | $\overline{}$ >> | 40.                      | 0.37                          | 0.53  | 0.3                    | Typical 💌               |
| South      | 321: W/V 2 PY Low-E                          | $\overline{}$ >> | 100.                     | 0.37                          | 0.53  | 0.3                    | Typical 💌               |
| West       | 321: W/V 2 PY Low-E                          | <b>-</b> >>      | 40.                      | 0.37                          | 0.53  | 0.3                    | Typical 💌               |
| Skylight   | User defined                                 | <b>•</b> >>      | 0.                       | 0.                            | 0.    | 0.                     | None                    |
|            | East, South and Wes<br>Total Window Area 240 | t window:        | sare the sa<br>? 12.0% c | me type as f<br>of floor area | North |                        |                         |

Figure 4-21. The Window Data portion of the screen

When modeling the windows in your house, group the windows on an orientation together to determine the total area by orientation. If your windows do not face the exact cardinal orientations (north, south, east and west), use the closest orientations. The program has the capability of varying fenestration system parameters for each orientation. The NFRC total product properties, which include the glazing and frame, should be used for the area, U-factor, solar heat gain coefficient (SHGC), and infiltration (CFM per unit area). The **Area** parameter represents the total window area on any one facade in square feet or as a percentage of the total floor area (see detailed **Area** explanation below).

Skylights are modeled as vertical glazing in the roof of the building, with solar heat gain reduced by 50% to account for skylight-well effects. This correction factor is a placeholder; research is ongoing to improve the skylight well solar correction.

Because it is necessary to group windows by orientation, use the window properties for the window type that predominates on an orientation if the building has different types of windows on the same orientation. Input the total window area. For example, if all the windows on the west orientation are wood casements except for one aluminum frame picture window or one patio door with an area significantly less than the sum of the wood windows, model the west-facing windows as all wood casements. You could also obtain the properties for each window type on a given orientation and area-weight these values based on the square footage of each window type.

*Window Type* There are two options for **Window Type**, which are accessed by clicking on the **Window Type** pulldown list for each orientation:

| -Window Da | ta                           | Area       | U-factor      | SHGC  | Air Leakage | Solar Gain |
|------------|------------------------------|------------|---------------|-------|-------------|------------|
|            | Window Type                  | ft2        | Btu/h-ft2-F   |       | _cfm/ft2    | Reduction  |
| North      | User defined 📃 💌             | 60.        | 0.45          | 0.55  | 0.3         | Typical 💌  |
| East       | 321: W/V 2 PY Low-E 💌 >>     | 40.        | 0.37          | 0.53  | 0.3         | Typical 💌  |
| South      | 321: W/V 2 PY Low-E 💌 >>     | 100.       | 0.37          | 0.53  | 0.3         | Typical 💌  |
| West       | 321: W/V 2 PY Low-E 💌 >>     | 40.        | 0.37          | 0.53  | 0.3         | Typical 💌  |
| Skylight   | User defined 💽 😕             | 0.         | 0.            | 0.    | 0.          | None       |
|            | East, South and West windows | are the sa | me type as N  | North |             |            |
|            | Total Window Area 240 ft2    | 12.0% c    | of floor area |       |             |            |

Figure 4-22. Two Window Type choices, User specified or Window4 Lib.

- User Defined: Selecting the first choice in the pull-down list, User Defined, allows the user to enter the U-factor and SHGC window properties for each orientation. This choice can be used when comparing windows to get general trends about window technologies, but are not concerned about a detailed analysis for a particluar window.
- Window Library Selection: All the other choices in the pull-down list other than User Defined are records from the Window Library. In the Window Library, the user can create more windows, or import records created by the WINDOW5 program (see the WINDOW 5.0 User Manual). The U-factor and SHGC values from the Window Library are input automatically into those fields in the House Library Window Data. A default WINDOW5 library, RESFEN5Windows.mdb, has been imported into the default REFEN database (RESFEN5.mdb) and is included in the installation files. The values contained in this library are for single casement windows, but can be used for sliders and fixed windows because their properties are essentially the same.

The double arrow button next to the pull-down list arrow shows the same records as the pull-down list, but displays more information about each record in a

| ID  | Name          | Ufactor | SHGC  | Area | Width  | Height _ |
|-----|---------------|---------|-------|------|--------|----------|
|     |               | W/m2-C  |       | m2   | mm     | mm       |
| 101 | AL1 Clr       | 6.580   | 0.756 | 0.9  | 609.60 | 1498.60  |
| 102 | AL 1 Bronze   | 6.578   | 0.647 | 0.9  | 609.60 | 1498.60  |
| 111 | AL 2 Clear    | 4.325   | 0.675 | 0.9  | 609.60 | 1498.60  |
| 112 | AL 2 Bronze   | 4.324   | 0.562 | 0.9  | 609.60 | 1498.60  |
| 113 | AL 2 SS Tint  | 4.324   | 0.469 | 0.9  | 609.60 | 1498.60  |
| 121 | AL 2 PY Low-E | 3.482   | 0.635 | 0.9  | 609.60 | 1498.60  |
| 131 | AL 2 SP Low-E | 3.381   | 0.528 | 0.9  | 609.60 | 1498.60  |
| 141 | AL 2 SS Low-E | 3.321   | 0.367 | 0.9  | 609.60 | 1498.60  |
| 201 | ATB 1 Clr     | 5.703   | 0.696 | 0.9  | 609.60 | 1498.60  |

row/column grid, also allowing sorting by the grid column headings.

Figure 4-23. The double arrow selection button displays more information about the records in the Window Library.

| – Window Da                                             | ita                     |     | Area    | U-factor      | SHGC | Air Leakage | Solar Gain |
|---------------------------------------------------------|-------------------------|-----|---------|---------------|------|-------------|------------|
|                                                         | Window Type             |     | ft2     | Btu/h-ft2-F   |      | cfm/ft2     | Reduction  |
| North                                                   | User defined 📃 💌        | >>  | 60.     | 0.45          | 0.55 | 0.3         | Typical 💌  |
| East                                                    | User defined 📃          | >>  | 40.     | 0.45          | 0.55 | 0.3         | Typical 💌  |
| South                                                   | User defined 📃          | >>  | 100.    | 0.45          | 0.55 | 0.3         | Typical 💌  |
| West                                                    | User defined 📃          | >>  | 40.     | 0.45          | 0.55 | 0.3         | Typical 💌  |
| Skylight                                                | User defined 📃          | >>  | 0.      | 0.            | 0.   | 0.          | None 💌     |
| East, South and West windows are the same type as North |                         |     |         |               |      |             |            |
|                                                         | Total Window Area   240 | ft2 | 12.0% o | of floor area |      |             |            |
|                                                         | / /                     |     |         |               |      |             |            |

To select a record from the Window Library, click on either the pull-down list or the double arrow

|            |                                                                                         |                                                                           |                                         | Ţ              |                                       |                                   |                                                                   |                                                                       |                                                                                                    |                                                        |                                                   |                                                          |                        |          |
|------------|-----------------------------------------------------------------------------------------|---------------------------------------------------------------------------|-----------------------------------------|----------------|---------------------------------------|-----------------------------------|-------------------------------------------------------------------|-----------------------------------------------------------------------|----------------------------------------------------------------------------------------------------|--------------------------------------------------------|---------------------------------------------------|----------------------------------------------------------|------------------------|----------|
|            | Window Type                                                                             |                                                                           |                                         | Liet           |                                       |                                   |                                                                   |                                                                       |                                                                                                    |                                                        |                                                   |                                                          |                        |          |
| North      | 321: 321 W/V 2 P                                                                        | XLow-E                                                                    | <b>•</b> >>                             | LION           |                                       |                                   |                                                                   |                                                                       |                                                                                                    |                                                        |                                                   |                                                          |                        |          |
| _          | 301: 301 W/V 1 C                                                                        | r Low L                                                                   |                                         |                |                                       |                                   |                                                                   |                                                                       |                                                                                                    |                                                        |                                                   |                                                          |                        |          |
| East       | 302: 302 W/V1 B                                                                         | ronze                                                                     | <u> </u>                                |                |                                       |                                   |                                                                   |                                                                       |                                                                                                    |                                                        |                                                   |                                                          |                        |          |
| South      | 311: 311 W/V 2 C                                                                        | lear                                                                      | >>                                      |                |                                       |                                   | Name                                                              |                                                                       | Utacto                                                                                                    | r SHGU                                                 | Area 40                                           | Width                                                    | Height                 |          |
| West       | 312: 312 W/V 2 B                                                                        | ronze<br>S Tint                                                           | >>                                      | 301            | 301 W/V 1                             | 1 Clr                             |                                                                   |                                                                       | 0.147                                                                                                    | 0.635                                                  | 1043                                              | 0.94                                                     | 2 32                   |          |
| Ola diadet | 321: 321 W/V 2 P                                                                        | Y Low-E                                                                   |                                         | 302            | 302 W/V                               | 1 Bronz                           | e                                                                 |                                                                       | 0.147                                                                                                    | 0.540                                                  | 104.3                                             | 0.94                                                     | 2.32                   |          |
| Skylight   | 331: 331 W/V 2 S                                                                        | PLow-E                                                                    |                                         | 311            | 311 W/V 3                             | 2 Clear                           |                                                                   |                                                                       | 0.087                                                                                                    | 0.564                                                  | 104.3                                             | 0.94                                                     | 2.32                   |          |
|            | 341: 341 W/V 2 S<br> 351: 351 W/V 3 H                                                   | S LOW-E<br>T Super                                                        |                                         | 312            | 312 W/V 3                             | 2 Bronz                           | e                                                                 |                                                                       | 0.087                                                                                                    | 0.466                                                  | 104.3                                             | 0.94                                                     | 2.32                   |          |
|            | 352: 352 W/V 3 S                                                                        | S Super                                                                   | <b>-</b>                                | 313            | 313 W/V 3                             | 2 SS Ti                           | nt                                                                |                                                                       | 0.087                                                                                                    | 0.385                                                  | 104.3                                             | 0.94                                                     | 2.32                   |          |
|            |                                                                                         |                                                                           |                                         | 321            | 321 W/V                               | 2 PY Lo                           | ow-E                                                              |                                                                       | 0.064                                                                                                    | 0.529                                                  | 104.3                                             | 0.94                                                     | 2.32                   |          |
|            |                                                                                         |                                                                           |                                         | 331            | 331 W/V (                             | 2 SP Lo                           | ow-E                                                              |                                                                       | 0.062                                                                                                    | 0.436                                                  | 104.3                                             | 0.94                                                     | 2.32                   |          |
|            |                                                                                         |                                                                           |                                         | 341            | 341 W/V 3                             | 2 SS Lo                           | ow-E                                                              |                                                                       | 0.060                                                                                                    | 0.297                                                  | 104.3                                             | 0.94                                                     | 2.32                   |          |
|            |                                                                                         |                                                                           |                                         | 351            | 351 W/V 3                             | 3 HT S                            | uper                                                              |                                                                       | 0.050                                                                                                    | 0.382                                                  | 104.3                                             | 0.94                                                     | 2.32                   |          |
|            |                                                                                         |                                                                           |                                         | 352            | 352 W/V 3                             | 3 SS SI                           | uper                                                              |                                                                       | 0.050                                                                                                    | 0.254                                                  | 104.3                                             | 0.94                                                     | 2.32                   |          |
|            |                                                                                         |                                                                           |                                         | 411            | 411 INS 2                             | Clear                             |                                                                   |                                                                       | 0.078                                                                                                    | 0 596                                                  | 1043                                              | N 94                                                     | 2 32                   | <u> </u> |
|            | Highlight the c<br>either selectio<br>selection optic<br>records in the<br>one shows mo | lesired re<br>n option (<br>ns show<br>Window<br>ore detail)<br>-Window D | cord fro<br>both<br>the sam<br>Library, | m<br>ne<br>but |                                       | Th<br>fie<br>in<br><b>Cf</b><br>W | ne sele<br>Id, and<br>the <b>U-</b> I<br><b>im</b> field<br>INDOV | cted entry<br>I the value<br>factor and<br>I if necess<br>V 5 library | is displates from the shoce of the shoce of | ayed in th<br>he library<br>fields. Re<br>ause it is r | e Window<br>are autom<br>emember to<br>not determ | <b>Type</b> inp<br>atically us<br>o change<br>ined by th | ut<br>sed<br>the<br>le |          |
|            |                                                                                         |                                                                           | wield                                   | Гипе           |                                       |                                   | Area                                                              | U-factor                                                              | SHGC 4                                                                                                    | Air Leakage                                            | Solar Gain<br>Beduction                           |                                                          |                        |          |
|            |                                                                                         | North                                                                     | 321: W/                                 | V 2 PY L       | .ow-E 🔻                               |                                   | 60.                                                               | 0.37                                                                  | 0.53                                                                                                    | 0.3                                                    | Typical                                           | -                                                        |                        |          |
|            |                                                                                         | East                                                                      | 321· W/                                 | V 2 PY I       | ow-E                                  |                                   | 40.                                                               | 0.37                                                                  | 0.53                                                                                                    | 0.3                                                    | Tupical                                           |                                                          |                        |          |
|            |                                                                                         | South                                                                     | 221. 11/                                |                | ow E                                  |                                   | 100                                                               | 0.37                                                                  | 0.53                                                                                                    | 0.3                                                    | Tupical                                           |                                                          |                        |          |
|            |                                                                                         | ) (est                                                                    | 021. W7                                 |                | .000°E -                              |                                   | 40                                                                | 0.07                                                                  | 0.55                                                                                                    | 0.0                                                    | Tueical                                           |                                                          |                        |          |
|            |                                                                                         | Skuliabt                                                                  | 321: W7                                 | V Z PT L       | .ow-e 💌                               |                                   | 40.                                                               |                                                                       | 0.03                                                                                                    | 0.3                                                    | і урісаі<br>Мала                                  |                                                          |                        |          |
|            |                                                                                         | onyngrit                                                                  |                                         | Cauth          | · · · · · · · · · · · · · · · · · · · |                                   | U.                                                                |                                                                       |                                                                                                    | 0.                                                     | nune                                              |                                                          |                        |          |
|            |                                                                                         |                                                                           | East,                                   | south al       | na west Wil                           |                                   | are the sa                                                        | ime type as N                                                         | onn                                                                                                    |                                                        |                                                   |                                                          |                        |          |
|            |                                                                                         |                                                                           | Total Win                               | dow Are        | a  240                                | ft2                               | 12.0% (                                                           | of floor area                                                         |                                                                                                    |                                                        |                                                   |                                                          |                        |          |

Figure 4-24. Select window properties from the Window Library

| Window                                                           | Total window area input as either total area or percent of total house floor area for each of four orientations. For example, if you want to model four windows that are 3' x 4' on the south orientation, the total window area for that orientation is 36 square feet, which is 2.3% for a house whose floor area is 1,560 ft <sup>2</sup> (36/1540).<br><b>Units:</b> square feet (ft <sup>2</sup> )(IP), square meters (m <sup>2</sup> )(SI), or % of floor area (% Flr Area), depending on the settings in the <b>Options</b> menu.<br><b>Legal values</b> : 0% to 12% per orientation; 0 to 480 square feet (4,000 square feet maximum floor area * 0.12 = 480); the sum of the percentages for the four orientations cannot exceed 48% of the floor area. |
|------------------------------------------------------------------|----------------------------------------------------------------------------------------------------|
| U-Factor                                                         | The U-factor of the total fenestration product at standard NFRC winter conditions, which includes the frame as well as the glazing, from a source such as the window NFRC label, manufacturer's literature, or a WINDOW 5 analysis.                                                                                                    |
|                                                                  | <b>Units:</b> $Btu/hr-ft^2-F$ (IP), $W/m^2-C$ (SI).                                                                                                    |
|                                                                  | <b>Legal values:</b> between 0.05 and 1.40 Btu/hr-ft <sup>2</sup> -°F at standard NFRC winter conditions.                                                                                                    |
| SHGC                                                             | The Solar Heat Gain Coefficient of the total fenestration product, which includes the frame as well as the glazing, from a source such as the window NFRC label, manufacturer's literature, or a WINDOW 4.1 analysis.                                                                                                    |
|                                                                  | Legal values: between 0.05 and 0.90.                                                                                                    |
| CFM/Area                                                         | The infiltration of the total fenestration product (from ASTM E283 tests or equivalent), which includes the frame as well as the glazing.                                                                                                    |
|                                                                  | Units: CFM/ft <sup>2</sup> .                                                                                                    |
|                                                                  | <b>Legal values:</b> between 0.05 and 2.0 CFM/ft <sup>2</sup> .                                                                                                    |
| Solar Gain<br>Reduction                                          | The type of solar gain reduction for the building, from the following list:                                                                                                    |
|                                                                  | <ul> <li>Typical: A statistically average solar gain reduction which includes some interior<br/>shade, overhangs, exterior obstructions and screens. See Section 6.2, "RESFEN<br/>Modeling Assumptions" for specific details.</li> </ul>                                                                                                    |
|                                                                  | <ul> <li>None: No interior shading, exterior overhangs, or obstructions.</li> </ul>                                                                                                    |
|                                                                  | <ul> <li>Interior: Interior drapes. See Section 6.2, "RESFEN Modeling Assumptions" for<br/>specific details.</li> </ul>                                                                                                    |
|                                                                  | • <b>Overhang:</b> two-foot exterior overhang at roof line.                                                                                                    |
|                                                                  | <ul> <li>Obstruction: Used to model large obstructions, such as neighboring houses or<br/>other buildings. See Section 6.2, "RESFEN Modeling Assumptions" for details.</li> </ul>                                                                                                    |
|                                                                  | <ul> <li>Int+Ovh: A combination of the Interior and Overhang options.</li> </ul>                                                                                                    |
|                                                                  | <ul> <li>Ovh + Obs: A combination of the Overhang and Obstruction options.</li> </ul>                                                                                                    |
|                                                                  | <ul> <li>Int + Obs: A combination of the Interior and Obstruction options.</li> </ul>                                                                                                    |
|                                                                  | <ul> <li>All: A combination of the Interior, Overhang, and Obstruction options.</li> </ul>                                                                                                    |
| East, South and<br>West windows are<br>The Same type<br>as North | Checking this box will set the Window Type values for the East, South and West windows to that of the North window. The program will ask you if you want to also set the window area to the same value as the North window.                                                                                                    |
| Total Area<br>Window                                             | <i>Feedback only</i> . This box displays the total window area of all the building orientations                                                                                                    |
|                                                                  | i convert oring. This box displays the total window area of an the building offendations                                                                                                    |

*Feedback only.* This box displays the total window area of all the building orientations, including skylights; this total is calculated automatically by the program.

**Units:** square feet (ft<sup>2</sup>) (IP), square meters (m<sup>2</sup>)(SI), or percentage of floor area (%), depending on the settings in the **Options** menu choice for **Window Area**.

## 4.6.2.3. Results

The lower portion of the screen shows the results of the calculations, in the **Results** section. There are four tabs in this section, which display the following results:

- Whole House: the total annual energy consumption for the building, including conduction gains and losses from windows, walls, roof, and foundations.
- Window Annual Energy: the portion of the annual energy consumption attributed to the windows, broken down by four window orientations.
- Window Energy Cost: the portion of the annual energy cost attributed to the windows, broken down by four window orientations.
- Window Peak Energy: the portion of the peak energy consumption attributed to the windows, broken down by four window orientations.

| Edit       Edit       Becord       Ubraries       Vindow       Options       Help         Image: State State St |
|----------------------------------------------------------------------------------------------------|
| Image: State State       Image: State State         Ibit       2- Madison-Dbl Hi Solar Name         Madison-Dbl Hi Solar Name       Madison-Dbl Hi Solar Name         Madison-Dbl Hi Solar Name       Madison-Dbl Hi Solar Name         House Type       State State         1:Stop Existing Frame NHVAC System Type       South 331: W/V 2SP Low-E         Foor Area 2000       ft2         Existing Frame NHVAC System Type       Sas Furnace / AC         Foor Area 2000       ft2         Existing Frame NHVAC System Type       Sas furnace / AC         Foor Area 2000       ft2         Existing Frame NHVAC System Type       Sas furnace / AC         Foor Area 2000       ft2         Exist Defaults       Heating         Cooling       Total Window Area 240       ft2         House Type       Sas to Defaults         Mindoon Type       Sas to Defaults         Mine House       Window Area 240       ft2         Heating       Cooling       Total (source)         Annual Energy Totals       164.8       MBtu         Annual Energy Por ft2       82.4       kBtu/ht2         Defaults       Feak       81.1         KBtu/ht2       1555.68                                                                                                    |
| List View       House Data<br>ID#       Window Data       Area<br>Window Data       Area<br>House Type<br>South 331: W/V 2 SP Low-E       Area<br>Bu/h+h2-F       Solar Gain<br>Reduction         Madison-Dbl Hi Solar \vee<br>Name       Madison-Dbl Hi Solar \vee<br>Madison-Dbl Hi Solar Low-E       >>       60, 0.35       0.44       0.3       Typical \vee<br>Reduction         Madison-Dbl Hi Solar Low-E       >>       60, 0.35       0.44       0.3       Typical \vee<br>Reduction         Window State       >>       60, 0.35       0.44       0.3       Typical \vee<br>Reduction         Windows Type       >>       40, 0.35       0.44       0.3       Typical \vee<br>South 331: W/V 2 SP Low-E       >>       40, 0.35       0.44       0.3       Typical \vee<br>South 331: W/V 2 SP Low-E       >>       40, 0.35       0.44       0.3       Typical \vee<br>South 331: W/V 2 SP Low-E       >>       40, 0.35       0.44       0.3       Typical \vee<br>South 331: W/V 2 SP Low-E       >>       40, 0.35       0.44       0.3       Typical \vee<br>South 331: W/V 2 SP Low-E       >>       40, 0.35       0.44       0.3       Typical \vee<br>South 331: W/V 2 SP Low-E       >>       40, 0.35       0.44       0.3       Typical \vee<br>South 331: W/V 2 SP Low-E       >>       40, 0.35       0.44       0.3       Typical \vee<br>South 331: W/V 2 SP Low-E       >>       40, 0.35       0.44                                                                                                    |
| Gas Cost<br>Wisconsin<br>0.328 \$/Therm<br>Description<br>Example #1 - Case A                                                                                                    |
| For Help, press F1     IP     NUM                                                                                                    |

*Figure 4-25. The Results section contains four different sets of results.* 

When you have input all the appropriate values into the **House Data** and **Window Data** sections, to start the simulations, click either:

the Whole House Calculation toolbar button

or

• the **Whole House + 4 Orientations** toolbar.

These two different calculation types are described below:

- Whole House: this option calculates the energy consumption for the entire house. It includes energy use attributable to the building windows, walls, roof, and foundation (including infiltration). It does not include lighting or appliance or hot water energy consumption. If this calculation is selected, only the Whole House tab will be displayed in the Results section.
- Whole House + 4 orientations: this option calculates the energy consumption of the entire house and also the energy attributed to only the windows, for each orientation. Because separate simulations are run for the whole house and each window orientation, this calculation can take some time, depending on the speed of your computer. If this calculation is selected, all four tabs will be displayed in the Results section.

The window results by orientation are all relative to a standard insulated windowless wall. Positive values mean that the window uses *more* energy than an insulated wall with no windows; negative values mean that the window uses *less* energy than an insulated wall with no windows. All cooling results will be positive, but heating energy use can be either positive or negative. If the results are positive, the smallest value will be the most energy-efficient window configuration. If the results are negative, the largest negative value will be the most energy-efficient window configuration. When comparing positive and negative results, the window configurations with negative results will be the most energy efficient. It is possible for a window configuration to use less heating energy than an insulated wall (and thus have a negative result) because the solar heat gain from the window provides heat to the space and reduces the heating requirements of the building.

The results are reset to 0 whenever any changes are made to the input values, so you must recalculate the results.

#### 4.6.3. Whole House

The **Whole House** results show the total annual energy consumption for the building, broken into the following results:

- Energy Totals
- Energy per ft<sup>2</sup>
- Total Cost

| Whole House Window Annu | al Energy   Window Ener | gy Cost   Window Peak En | nergy          |  |
|-------------------------|-------------------------|--------------------------|----------------|--|
|                         | Heating                 | Cooling                  | Total          |  |
| Annual Energy Totals    | 33.11 MBtu              | 689 kWh                  | 35.5 MBtu      |  |
| Annual Energy per ft2   | 16.56 kBtu/ft2          | 0.34 kWh/ft2             | 17.72 kBtu/ft2 |  |
| Peak                    | 44.07 kBtu/hr           | 1.82 KW                  |                |  |
| Cost                    | \$ 165.57               | \$ 68.90                 | \$ 234.47      |  |
|                         |                         |                          |                |  |
|                         |                         |                          |                |  |
|                         |                         |                          |                |  |

Figure 4-26. The **Results** tab for the Whole House calculation.

## Annual Energy

Totals

Total annual energy consumption for the entire house, broken into the following components:

- Heating: The annual heating energy consumption for the entire house.
   Units: MBtu/year (IP), GJ (SI) for Gas Furnace; kWh/year (IP and SI) for Electric Heat Pump.
- **Cooling:** The annual cooling energy consumption for the entire house. **Units:** kWh/year (IP and SI).
- Total: The annual total energy consumption for the entire house.
   Units: MBtu/year (IP), GJ/year (SI) for Gas Furnace/AC; kWh/year (IP and SI) for Electric Heat Pump.

# *Energy per ft2* The annual energy consumption for the entire house divided by the area of the house, broken into the following components:

Heating: The annual heating energy consumption for the entire house per floor area.
 Unite: kBtu/ ft<sup>2</sup> (IP) CI/m<sup>2</sup> (SI) for Cas Eurnace: kWh/ ft<sup>2</sup> (IP) kWh/ m<sup>2</sup> (SI) for

**Units:** kBtu/ ft<sup>2</sup> (IP), GJ/m<sup>2</sup> (SI) for Gas Furnace; kWh/ ft<sup>2</sup> (IP), kWh/ m<sup>2</sup> (SI) for Electric Heat Pump.

Cooling: The annual cooling energy consumption for the entire house per floor area.
 United 1041b (102 (UD) 1041b (102 (CD))

```
Units: kWh / ft^2 (IP), kWh / m^2 (SI).
```

Total: The annual total energy consumption for the entire house per floor area.
 Units: MBtu/ ft<sup>2</sup> (IP), GJ/ m<sup>2</sup> (SI) for Gas Furnace/AC ; kWh/ ft<sup>2</sup> (IP), kWh/ m<sup>2</sup> (SI) for Electric Heat Pump.

# Total CostThe cost of the annual energy consumption for the entire house, which is the energy<br/>totals multiplied by electricity and gas prices, broken into the following components:

 Cooling: The cost of the annual cooling energy consumption for the entire house. This value should equal the Cooling Energy Total multiplied by the Electricity cost.

Units: \$/year

- Heating: The cost of the annual heating energy consumption for the entire house. This value is the Heating Energy Total multiplied by either the Gas cost for gas furnaces or the Electricity cost for heat pumps. Units: \$/year
- Total: The total cost of the annual energy consumption for the entire house. This value is the sum of the heating and cooling costs.
   Units: \$/year

## 4.6.3.1. Window Annual Energy

The **Window Annual Energy** results show the portion of the annual energy consumption of a building that can be attributed to the window being modeled. Positive values mean that the window adds that amount to the energy consumption of the house on an annual basis. Negative values can occur for heating, meaning that the window provides heating in the form of useful solar gain, which more than compensates for heat lost, and helps to lower the house's heating energy consumption. The first four columns represent the four window orientations (north, east, south and west). The fifth column represents skylights.

| North East South W                    | Vest | Skylight |
|---------------------------------------|------|----------|
| Cooling #2 (kWh/#2) 0.00 0.00 0.00    | 0.00 | 0.00     |
| Heating ft2 (kBtu/ft2) 0.00 0.00 0.00 | 0.00 | 0.00     |
| Cooling (KWh) 00 00 00                | 00   | 00       |
| Heating (MBtu) 0.00 0.00 0.00         | 0.00 | 0.00     |
|                                       |      |          |
|                                       |      |          |
|                                       |      |          |

Figure 4-27. The **Results** tab for **Window Annual Energy**.

| Cooling/ft <sup>2</sup> | Cooling energy per unit window area.<br><b>Units</b> : kWh/ft²-year (IP), kWh/m²-year (SI).                                                                                                    |
|-------------------------|----------------------------------------------------------------------------------------------------|
| Heating/ft <sup>2</sup> | Heating energy per unit window area.<br><b>Units:</b> kBtu/ft <sup>2</sup> -year (IP), GJ/m <sup>2</sup> -year (SI) for <b>Gas Furnace;</b> kWh/ft <sup>2</sup> -year (IP), kWh/m <sup>2</sup> -year (SI), for <b>HeatPump</b> . |
| Cooling Energy          | Cooling energy attributed to windows.<br><b>Units:</b> kWh/year (IP and SI)                                                                                                    |
| Heating Energy          | Heating energy attributed to windows.<br><b>Units:</b> MBtu/year (IP), GJ/year (SI) for <b>Gas Furnace</b> , or kWh/year (IP and SI) for <b>HeatPump</b> .                                                                       |

## 4.6.3.2. Window Annual Cost

The **Window Annual Cost** result shows the difference between the annual energy cost of a building with the window being modeled and with a windowless wall. The energy use values in the **Window Annual Energy** result are converted to costs using the input values for electricity and gas. Positive values mean that the window uses *more* energy than a standard insulated wall with no windows; negative values for heating mean that the window uses *less* energy than a standard insulated wall with no windows. Negative values represent economic savings that will offset other energy-consuming features in the house, thus reducing the total home heating bill.

| Whole House Window Annual Energy | (Window Er | iergy Cost | Window Pe | eak Energy |          |
|----------------------------------|------------|------------|-----------|------------|----------|
|                                  |            |            |           |            |          |
|                                  | North      | East       | South     | West       | Skylight |
| Cooling (\$/tt2)                 | 0.13       | 0.33       | 0.23      | 0.26       | 0.00     |
| Heating (\$/tt2)                 | -0.03      | -0.21      | -0.42     | -0.15      | 0.00     |
| Cooling (\$)                     | 9.71       | 24.43      | 16.94     | 19.39      | 0.00     |
| Heating (\$)                     | -2.18      | -15.40     | -31.44    | -11.38     | 0.00     |
| Total (\$)                       | 7.53       | 9.03       | -14.50    | 8.01       | 0.00     |
|                                  |            |            |           |            |          |
|                                  |            |            |           |            |          |
|                                  |            |            |           |            |          |

Figure 4-28. The **Results** tab for **Window Energy Cost**.

| Cooling (\$/area) | Cooling energy per unit window area.                                   |
|-------------------|------------------------------------------------------------------------|
|                   | <b>Units</b> : \$/ft <sup>2</sup> -year (IP), . \$/m <sup>2</sup> (SI) |
| Heat (\$/area)    | Heating energy per unit window area.                                   |
|                   |                                                                        |
| Cooling (\$)      | Cooling energy attributed to windows.                                  |
|                   | Omis. $\psi$ / year.                                                   |
| Heating (\$)      | Heating energy attributed to windows.                                  |
|                   | Units: \$/year.                                                        |
| Total Energy (\$) | Sum of the Cooling and Heating Energy Cost. <b>Units</b> : \$/year.    |
|                   |                                                                        |

#### 4.6.3.3. Window Peak Demand

The **Window Peak Demand** result shows the difference between the peak energy demand of a building with the window being modeled and with a windowless wall. Positive values mean that the window has a higher peak demand than a standard insulated wall with no windows; negative values mean that the window has a lower peak demand than a standard insulated wall with no windows.

Peak heating and cooling loads determine the required size of the furnace and air conditioner needed to meet maximum thermal loads. Lower peak demand means smaller, less expensive equipment. Peak heating conditions typically occur on cold winter nights, and peak cooling conditions typically occur on hot, sunny summer afternoons. Make sure that the equipment sizing calculations done by your HVAC contractor take into account the benefits of high-performance windows.

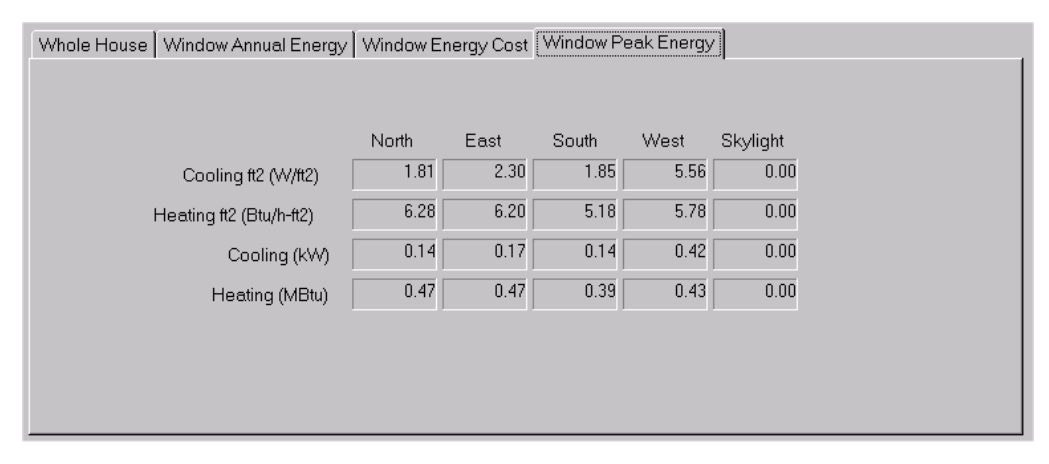

Figure 4-29. The Results tab for Window Peak Energy.

| Cool Peak/   |                                                                                         |
|--------------|-----------------------------------------------------------------------------------------|
| Unit Area    | Cooling peak per unit window area.                                                      |
|              | Units: $W/ft^2$ (IP).                                                                   |
| Heat Peak/   |                                                                                         |
| Unit Area    | Heating peak per unit window area.                                                      |
|              | <b>Units</b> : Btu/ $ft^2$ (IP). or kW (IP and SI) for HeatPump.                        |
| Cooling Peak | Cooling peak attributed to windows.                                                     |
|              | Units: kW (IP and SI).                                                                  |
| Heating Peak | Heating peak attributed to windows.                                                     |
| -            | <b>Units</b> : kBtu/hr (SI and IP) or kW (SI and IP) for HeatPump.4.7. Location Library |

The Location Library is used to define new locations for calculations. RESFEN5 comes with over 200 locations predefined, and if the appropriate weather files for the DOE2 simulation can be obtained, more locations can be added.

The information contained in the Location Library includes:

- Weather file for the DOE2 simulation
- Insulation package which determines the level of insulation for the building envelope
- Utility rates for that location which are used to calculate the building energy costs

Because the insulation levels for the calculation are contained in the Location Library, it is possible to make a new record in this library, using the same weather file and utility rates, but specifying a different insulation package.

# 4.8. Location Library

## 4.8.1. Location Library List View

The Location Library List view shows all the records that are in the library. Some of the records in the Location Library do not have all the information defined, such as the insulation packages. These records have an "\*" in front of the name, and should not be used for calculations.

| 🔚 Resfen - Location Library (C:\Program Files\LBNL\RESFEN5\resfen5.mdb)                     |                   |                 |                  |                     |                    |                            |    |
|---------------------------------------------------------------------------------------------|-------------------|-----------------|------------------|---------------------|--------------------|----------------------------|----|
| <u>File Edit R</u> ecord Libraries <u>Vi</u> ew <u>W</u> indow <u>O</u> ptions <u>H</u> elp |                   |                 |                  |                     |                    |                            |    |
|                                                                                             |                   | ) ) <u></u>     | <b>#</b>         |                     |                    |                            |    |
|                                                                                             |                   |                 |                  |                     |                    |                            |    |
| Detailed View                                                                               | ID                | City Name       | Existing Package | New Package         | Default Foundation | Weather File               |    |
|                                                                                             | 70                | ID Pocatello    | Exist02 (WV1)    | MEC93 Zone 15 (WV2) | Basement           | .\Weather-US\IDPOTMY2.BIN  |    |
|                                                                                             | 71                | IL Chicago      | Exist02 (WV1)    | MEC93 Zone 14 (WV2) | Basement           | .\Weather-US\ILCHTMY2.BIN  |    |
| Copy                                                                                        | 72                | IL Evansville   | Exist02 (WV1)    | MEC93 Zone 10 (WV2) | Basement           | .\Weather-US\ILEVTMY2.BIN  |    |
|                                                                                             | 73                | IL Moline       | Exist02 (WV1)    | MEC93 Zone 13 (WV2) | Basement           | .\Weather-US\ILMOTMY2.BIN  |    |
| Delete                                                                                      | 74                | IL Peoria       | Exist02 (WV1)    | MEC93 Zone 13 (WV2) | Basement           | .\Weather-US\ILPETMY2.BIN  |    |
|                                                                                             | 75                | IL Rockford     | Exist02 (WV1)    | MEC93 Zone 14 (WV2) | Basement           | .\Weather-US\ILROTMY2.BIN  |    |
| <u>G</u> oto/Find                                                                           | 76                | IL Springfield  | Exist02 (WV1)    | MEC93 Zone 12 (WV2) | Basement           | .\Weather-US\ILSPTMY2.BIN  |    |
|                                                                                             | 77                | IN Fort Wayne   | Exist02 (WV1)    | MEC93 Zone 13 (WV2) | Basement           | .\Weather-US\INFWTMY2.Blt_ |    |
|                                                                                             | 78                | IN Indianapolis | Exist02 (WV1)    | MEC93 Zone 12 (WV2) | Basement           | .\Weather-US\ININTMY2.BIN  |    |
|                                                                                             | 79                | IN South Bend   | Exist02 (WV1)    | MEC93 Zone 13 (WV2) | Basement           | .\Weather-US\INSBTMY2.BIN  |    |
|                                                                                             | 80                | KS Dodge City   | Exist02 (WV1)    | MEC93 Zone 11 (WV2) | Basement           | .\Weather-US\KSDCTMY2.BI   |    |
|                                                                                             | 81                | KS Goodland     | Exist02 (WV1)    | MEC93 Zone 13 (WV2) | Basement           | .\Weather-US\KSGOTMY2.BI   |    |
|                                                                                             | 82                | KS Topeka       | Exist02 (WV1)    | MEC93 Zone 11 (WV2) | Basement           | .\Weather-US\KSTOTMY2.BI   |    |
|                                                                                             | 83                | KS Wichita      | Exist02 (WV1)    | MEC93 Zone 10 (WV2) | Basement           | .\Weather-US\KSWITMY2.BIf  |    |
|                                                                                             | 84                | KY Covington    | Exist01 (AL1)    | MEC93 Zone 11 (WV1) | Crawlspace         | .\Weather-US\KYCOTMY2.BII  |    |
|                                                                                             | 85                | KY Lexington    | Exist01 (AL1)    | MEC93 Zone 10 (WV1) | Crawlspace         | .\Weather-US\KYLETMY2.BIN  |    |
|                                                                                             | 86                | KY Louisville   | Exist01 (AL1)    | MEC93 Zone 10 (WV1) | Crawlspace         | .\Weather-US\KYLOTMY2.BI   |    |
|                                                                                             | 87                | LA Baton Rouge  | Exist02 (AL1)    | MEC93 Zone 04 (WV1) | Slab-On_Grade      | .\Weather-US\LABRTMY2.BI   |    |
|                                                                                             | 88                | LA Lake Charles | Exist02 (AL1)    | MEC93 Zone 04 (WV1) | Slab-On_Grade      | .\Weather-US\LALCTMY2.BIN  |    |
|                                                                                             | 89                | LA New Orleans  | Exist02 (AL1)    | MEC93 Zone 03 (WV1) | Slab-On_Grade      | .\Weather-US\LANOTMY2.BI   |    |
|                                                                                             | 90                | LA Shreveport   | Exist02 (AL1)    | MEC93 Zone 07 (WV1) | Slab-On_Grade      | .\Weather-US\LASHTMY2.BI   |    |
|                                                                                             | 91                | MA Boston       | Exist03 (WV1)    | MEC93 Zone 13 (WV2) | Basement           | .\Weather-US\MABOTMY2.BI   |    |
|                                                                                             | 92                | MA Worchester   | Exist03 (WV1)    | MEC93 Zone 14 (WV2) | Basement           | .\Weather-US\MAW0TMY2.B    | -1 |
|                                                                                             | <pre>4 fra </pre> | UD D R          | Le cos sustai    | NEC007 00 4-4/0     |                    | NO A DELIGRATION           | -  |
|                                                                                             | •                 |                 |                  |                     |                    |                            |    |
| ,<br>For Help, press F1                                                                     |                   |                 |                  |                     |                    |                            | // |

Figure 4-30. The Location Library List View.

*Detailed View* Used to change to the Detailed View of the highlighted record in order to edit the input values.

*Copy* Used to copy existing records to create new records which can then be edited as needed. Highlight the record or records to be copied (use Shift + left mouse click to select multiple contiguous records, or Ctrl + left mouse click to select multiple non-contiguous records), and click the **Copy** button. By default the program will increment the ID number based on the last ID value, but this can be changed by the user as long as the ID will unique for this library.

| Delete    | Used to delete existing records. Highlight the record or records to be deleted (use Shift +                                                                                    |
|-----------|----------------------------------------------------------------------------------------------------|
|           | left mouse click to select multiple contiguous records, or Ctrl + left mouse click to select                                                                                   |
|           | multiple non-contiguous records), and click the <b>Delete</b> button.                                                                                                    |
| Goto/Find | Used to find a record in the library based on the <b>Name</b> field. When this button is clicked, a small dialog box will appear, and the beginning letters of the name can be |
|           | typed, and the first record whose Name field starts with those letters will be                                                                                                 |
|           | highlighted.                                                                                                    |

## 4.8.2. Location Library Detail View

The Location Library detailed view shows all the input values for each individual record, as shown in the figure below.

| 📕 Resfen - Location Libra                 | ary (C:\Program Files\LBNL\RESFEN5\resfen5.mdb)            |  |
|-------------------------------------------|------------------------------------------------------------|--|
| <u>File E</u> dit <u>R</u> ecord Librarie | s <u>V</u> iew <u>W</u> indow <u>O</u> ptions <u>H</u> elp |  |
| 😹 🕹 🛍 🔣 K                                 | ↓ ▶ ▶ <b>8 7 7</b>                                         |  |
|                                           |                                                            |  |
| List View ID #:                           | 71                                                         |  |
| Name:                                     | IL Chicago                                                 |  |
| Existing Package:                         | Exist02 (WV1)                                              |  |
| New Package:                              | MEC93 Zone 14 (WV2)                                        |  |
| Default foundation:                       | Basement                                                   |  |
| Weather File Name:                        | Weather-US\ILCHTMY2.BIN Browse                             |  |
|                                           | Protected Record                                           |  |
|                                           |                                                            |  |
|                                           |                                                            |  |
|                                           |                                                            |  |
|                                           |                                                            |  |
|                                           |                                                            |  |
| <br>For Help, press F1                    |                                                            |  |

Figure 4-31. The Location Library Detail View.

The fields in the Location Library detailed view are the following:

| ID               | The ID of the record, set automatically by the program or by the user when copying an existing record. This ID must be unique.                                                                                                    |
|------------------|----------------------------------------------------------------------------------------------------|
| Name             | The name of the record, which can be any text. The default locations are named by the state abbreviation first, then the city name.                                                                                                    |
| Existing Package | The building envelope insulation package to be used for this location, from the <b>Package Library</b> . This insulation package will be used if "Existing" is selected in the <b>House Type</b> pull-down in the House Library. See the section on Package Library in this manual for more information about adding new insulation packages to that library. This value can be changed from the House Library for a particular modeling scenario. |

| New Package        | The building envelope insulation package to be used for this location, from the <b>Package Library</b> . This insulation package will be used if "New" is selected in the <b>House Type</b> pull-down in the House Library. See the section on Package Library in this manual for more information about adding new insulation packages to that library. This value can be changed from the House Library for a particular modeling scenario. |  |  |  |  |  |
|--------------------|----------------------------------------------------------------------------------------------------|--|--|--|--|--|
| Default foundation | The default foundation type for the location. This value can be changed from the House<br>Library for a particular modeling scenario. The types to select are:                                                                                                    |  |  |  |  |  |
|                    | <ul> <li>Crawlspace</li> </ul>                                                                                                    |  |  |  |  |  |
|                    | <ul> <li>Slab-On-Grade</li> </ul>                                                                                                    |  |  |  |  |  |
|                    | <ul> <li>Basement</li> </ul>                                                                                                    |  |  |  |  |  |
| Weather File       |                                                                                                    |  |  |  |  |  |
| Name               | The name of the DOE2 weather file, which must exist in the Weathr directory under the RESFEN program directory. These are binary files that contain weather data specifically formatted for the DOE2 simulation program which RESFEN uses for the calculations. In general, these weather files need to come from LBNL and cannot be generated by the user.                                                                                   |  |  |  |  |  |

## 4.8.3. Location Databases

Each record in the Location Library references a weather file for RESFEN to use in the building calculation. There are default databases that come with the program which reference different sets of weather files. Currently there are four databases that are shipped with the program:

- **RESFEN5.mdb:** the default database that RESFEN opens, which contains all the US cities defined in the Location Library, with a few example House Library records
- **RESFEN5-CanadaWthr.mdb:** a database which has all the Canadian cities (locations with DOE2 weather data) in the Location Library, with a sample record for each location defined in the House Library.
- **RESFEN5-Chile.mdb:** a database which has all the US cities defined in the Location Library, and a House Library record defined for each of those US locations
- RESFEN5-ChinaWeather.mdb: a database which has all the Chinese cities (locations with DOE2 weather data) in the Location Library, with a sample record for each location defined in the House Library.

# 4.9. Window Library

The Window Library is used to define windows that can be used in the House Library input. The records in the Window Library can be imported from WINDOW5 databases, or they can be defined by the user.

# 4.9.1. Window Library List View

The Window Library List view shows all the records that are in the library. The default records in the library were imported from a WINDOW5 library (RESFEN5Windows.mdb, which is installed automatically in the RESFEN program directory). These default windows correspond to the default windows shown on the Efficient Windows Collaborative website (www.efficientwindows.org). It is possible to create new records in this library by either:

- Copying an existing window using the Copy button in the List View. Then highlight that record and click the Detailed View button and edit the input values for the new window as needed.
- Importing records from a WINDOW5 database using the Import button. This method is explained in more detail later in this section

The screen below shows the List View of the Window Library.

|                   |     | <u>}   ? 7 77</u> |                       |       |            |         |        |                                   |
|-------------------|-----|-------------------|-----------------------|-------|------------|---------|--------|-----------------------------------|
| Detailed View     |     | NI                | 1161-                 | evee  | A          | 102-00- | Heisha | C et mare                         |
|                   |     | Name              | Dractor<br>Dtu/b.#2.E | SHGL  | Area<br>#2 | inches  | Height | Source                            |
|                   | 101 | AL 1 Ch           | 1 159                 | 0 756 | 9.69       | 24 00   | 159.00 | C:\Program Files\LBNL\BESEEN5\BES |
|                   | 102 | AL 1 Bronze       | 1 158                 | 0.647 | 9.69       | 24.00   | 59.00  | C:\Program Files\LBNL\BESEEN5\BES |
| <u>С</u> ору      | 111 | AL 2 Clear        | 0.762                 | 0.675 | 9.69       | 24.00   | 59.00  | C:\Program Files\LBNL\BESFEN5\BES |
| Delete            | 112 | AL 2 Bronze       | 0.762                 | 0.562 | 9.69       | 24.00   | 59.00  | C:\Program Files\LBNL\BESFEN5\BES |
|                   | 113 | AL 2 SS Tint      | 0.761                 | 0.469 | 9.69       | 24.00   | 59.00  | C:\Program Files\LBNL\RESFEN5\RES |
| <u>G</u> oto/Find | 121 | AL 2 PY Low-E     | 0.613                 | 0.635 | 9.69       | 24.00   | 59.00  | C:\Program Files\LBNL\RESFEN5\RES |
|                   | 131 | AL 2 SP Low-E     | 0.595                 | 0.528 | 9.69       | 24.00   | 59.00  | C:\Program Files\LBNL\RESFEN5\RES |
| Import            | 141 | AL 2 SS Low-E     | 0.585                 | 0.367 | 9.69       | 24.00   | 59.00  | C:\Program Files\LBNL\RESFEN5\RES |
|                   | 201 | ATB 1 Clr         | 1.004                 | 0.696 | 9.69       | 24.00   | 59.00  | C:\Program Files\LBNL\RESFEN5\RES |
|                   | 202 | ATB 1 Bronze      | 1.004                 | 0.594 | 9.69       | 24.00   | 59.00  | C:\Program Files\LBNL\RESFEN5\RES |
|                   | 211 | ATB 2 Clear       | 0.634                 | 0.620 | 9.69       | 24.00   | 59.00  | C:\Program Files\LBNL\RESFEN5\RES |
|                   | 212 | ATB 2 Bronze      | 0.634                 | 0.515 | 9.69       | 24.00   | 59.00  | C:\Program Files\LBNL\RESFEN5\RES |
|                   | 213 | ATB 2 SS Tint     | 0.634                 | 0.428 | 9.69       | 24.00   | 59.00  | C:\Program Files\LBNL\RESFEN5\RES |
|                   | 221 | ATB 2 PY Low-E    | 0.496                 | 0.583 | 9.69       | 24.00   | 59.00  | C:\Program Files\LBNL\RESFEN5\RES |
|                   | 231 | ATB 2 SP Low-E    | 0.480                 | 0.483 | 9.69       | 24.00   | 59.00  | C:\Program Files\LBNL\RESFEN5\RES |
|                   | 241 | ATB 2 SS Low-E    | 0.470                 | 0.333 | 9.69       | 24.00   | 59.00  | C:\Program Files\LBNL\RESFEN5\RES |
|                   | 301 | W/V1Clr           | 0.837                 | 0.635 | 9.69       | 24.00   | 59.00  | C:\Program Files\LBNL\RESFEN5\RES |
|                   | 302 | W/V 1 Bronze      | 0.837                 | 0.540 | 9.69       | 24.00   | 59.00  | C:\Program Files\LBNL\RESFEN5\RES |
|                   | 311 | W/V 2 Clear       | 0.493                 | 0.564 | 9.69       | 24.00   | 59.00  | C:\Program Files\LBNL\RESFEN5\RES |
|                   | 312 | W/V 2 Bronze      | 0.493                 | 0.466 | 9.69       | 24.00   | 59.00  | C:\Program Files\LBNL\RESFEN5\RES |
|                   | 313 | W/V 2 SS Tint     | 0.493                 | 0.385 | 9.69       | 24.00   | 59.00  | C:\Program Files\LBNL\RESFEN5\RES |
|                   | 321 | W/V 2 PY Low-E    | 0.365                 | 0.529 | 9.69       | 24.00   | 59.00  | C:\Program Files\LBNL\RESFEN5\RES |
|                   | 331 | W/V 2 SP Low-E    | 0.350                 | 0.436 | 9.69       | 24.00   | 59.00  | C:\Program Files\LBNL\RESFEN5\RES |
|                   | 341 | W/V 2 SS Low-E    | 0.341                 | 0.297 | 9.69       | 24.00   | 59.00  | C:\Program Files\LBNL\RESFEN5\RES |
|                   | 351 | W/V 3 HT Super    | 0.285                 | 0.382 | 9.69       | 24.00   | 59.00  | C:\Program Files\LBNL\RESFEN5\RES |
|                   | 352 | W/V 3 SS Super    | 0.281                 | 0.254 | 9.69       | 24.00   | 59.00  | C:\Program Files\LBNL\RESFEN5\RES |
|                   | 411 | INS 2 Clear       | 0.444                 | 0.596 | 9.69       | 24.00   | 59.00  | C:\Program Files\LBNL\RESFEN5\RES |
|                   | 412 | INS 2 Bronze      | 0.444                 | 0.492 | 9.69       | 24.00   | 59.00  | C:\Program Files\LBNL\RESFEN5\RES |
|                   | 413 | INS 2 SS Tint     | 0.444                 | 0.405 | 9.69       | 24.00   | 59.00  | C:\Program Files\LBNL\RESFEN5\RES |
|                   | 421 | INS 2 PY Low-E    | 0.290                 | 0.559 | 9.69       | 24.00   | 59.00  | C:\Program Files\LBNL\RESFEN5\RES |
|                   | 431 | INS 2 SP Low-E    | 0.271                 | 0.460 | 9.69       | 24.00   | 59.00  | C:\Program Files\LBNL\RESFEN5\RES |
|                   | 441 | INS 2 SS Low-E    | 0.259                 | 0.310 | 9.69       | 24.00   | 59.00  | C:\Program Files\LBNL\RESFEN5\RES |
|                   | 451 | INS 3 HT Super    | 0.182                 | 0.402 | 9.69       | 24.00   | 59.00  | C:\Program Files\LBNL\RESFEN5\RES |
|                   | 452 | INS 3 SS Super    | 0.177                 | 0.264 | 9.69       | 24.00   | 59.00  | C:\Program Files\LBNL\RESFEN5\RES |
|                   |     |                   |                       |       |            |         |        |                                   |

Figure 4-32. The Window Library List View.

| Detailed View | Used to change to the Detailed View of the highlighted record in order to edit the input values.                                                                                                    |
|---------------|----------------------------------------------------------------------------------------------------|
| Сору          | Used to copy existing records to create new records which can then be edited as needed.<br>Highlight the record or records to be copied (use Shift + left mouse click to select<br>multiple contiguous records, or Ctrl + left mouse click to select multiple non-contiguous<br>records), and click the <b>Copy</b> button. By default the program will increment the ID<br>number based on the last ID value, but this can be changed by the user as long as the ID<br>will unique for this library. |
| Delete        | Used to delete existing records. Highlight the record or records to be deleted (use Shift + left mouse click to select multiple contiguous records, or Ctrl + left mouse click to select multiple non-contiguous records), and click the <b>Delete</b> button.                                                                                                    |

Import

*Goto/Find* Used to find a record in the library based on the **Name** field. When this button is clicked, a small dialog box will appear, and the beginning letters of the name can be typed, and the first record whose **Name** field starts with those letters will be highlighted.

Used to import window records from a WINDOW5 database. To use this feature, windows need to be created in the WINDOW5 program, which is used to define accurate U-value and SHGC values from detailed information about the window frame and glazing system. See the *WINDOW5 User's Manual* for details about making that database, or visit the website at http://windows.lbl.gov/software.

To import records from the WINDOW5 database, click the Import button. A dialog box will appear, where the WINDOW5 database can be specified

| Import da | tabase                                          | ×      |
|-----------|-------------------------------------------------|--------|
| Database: | :\Program Files\LBNL\RESFEN5\RESFEN5Windows.mdb | Browse |
|           | OK Cancel                                       |        |

*Figure 4-33. Importing a WINDOW5 window database.* 

The Browse button can be used to locate the WINDOW5 database. The default WINDOW5 database installed with RESFEN is called RESFEN5Windows.mdb, and the records in that database are the default records in the RESFEN Window Library.

Click OK when the database path has been entered, and the program will open the database and display the records that can be imported.

| ID | Name                | Ufactor  | T∨is     | SHGC     | Area | Width | Height |
|----|---------------------|----------|----------|----------|------|-------|--------|
| -  | Wood Fromo Single   | W/m2-C   | 0.200520 | 0 202512 | m2   | mm    | mm     |
| 2  | Wood Frame – Single | 2.685506 | 0.720570 | 0.580729 | 1.80 | 1200  | 1500   |
| 3  | Wood Frame - Double | 1.935522 | 0.557652 | 0.394985 | 1.80 | 1200  | 1500   |
| 4  | Wood Frame – Double | 2.591477 | 0.652472 | 0.629707 | 1.80 | 1200  | 1500   |
| 5  | Wood Frame – Triple | 1.997258 | 0.563394 | 0.510881 | 1.80 | 1200  | 1500   |
|    |                     |          |          |          |      |       |        |

Figure 4-34. Select records from the WINDOW5 window database to be imported into the RESFEN Window Library.

Select the records to be imported (multiple records can be highlighted using Ctl and Shift with mouse clicks) into the RESFEN Window Library, and click the OK button.

| ID | Name                | Ufactor  | Tvis     | SHGC     | Area | Width | Height |
|----|---------------------|----------|----------|----------|------|-------|--------|
|    |                     | W/m2-C   |          |          | m2   | mm    | mm     |
| 1  | Wood Frame – Single | 5.026137 | 0.720570 | 0.707517 | 1.80 | 1200  | 1500   |
| 2  | Wood Frame – Double | 2.685506 | 0.629899 | 0.580729 | 1.80 | 1200  | 1500   |
| 3  | Wood Frame – Double | 1.935522 | 0.557652 | 0.394985 | 1.80 | 1200  | 1500   |
| 4  | Wood Frame – Double | 2.591477 | 0.652472 | 0.629707 | 1.80 | 1200  | 1500   |
| 5  | Wood Frame – Triple | 1.997258 | 0.563394 | 0.510881 | 1.80 | 1200  | 1500   |
|    |                     |          |          |          |      |       |        |

Figure 4-35. Select records from the WINDOW5 window database to be imported into the RESFEN Window Library.

### 4.9.2. Window Library Detail View

The Window Library detailed view shows all the input values for each individual record, as shown in the figure below.

| 🔚 Resfen - Window Library          | (C:\Program         | Files\LBNL\RESFEN5\resfen5. | mdb) _ 🗆 🗙 |
|------------------------------------|---------------------|-----------------------------|------------|
| <u>File Edit R</u> ecord Libraries | ⊻iew <u>W</u> indov | w Options Help              |            |
| 😹 🔏 📾 🕷 🖌                          | <b>H</b>            | <b>?</b> F F                |            |
| List View ID #:                    | 101                 |                             |            |
| Name:                              | AL 1 Clr            |                             |            |
| Туре:                              |                     |                             |            |
| Source:                            | C:\Program Fil      | es\LBNL\RESFEN5\RESFEN5Wi   |            |
| Height:                            | 59.000              | inches                      |            |
| Width:                             | 24.000              | inches                      |            |
| Area:                              | 9.690               | ft2                         |            |
| Ufactor:                           | 1.159               | Btu/h-ft2-F                 |            |
| SHGC:                              | 0.756               |                             |            |
|                                    | Protected           |                             |            |
| For Help, press F1                 |                     | IP                          |            |

Figure 4-36. The Package Library List View.

The fields in the Package Library detailed view are the following:

| ID      | The ID of the record, set automatically by the program or by the user when copying an existing record. This ID must be unique.                                           |
|---------|----------------------------------------------------------------------------------------------------|
| Name    | The name of the record, which can be any text. If the records were imported from WINDOW5, the Name is the same as the Name value in the WINDOW5 database.                |
| Туре    | Unused                                                                                                    |
| Source  | The source of the data.                                                                                                    |
|         | For records imported from a WINDOW5 database: The name of the WINDOW5 database where the record was imported from, including the computer path of the database location. |
|         | For records copied from an existing record: Set automatically to User                                                                                                    |
| Height  | The height of the window, either from the WINDOW5 database or input by the user.                                                                                         |
|         | Units: inches (IP)                                                                                                    |
| Width   | The width of the window, either from the WINDOW5 database or input by the user.                                                                                          |
|         | Units: inches (IP)                                                                                                    |
| Area    | The area of the window, either from the WINDOW5 database or input by the user.                                                                                           |
|         | Units: square feet (IP)                                                                                                    |
| Ufactor | The U-factor of the window, either from the WINDOW5 database or input by the user                                                                                        |

|           | Units: Btu/ft <sup>2</sup> -h- <sup>o</sup> F (IP)                                                                                                    |
|-----------|----------------------------------------------------------------------------------------------------|
| SHGC      | The Solar Heat Gain Coefficient, either from the WINDOW5 database or input by the user.                                                                                                    |
| Protected | This field controls whether the data in the record can be edited. If it is checked, the fields<br>in the record cannot be edited, and that field cannot be unchecked. If it is not checked,<br>the data can be edited. Records imported from a WINDOW5 database automatically<br>have the Protected field checked. Fields created by copying another record, even a<br>record from a WINDOW5 database, are not protected. |

# 4.10. Packages Library

The Package Library is used to defined the building envelope insulation levels for the following building components:

- Ceiling
- Wall
- Floor
- Crawlspace
- Basement

These packages are referenced from the Location Library and are used in to define the building when that location is referenced in the House Library.

# 4.10.1. Packages Library List View

**The Package Library** List view shows all the records that are in the library. The default records in the library are based on the requirements for the default locations that come with the program. It is possible to make new insulation packages in this library by copying an existing package using the Copy button in the List View. Then highlight that record and click the Detailed View button and edit the input values for the new package, including the name, as needed.

|              | (                      |         |      |      |               |                |       |                          |
|--------------|------------------------|---------|------|------|---------------|----------------|-------|--------------------------|
|              |                        |         |      |      |               |                |       |                          |
| etailed View | ID Name                | Ceiling | Wall | Slab | Basement Wall | Basement Floor | Floor | Window                   |
|              | Exist01 (AL1)          | B11     | B7   | RO   | RO            | RO             | RO    | Single, Aluminum frame   |
| 2            | 2 Exist01 (WV1)        | R11     | R7   | RO   | RO            | RO             | RO    | Single, Wood/vinyl frame |
| Copy 1       | B Exist02 (AL1)        | R19     | B7   | RO   | RO            | RO             | RO    | Single, Aluminum frame   |
|              | Exist02 (WV1)          | R19     | B7   | RO   | R0            | RO             | RO    | Single, Wood/vinyl frame |
| Delete 5     | 5 Exist03 (WV1)        | R22     | B7   | RO   | RO            | RO             | RO    | Single, Wood/vinyl frame |
|              | 6 MEC93 Zone 01 (AL1)  | R19     | B11  | RO   | RO            | RO             | R11   | Single, Aluminum frame   |
| aoto/Find    | 7 MEC93 Zone 02 (AL1)  | R19     | R13  | RO   | RO            | RO             | R11   | Single, Aluminum frame   |
|              | 8 MEC93 Zone 03 (AL1)  | R30     | B11  | RO   | R0            | RO             | B11   | Single, Aluminum frame   |
| 9            | MEC93 Zone 03 (WV1)    | R30     | B11  | RO   | RO            | RO             | B11   | Single, Wood/vinyl frame |
| 1            | 0 MEC93 Zone 04 (AL1)  | R26     | B11  | RO   | R5            | R5             | B11   | Single, Aluminum frame   |
| 1            | 1 MEC93 Zone 04 (WV1)  | R26     | B11  | RO   | R5            | R5             | B11   | Single, Wood/vinyl frame |
| 1            | 2 MEC93 Zone 05 (WV1)  | R30     | B14  | RO   | R5            | R5             | R11   | Single, Wood/vinyl frame |
| 1            | 3 MEC93 Zone 06 (WV1)  | R38     | B14  | R6   | R6            | R6             | R19   | Single, Wood/vinyl frame |
| 1            | 4 MEC93 Zone 07 (WV1)  | R38     | R19  | R2   | R5            | R5             | R13   | Single, Wood/vinyl frame |
| 1            | 5 MEC93 Zone 08 (WV2)  | R38     | R19  | R2   | B7            | B7             | R19   | Double, Wood/vinyl frame |
| 1            | 6 MEC93 Zone 08 (WV1)  | R38     | R19  | R2   | B7            | B7             | R19   | Single, Wood/vinyl frame |
| 1            | 7 MEC93 Zone 09 (WV2)  | R38     | R19  | R3   | R8            | R8             | R19   | Double, Wood/vinyl fram  |
| 1            | 8 MEC93 Zone 09 (WV1)  | R38     | R19  | R3   | R8            | R8             | R19   | Single, Wood/vinyl frame |
| 1            | 9 MEC93 Zone 10 (AL1)  | R38     | R19  | R5   | R9            | R9             | R19   | Single, Aluminum frame   |
| - 2          | 20 MEC93 Zone 10 (WV2) | R38     | R19  | R5   | R9            | R9             | R19   | Double, Wood/vinyl fram  |
| 2            | 21 MEC93 Zone 10 (WV1) | R38     | R19  | R5   | R9            | R9             | R19   | Single, Wood/vinyl frame |
| 2            | 2 MEC93 Zone 11 (WV2)  | R38     | R19  | R2   | R8            | R8             | R19   | Double, Wood/vinyl fram  |
| 2            | 23 MEC93 Zone 11 (WV1) | R38     | R19  | R2   | R8            | R8             | R19   | Single, Wood/vinyl frame |
| 2            | 24 MEC93 Zone 12 (WV2) | R38     | R19  | B4   | R9            | R9             | R19   | Double, Wood/vinyl fram  |
|              | 25 MEC93 Zone 13 (WV2) | R38     | R19  | B12  | B11           | B11            | R26   | Double, Wood/vinyl fram  |
|              | 26 MEC93 Zone 14 (WV2) | R38     | R19  | R0   | B14           | B14            | R30   | Double, Wood/vinvl fram  |
|              | 27 MEC93 Zone 15 (WV2) | R38     | B19  | R0   | B15           | B15            | R30   | Double, Wood/vinvl fram  |
|              | 28 MEC93 Zone 16 (WV2) | R38     | B19  | R0   | B28           | R28            | R30   | Double, Wood/vinvl fram  |
|              | 29 MEC93 Zone 17 (WV2) | R38     | R19  | RO   | R30           | R30            | R30   | Double, Wood/vinyl fram  |
|              | 30 MEC93 Zone 18 (WV2) | B38     | B21  | BO   | B28           | B28            | R30   | Double, Wood/vinvl fram  |
|              | 31 MEC93 Zone 19 (WV2) | R49     | R28  | RO   | R19           | R19            | R30   | Double, Wood/vinul fram  |
|              | 32 SuperInsulated      | R38     | B19  | B12  | R30           | R30            | R30   | Double, Wood/vinvl fram  |
|              | 33 Uninsulated         | B11     | B7   | R0   | R0            | R0             | RO    | Single, Aluminum frame   |
|              |                        | 1       |      |      |               | 1.1.4          | 1     |                          |

Figure 4-37. The Package Library List View.

| Detailed View | Used to change to the Detailed View of the highlighted record in order to edit the input values.                                                                                                    |
|---------------|----------------------------------------------------------------------------------------------------|
| Сору          | Used to copy existing records to create new records which can then be edited as needed.<br>Highlight the record or records to be copied (use Shift + left mouse click to select<br>multiple contiguous records, or Ctrl + left mouse click to select multiple non-contiguous<br>records), and click the <b>Copy</b> button. By default the program will increment the ID<br>number based on the last ID value, but this can be changed by the user as long as the ID<br>will unique for this library. |
| Delete        | Used to delete existing records. Highlight the record or records to be deleted (use Shift + left mouse click to select multiple contiguous records, or Ctrl + left mouse click to select multiple non-contiguous records), and click the <b>Delete</b> button.                                                                                                    |
| Goto/Find     | Used to find a record in the library based on the <b>Name</b> field. When this button is clicked, a small dialog box will appear, and the beginning letters of the name can be typed, and the first record whose <b>Name</b> field starts with those letters will be highlighted.                                                                                                    |

#### 4.10.2. Packages Library Detail View

The Location Library detailed view shows all the input values for each individual record, as shown in the figure below.

| 📕 Resfen - Package Library (C:\Pro                       | ogram Files\LBNL\RESFEN5\resfen5.mdb) 💶 🛛 🗙 |
|----------------------------------------------------------|---------------------------------------------|
| <u>File Edit R</u> ecord Libraries <u>V</u> iew <u>V</u> | <u>Window</u> Options <u>H</u> elp          |
|                                                          | N 8 F F                                     |
|                                                          |                                             |
| List View ID #:                                          | 7                                           |
| Name:                                                    | MEC93 Zone 02 (AL1)                         |
| Ceiling:                                                 | R19 🔽                                       |
| Wall:                                                    | R13 🔽                                       |
| Slab:                                                    | RO                                          |
| Basement Wall:                                           | RO                                          |
| Basement Floor:                                          | RO                                          |
| Floor:                                                   | R11 🔽                                       |
| Window for sizing calc:                                  | Single, Aluminum frame                      |
|                                                          | Protected Record                            |
| ↓                                                        | ▼<br>                                       |
| For Help, press E1                                       |                                             |

Figure 4-38. The Package Library Detail View.

The fields in the Package Library detailed view are the following:

*ID* The ID of the record, set automatically by the program or by the user when copying an existing record. This ID must be unique.

*Name* The name of the record, which can be any text. The default packages are used in the default locations, and are named according to whether they are to be used to define the insulation levels for New or Existing construction.

#### **Residential Construction Values**

The names of the insulation levels reflect the R-value of the insulating layer, not the overall R-value of the wall. The U-values that correspond to these R-value constructions are documented in Table 6-5.

*Ceiling* The level of ceiling insulation for this package, from the predefined list of the following values:

- R11
- R19
- R22
- R26
- R30
- R38
- R49

*Wall* The level of wall insulation for this package, from the predefined list of the following values:

- R7
- R11
- R13
- R14
- R19
- R21
- R28

*Crawl Slab* The level of crawlspace insulation for this package, from the predefined list of the following values:

- R0
- R2
- R3
- R4
- R5
- R6
- R12

*Basement Wall* The level of basement wall insulation for this package, from the predefined list of the following values:

- R0
- R5
- R6
- R7
- R8
- R9
- R11
- R14
- R15
- R19
- R28
- R30

*Basement Floor* The level of basement floor insulation for this package, from the predefined list of the following values:

- R0
- R5
- R6
- R7

- R8
- R9
- R11
- R14
- R15
- R19
- R28
  - R30

Floor

The level of ceiling insulation for this package, from the predefined list of the following values:

- R0
- R11
- R13
- R14
- R19
- R26
- R28
- R30

Window for

*Sizing calc* Base Window The base window to be used for this location. This window is what the program uses to calculate the orientation specific results.

*Protected Record* If this box is checked, the record is protected from editing. Protected records are generally those that are shipped with the program. Copying a protected record turns off the protection and allows the user to edit the copied record.

# 4.11. Results Library

The Results Library is used to view results from multiple records from the House Library. This can be extremely useful when trying to compare the impact of different window configurations on a building. The Results Library also has a feature that allows the data from these results to be exported to a file that can be imported into a spreadsheet program.

## 4.11.1. Results Library List View

The Results Library List View shows the results from the House Library calculations.

| 📕 Resfen - Resull                                   | t Librar | <b>y (C</b> :\ | Program Files\LBNL\RESFEN5\        | resfen5.mdb)   |             |             |                 |                   |                   | <u>_   ×</u> |
|-----------------------------------------------------|----------|----------------|------------------------------------|----------------|-------------|-------------|-----------------|-------------------|-------------------|--------------|
| Eile Edit Record Libraries View Window Options Help |          |                |                                    |                |             |             |                 |                   |                   |              |
|                                                     |          |                |                                    |                |             |             |                 |                   |                   |              |
|                                                     |          |                |                                    |                |             |             |                 |                   |                   |              |
| List Name: All                                      |          |                |                                    |                |             |             |                 |                   |                   | Π            |
|                                                     |          |                |                                    |                |             |             |                 |                   |                   |              |
|                                                     |          |                |                                    |                |             |             |                 |                   |                   |              |
|                                                     |          |                |                                    |                |             |             |                 |                   |                   |              |
| <u>D</u> etailed View                               | ıΠ       | ID             | Name                               | Location       | Whole House | Whole House | Whole House     | Whole House       | Whole House       | Whole Ho     |
|                                                     |          |                |                                    |                | Looling     | Heating     | Energy (Source) | Looling Lost (\$) | Heating Lost (\$) | I Otal Los   |
| <u>M</u> odify List                                 |          |                |                                    |                |             |             |                 |                   |                   |              |
|                                                     | 1 1      | 1              | Madison - Double Clear             | WI Madison     | 427 kWh     | 160.5 MBtu  | 164.9 MBtu      | 36.28             | 1489.61           | 18           |
| <u>Export</u>                                       | JI       | 2              | Madison-Dbl Hi Solar Low-E         | WI Madison     | 311 kWh     | 164.8 MBtu  | 168.0 MBtu      | 26.48             | 1529.21           | 15           |
|                                                     |          | 3              | Madison - Dbl Lo Solar Low-E       | WI Madison     | 209 kWh     | 162.5 MBtu  | 164.7 MBtu      | 17.76             | 1508.35           | 15           |
|                                                     |          | 4              | Madison - Triple Low-E Super       | WI Madison     | 287 kWh     | 148.4 MBtu  | 151.3 MBtu      | 24.40             | 1376.79           | 14           |
|                                                     |          | 5              | Madison - Orient, Specific         | WI Madison     | 337 kWh     | 153.5 MBtu  | 156.9 MBtu      | 28.65             | 1424.35           | 14           |
|                                                     |          | 6              | Phoenix - Double Clear             | AZ Phoenix     | 7369 kWh    | 5.5 MBtu    | 80.9 MBtu       | 545.29            | 62.56             | E            |
|                                                     |          | 7              | Phoenix - Double Bronze            | AZ Phoenix     | 6781 kWh    | 6.1 MBtu    | 75.6 MBtu       | 501.81            | 69.75             | E            |
|                                                     |          | 8              | Phoenix - Dbl Lo Solar Low-E       | AZ Phoenix     | 5464 kWh    | 6.3 MBtu    | 62.2 MBtu       | 404.33            | 71.78             | 4            |
|                                                     |          | 9              | Phoenix - Vinyl Dbl Lo Solar Low-E | AZ Phoenix     | 4528 kWh    | 6.6 MBtu    | 53.0 MBtu       | 335.05            | 75.29             | 4            |
|                                                     |          | 10             | Kansas City - Double Clear         | MO Kansas City | 1582 kWh    | 54.4 MBtu   | 70.6 MBtu       | 96.49             | 516.67            | E            |
|                                                     |          | 11             | Kansas City - Dbl Hi Solar Low-E   | MO Kansas City | 1540 kWh    | 51.0 MBtu   | 66.8 MBtu       | 93.94             | 484.18            | E            |
|                                                     |          | 12             | Kansas City - Dbl Lo Solar Low-E   | MO Kansas City | 1133 kWh    | 56.1 MBtu   | 67.7 MBtu       | 69.14             | 532.75            | E            |
|                                                     |          | 13             | Kansas City - Triple Low-E Super   | MO Kansas City | 1326 kWh    | 47.1 MBtu   | 60.7 MBtu       | 80.88             | 447.30            | E            |
|                                                     | 4        |                |                                    |                |             |             |                 |                   |                   | F            |
|                                                     |          |                |                                    |                |             |             |                 |                   |                   |              |
| For Help, press F1                                  |          |                |                                    |                |             |             |                 |                   | IP                |              |

Figure 4-39. The **Results** Library List View.

- *Detailed View* Used to change to the Detailed View of the highlighted record in order to edit the input values.
- Modify ListThis allows the user to create lists that allow different collections of the results, by<br/>defining which results records are to be associated with each list. Clicking this button<br/>opens another dialog box where the results for each list can be defined, as shown in the<br/>following figure.

The fields in the Modify List dialog box are:

- List Name: This is the name of the List, input by the user, which will appear in the List Name pull-down in the Results Library List View.
- **Description**: This is a description of the List, input by the user.
- Left hand table: The left hand table shows the House Library results that are not currently part of the current list.
- **Selection buttons**: the Selection buttons are used to move results from the left hand table to the right hand table. The single arrow buttons move the currently highlighted records, the double arrow buttons move all the records.
- **Right hand table**: The right hand table shows the House Library results that have been selected to be associated with this list. They can be removed with the "left pointing" Selection buttons, which will put them back into the left hand table.

- **New List** button: This button is used to make a new list. Clicking this button will open a new list with the the List Name and Description fields blank, and all the House Library results listed on the left hand table.
- **OK**: The OK button is used to accept the changes to the List and return to the Results Library List View display.
- **Cancel**: The Cancel button is used to return to the Results Library List View display without saving any changes made to the list.

| Re                | sults | Lists      |                              |   |    |            |                       |                            | × |
|-------------------|-------|------------|------------------------------|---|----|------------|-----------------------|----------------------------|---|
|                   |       | List Name: | New                          | ] | De | scription: |                       |                            |   |
| Available Results |       |            |                              |   |    | Results    | in this list          |                            |   |
|                   | ID    | Location   | Name                         | - | [  | ID         | Location              | Name                       |   |
|                   | 1     | WI Madison | Madison - Double Clear       |   |    | 2          | WI Madison            | Madison-Dbl Hi Solar Low-E |   |
| -                 | 3     | WI Madison | Madison - Dbl Lo Solar Low-E |   | >> |            |                       |                            |   |
| -                 | 4     | WI Madison | Madison - Triple Low-E Super |   | <  |            |                       |                            |   |
|                   | 5     | WI Madison | Madison - Orient, Specific   |   | << |            |                       |                            |   |
|                   | 6     | AZ Phoenix | Phoenix - Double Clear       | - |    |            |                       |                            |   |
|                   | 4     |            |                              |   |    |            |                       |                            |   |
|                   |       |            |                              |   |    |            |                       |                            |   |
|                   |       |            | OK Cance                     | ł |    | reate nev  | w list Delete this li | st                         |   |

Figure 4-40. The Modify List dialog box.

*Export* Used to export the results in the list to a comma separated ASCII text file, which can then be imported into a spreadsheet program.

*Bar Chart* Used to find a record in the library based on the **Name** field. When this button is clicked, a small dialog box will appear, and the beginning letters of the name can be typed, and the first record whose **Name** field starts with those letters will be highlighted.
## 4.11.2. Results Library Detail View

The Results Library Detail View is similar to the House Library Detail View except that the input values are not editable. It is merely a way to quickly see what the input variables were for a set of results.

Figure 4-41. The Results Library Detail View.

# 4.12. Electric Rate Library

The Electric Rate Library is used to define electricity rates that are then used in the Location Library definitions and in the House Library Detail View in the House Data section. New rates can be added to the library and then used in the Location Library

The default utility data for each location is from the National Association of Regulatory Utility Commissioners (NARUC) -- "Residential Electric Bills, Winter 1994-95", published May 31, 1996.

### 4.12.1. Electric Rate Library List View

The Electric Rate Library List View shows all the electricity cost records in the currently open database.

| 🛃 Re   | 🚰 Resfen - Electric Rate Library (C:\Program Files\LBNL\RESFEN5Version1-24-27\RESFEN5.1.27-Final.mdb) |                   |                      |                        |            |  |  |  |
|--------|----------------------------------------------------------------------------------------------------|-------------------|----------------------|------------------------|------------|--|--|--|
| Eile   | <u>E</u> dit <u>R</u> ecord <u>L</u> ibra                                                             | ries <u>V</u> iew | Window Options Help  |                        |            |  |  |  |
| 2      |                                                                                                    |                   |                      |                        |            |  |  |  |
|        |                                                                                                    |                   |                      |                        |            |  |  |  |
|        |                                                                                                    |                   |                      |                        |            |  |  |  |
|        | Detailed View                                                                                         | ID                | Name                 | Electric Cost (\$/kWh) | -          |  |  |  |
|        |                                                                                                    | 1                 | Alaska               | 0.116                  |            |  |  |  |
|        |                                                                                                    | 2                 | Alabama              | 0.069                  |            |  |  |  |
|        | <u>С</u> ору                                                                                          | 3                 | Arizona              | 0.074                  |            |  |  |  |
|        | Delete                                                                                                | 4                 | Arkansas             | 0.066                  |            |  |  |  |
|        |                                                                                                    | 5                 | California           | 0.122                  |            |  |  |  |
|        | <u>G</u> oto/Find                                                                                     | 6                 | Colorado             | 0.079                  |            |  |  |  |
|        |                                                                                                    | 7                 | Connecticut          | 0.115                  |            |  |  |  |
|        |                                                                                                    | 8                 | District of Columbia | 0.073                  |            |  |  |  |
|        | 9                                                                                                    |                   | Delaware             | 0.078                  |            |  |  |  |
|        | 10                                                                                                    |                   | Florida              | 0.087                  |            |  |  |  |
|        |                                                                                                    | 11                | Georgia              | 0.071                  |            |  |  |  |
|        |                                                                                                    | 12                | Hawaii               | 0.169                  |            |  |  |  |
|        |                                                                                                    | 13                | Idaho                | 0.057                  |            |  |  |  |
|        |                                                                                                    | 14                | lowa                 | 0.080                  |            |  |  |  |
|        |                                                                                                    | 15                | Illinois             | 0.076                  |            |  |  |  |
|        |                                                                                                    | 16                | Indiana              | 0.065                  |            |  |  |  |
|        |                                                                                                    | 17                | Kansas               | 0.071                  |            |  |  |  |
|        |                                                                                                    | 18                | Kentucky             | 0.056                  |            |  |  |  |
|        |                                                                                                    | 19                | Louisiana            | 0.073                  |            |  |  |  |
|        |                                                                                                    | 20                | Massachusetts        | 0.112                  |            |  |  |  |
|        |                                                                                                    | 21                | Maryland             | 0.070                  |            |  |  |  |
|        |                                                                                                    | 22                | Maine                | 0.124                  | <b>•</b>   |  |  |  |
|        |                                                                                                    |                   |                      |                        |            |  |  |  |
| I      |                                                                                                    |                   |                      |                        |            |  |  |  |
| For He | lp, press F1                                                                                          |                   |                      |                        | IP NUM //. |  |  |  |

Figure 4-42. The Electric Rate Library List View.

| Detailed View | Used to change to the Detailed View of the highlighted record in order to edit the input values.                                                                                                    |
|---------------|----------------------------------------------------------------------------------------------------|
| Сору          | Used to copy existing records to create new records which can then be edited as needed.<br>Highlight the record or records to be copied (use Shift + left mouse click to select<br>multiple contiguous records, or Ctrl + left mouse click to select multiple non-contiguous<br>records), and click the <b>Copy</b> button. By default the program will increment the ID<br>number based on the last ID value, but this can be changed by the user as long as the ID<br>will unique for this library. |
| Delete        | Used to delete existing records. Highlight the record or records to be deleted (use Shift + left mouse click to select multiple contiguous records, or Ctrl + left mouse click to select multiple non-contiguous records), and click the <b>Delete</b> button.                                                                                                    |

*Goto/Find* Used to find a record in the library based on the **Name** field. When this button is clicked, a small dialog box will appear, and the beginning letters of the name can be typed, and the first record whose **Name** field starts with those letters will be highlighted.

#### 4.12.2. Electric Rates Library Detail View

The Electric Rate Library Detail View shows the input values for each individual record, as shown in the figure below. The input values for this library are quite simple, just the actual electricity cost. The default values are from the Efficient Windows Collaborative website (updated 2004), with one record per state. These values can be changed to reflect different prices, or new records can be created for specific cases.

| 🖺 Resfen - Electric Rate Library (C:\Program Files\LBNL\RESFEN5Version1-24-27\              | RESFEN5.1.2 💶 🗙 |
|---------------------------------------------------------------------------------------------|-----------------|
| <u>File Edit R</u> ecord Libraries <u>V</u> iew <u>W</u> indow <u>O</u> ptions <u>H</u> elp |                 |
|                                                                                             |                 |
| List View ID #: 15<br>Rate Name Illinois<br>Electric Cost 0.076 \$/kWh                      |                 |
| For Help, press F1                                                                          | IP NUM //       |

Figure 4-43. The Electric Rate Library Detail View.

The fields in the Electric Rate Library detailed view are the following:

| The ID of the record, set automatically by the program or by the user when copying an existing record. This ID must be unique. |
|----------------------------------------------------------------------------------------------------|
| Name of electric rate.                                                                                                    |
| The electricity rate.                                                                                                    |
| Units: \$0.00/kWh (IP and SI).                                                                                                 |
| Legal Values: any number.                                                                                                    |
|                                                                                                    |
|                                                                                                    |

*List View Button* This button is used to return to the List View of the library.

# 4.13. Gas Rates Library

The Gas Rate Library is used to define natural gas rates that are then used in the House Library Detail View in the House Data section. The default values are from the Efficient Windows Collaborative website (updated 2004), with one record per state. These values can be changed to reflect different prices, or new records can be created for specific cases.

The default utility data for each location is from the National Association of Regulatory Utility Commissioners (NARUC) -- "Residential Gas Bills, Summer 1995", published Jan. 18, 1996.

## 4.13.1. Gas Rates Library List View

The Gas Rate Library List View shows all the electricity cost records in the currently open database.

| Resfen - Gas Rate L<br>le Edit Record Libra | <b>ibrary (C:</b> ∖I<br>aries View | Program Files\LBNL\RESFEN5Versio<br>Window Options Help | n1-24-27\RESFEN5.1.27-Final.mdb) | _ 🗆 ×    |
|---------------------------------------------|------------------------------------|---------------------------------------------------------|----------------------------------|----------|
| <br>≥  % 🖻 🛍 ।                              |                                    | N <b>? <i>F F</i></b>                                   |                                  |          |
|                                             |                                    |                                                         |                                  |          |
| Detailed View                               | ID                                 | Name                                                    | Gas Cost (\$/Therm)              | <u> </u> |
|                                             | 1                                  | Alaska                                                  | 0.441                            |          |
|                                             | 2                                  | Alabama                                                 | 1.176                            |          |
| Copy                                        | 3                                  | Arizona                                                 | 1.139                            |          |
| Dalata                                      | 4                                  | Arkansas                                                | 1.033                            |          |
| Delete                                      | 5                                  | California                                              | 0.917                            |          |
| <u>G</u> oto/Find                           | 6                                  | Colorado                                                | 0.663                            |          |
|                                             | 7                                  | Connecticut                                             | 1.115                            |          |
|                                             | 8                                  | District of Columbia                                    | 1.309                            |          |
|                                             | 9                                  | Delaware                                                | 1.052                            |          |
|                                             | 10                                 | Florida                                                 | 1.711                            |          |
|                                             | 11                                 | Georgia                                                 | 1.196                            |          |
|                                             | 12                                 | Hawaii                                                  | 2.516                            |          |
|                                             | 13                                 | Idaho                                                   | 0.757                            |          |
|                                             | 14                                 | Iowa                                                    | 0.925                            |          |
|                                             | 15                                 | Illinois                                                | 0.864                            |          |
|                                             | 16                                 | Indiana                                                 | 0.619                            |          |
|                                             | 17                                 | Kansas                                                  | 0.896                            |          |
|                                             | 18                                 | Kentucky                                                | 0.921                            |          |
|                                             | 19                                 | Louisiana                                               | 1.030                            |          |
|                                             | 20                                 | Massachusetts                                           | 1.005                            |          |
|                                             | 21                                 | Maryland                                                | 1.099                            |          |
|                                             | 22                                 | Maine                                                   | 1.305                            |          |
|                                             | 1 22                               | \$40-0.0                                                | 0.700                            |          |
|                                             |                                    |                                                         |                                  | <b>)</b> |

Figure 4-44. The Gas Rate Library List View.

*Detailed View* Used to change to the Detailed View of the highlighted record in order to edit the input values.

*Copy* Used to copy existing records to create new records which can then be edited as needed. Highlight the record or records to be copied (use Shift + left mouse click to select multiple contiguous records, or Ctrl + left mouse click to select multiple non-contiguous records), and click the **Copy** button. By default the program will increment the ID number based on the last ID value, but this can be changed by the user as long as the ID will unique for this library.

| Delete    | Used to delete existing records. Highlight the record or records to be deleted (use Shift +                                                                                                    |
|-----------|----------------------------------------------------------------------------------------------------|
|           | left mouse click to select multiple contiguous records, or Ctrl + left mouse click to select                                                                                                    |
|           | multiple non-contiguous records), and click the <b>Delete</b> button.                                                                                                    |
| Goto/Find | Used to find a record in the library based on the <b>Name</b> field. When this button is clicked, a small dialog box will appear, and the beginning letters of the name can be typed, and the first record whose <b>Name</b> field starts with those letters will be |
|           | highlighted.                                                                                                    |

## 4.13.2. Gas Rates Library Detail View

The Gas Rate Library Detail View shows the input values for each individual record, as shown in the figure below. The input values for this library are quite simple, just the actual gas cost.

| 🖺 Resfen - Gas Rate Library (C:\P               | rogram Files\LBNL\RESFEN5\RESFEN5.mdb) | <u> </u> |
|-------------------------------------------------|----------------------------------------|----------|
| <u>File Edit R</u> ecord Libraries <u>V</u> iew | <u>Window Options Help</u>             |          |
| 😹 X 🖻 🖻 🛛 🔺 🕨 🕅 🦉 🖉                             |                                        |          |
|                                                 |                                        |          |
| List View ID #:                                 | 1                                      |          |
| Rate Name                                       | Northern States Power (NS              |          |
| Gas Cost                                        | 1.103 \$/Therm                         |          |
|                                                 |                                        |          |
|                                                 |                                        |          |
|                                                 |                                        |          |
|                                                 |                                        |          |
|                                                 |                                        |          |
|                                                 |                                        |          |
|                                                 |                                        |          |
|                                                 |                                        |          |
| For Help, press F1                              |                                        |          |

*Figure 4-45. The Gas Rate Library Detail View.* 

The fields in the Electric Rate Library detailed view are the following:

| ID               | The ID of the record, set automatically by the program or by the user when copying an existing record. This ID must be unique. |
|------------------|----------------------------------------------------------------------------------------------------|
| Rate Name        | Name of gas rate.                                                                                                    |
| Gas Cost         | The natural gas rate.                                                                                                    |
|                  | Units: \$0.00/kWh (IP and SI).                                                                                                 |
|                  | Legal Values: any number.                                                                                                    |
|                  |                                                                                                    |
| List View Button | This button is used to return to the List View of the library.                                                                 |

To be completed

# 6.1. Location Library Data

Locations whose rows are yellow or gray are still under development in terms of defining the insulation packages or the base window configuration. These Location names are also preceded by an "\*", and if used in the RESFEN program, will create an error in the calculation.

| ID | State Abbreviation /<br>City Name | Weather File | Existing<br>Construction<br>Insulation Pkg | Existing<br>Construc<br>tion<br>Sizing | New<br>Construction<br>Insulation<br>Pko | New<br>Constructi<br>on Sizing<br>Window | Default<br>Foundatio<br>n | Default<br>Electric<br>Cost | Default<br>Gas Cost |
|----|-----------------------------------|--------------|--------------------------------------------|----------------------------------------|------------------------------------------|------------------------------------------|---------------------------|-----------------------------|---------------------|
| 1  | AK Anchorage                      | AKANTMY2.BIN | Exist03                                    | 2913                                   | New17                                    | 2905                                     | Basement                  | Ī                           | İ                   |
| 2  | AK Annette                        | AKATTMY2.BIN | Exist03                                    | 2913                                   | New15                                    | 2905                                     | Basement                  |                             |                     |
| 3  | AK Barrow                         | AKBATMY2.BIN | Exist03                                    | 2913                                   | New19                                    | 2905                                     | Basement                  |                             |                     |
| 4  | AK Bethel                         | AKBETMY2.BIN | Exist03                                    | 2913                                   | New18                                    | 2905                                     | Basement                  |                             |                     |
| 5  | AK Bettles                        | AKBLTMY2.BIN | Exist03                                    | 2913                                   | New19                                    | 2905                                     | Basement                  |                             |                     |
| 6  | AK Big Delta                      | AKBDTMY2.BIN | Exist03                                    | 2913                                   | New18                                    | 2905                                     | Basement                  |                             |                     |
| 7  | AK Cold Bay                       | AKCBTMY2.BIN | Exist03                                    | 2913                                   | New17                                    | 2905                                     | Basement                  |                             |                     |
| 8  | AK Fairbanks                      | AKFATMY2.BIN | Exist03                                    | 2913                                   | New18                                    | 2905                                     | Basement                  |                             |                     |
| 9  | AK Gulkana                        | AKGUTMY2.BIN | Exist03                                    | 2913                                   | New17                                    | 2905                                     | Basement                  |                             |                     |
| 10 | AK King Salmon                    | AKKITMY2.BIN | Exist03                                    | 2913                                   | New17                                    | 2905                                     | Basement                  |                             |                     |
| 11 | AK Kodiak                         | AKKKTMY2.BIN | Exist03                                    | 2913                                   | New16                                    | 2905                                     | Basement                  |                             |                     |
| 12 | AK Kotzebue                       | AKKTTMY2.BIN | Exist03                                    | 2913                                   | New19                                    | 2905                                     | Basement                  |                             |                     |
| 13 | AK McGrath                        | AKMCTMY2.BIN | Exist03                                    | 2913                                   | New19                                    | 2905                                     | Basement                  |                             |                     |
| 14 | AK Nome                           | AKNOTMY2.BIN | Exist03                                    | 2913                                   | New19                                    | 2905                                     | Basement                  |                             |                     |
| 15 | AK St. Paul Island                | AKSITMY2.BIN | Exist03                                    | 2913                                   | New18                                    | 2905                                     | Basement                  |                             |                     |
| 16 | AK Talkeetna                      | AKTATMY2.BIN | Exist03                                    | 2913                                   | New17                                    | 2905                                     | Basement                  |                             |                     |
| 17 | AK Yakutat                        | AKYATMY2.BIN | Exist03                                    | 2913                                   | New17                                    | 2905                                     | Basement                  |                             |                     |
| 18 | AL Birmingham                     | ALBITMY2.BIN | Exist02                                    | 1901                                   | New06                                    | 2913                                     | Slab-On-                  |                             |                     |
| 19 | AL Huntsville                     | ALHUTMY2.BIN | Exist02                                    | 1901                                   | New08                                    | 2913                                     | Slab-On-                  |                             |                     |
| 20 | AL Mobile                         | ALMBTMY2.BIN | Exist02                                    | 1901                                   | New04                                    | 2913                                     | Slab-On-                  |                             |                     |
| 21 | AL Montgomery                     | ALMNTMY2.BIN | Exist02                                    | 1901                                   | New06                                    | 2913                                     | Slab-On-                  |                             |                     |
| 22 | AR Fort Smith                     | ARFSTMY2.BIN | Exist02                                    | 1901                                   | New08                                    | 2913                                     | Slab-On-                  |                             |                     |
| 23 | AR Little Rock                    | ARLRTMY2.BIN | Exist02                                    | 1901                                   | New07                                    | 2913                                     | Slab-On-                  |                             |                     |
| 24 | AZ Flagstaff                      | AZFLTMY2.BIN | Exist01                                    | 1901                                   | New14                                    | 2905                                     | Slab-On-                  |                             |                     |
| 25 | AZ Phoenix                        | AZPHTMY2.BIN | Exist01                                    | 1901                                   | New03                                    | 1901                                     | Slab-On-                  |                             |                     |
| 26 | AZ Prescott                       | AZPRTMY2.BIN | Exist01                                    | 1901                                   | New10                                    | 1901                                     | Slab-On-                  |                             |                     |
| 27 | AZ Tucson                         | AZTUTMY2.BIN | Exist01                                    | 1901                                   | New04                                    | 1901                                     | Slab-On-                  |                             |                     |
| 28 | CA Arcata                         | CAARTMY2.BIN | Exist04                                    | 1901                                   | New09                                    | 2905                                     | Slab-On-                  |                             |                     |
| 29 | CA Bakersfield                    | CABATMY2.BIN | Exist04                                    | 1901                                   | New05                                    | 2913                                     | Slab-On-                  |                             |                     |
| 30 | CA Daggett                        | CADATMY2.BIN | Exist04                                    | 1901                                   | New04                                    | 2913                                     | Slab-On-                  |                             |                     |
| 31 | CA Fresno                         | CAFRTMY2.BIN | Exist04                                    | 1901                                   | New06                                    | 2913                                     | Slab-On-                  |                             |                     |
| 32 | CA Long Beach                     | CALBTMY2.BIN | Exist04                                    | 1901                                   | New04                                    | 2913                                     | Slab-On-                  |                             |                     |
| 33 | CA Los Angeles                    | CALATMY2.BIN | Exist04                                    | 1901                                   | New04                                    | 2913                                     | Slab-On-                  |                             |                     |
| 34 | CA Red Bluff                      | AKANTMY2.BIN | Exist04                                    | 1901                                   | New06                                    | 2913                                     | Slab-On-                  |                             |                     |

Table 6-1. RESFEN 3.1 Locations

| ID | State Abbreviation /<br>City Name | Weather File | Existing<br>Construction<br>Insulation Pkg | Existing<br>Construc<br>tion<br>Sizing | New<br>Construction<br>Insulation<br>Pkg | New<br>Constructi<br>on Sizing<br>Window | Default<br>Foundatio<br>n | Default<br>Electric<br>Cost | Default<br>Gas Cost |
|----|-----------------------------------|--------------|--------------------------------------------|----------------------------------------|------------------------------------------|------------------------------------------|---------------------------|-----------------------------|---------------------|
| 35 | CA Sacramento                     | CASCTMY2.BIN | Exist04                                    | 1901                                   | New03                                    | 1901                                     | Slab-On-                  |                             |                     |
| 36 | CA San Diego                      | CASDTMY2.BIN | Exist04                                    | 1901                                   | New03                                    | 1901                                     | Slab-On-                  |                             |                     |
| 37 | CA San Francisco                  | CASFTMY2.BIN | Exist04                                    | 1901                                   | New06                                    | 2913                                     | Slab-On-                  |                             |                     |
| 38 | CA Santa Maria                    | CASMTMY2.BIN | Exist04                                    | 1901                                   | New05                                    | 2913                                     | Slab-On-                  |                             |                     |
| 39 | CO Alamosa                        | COALTMY2.BIN | Exist01                                    | 2913                                   | New16                                    | 2905                                     | Basement                  |                             |                     |
| 40 | CO Denver                         | COBOTMY2.BIN | Exist01                                    | 2913                                   | New13                                    | 2905                                     | Basement                  |                             |                     |
| 41 | CO Colorado Springs               | COCSTMY2.BIN | Exist01                                    | 2913                                   | New13                                    | 2905                                     | Basement                  |                             |                     |
| 42 | CO Eagle                          | COEATMY2.BIN | Exist01                                    | 2913                                   | New15                                    | 2905                                     | Basement                  |                             |                     |
| 43 | CO Grand Junction                 | COGJTMY2.BIN | Exist01                                    | 2913                                   | New13                                    | 2905                                     | Basement                  |                             |                     |
| 44 | CO Pueblo                         | COPUTMY2.BIN | Exist01                                    | 2913                                   | New11                                    | 2905                                     | Basement                  |                             |                     |
| 45 | CT Bridgeport                     | CTBRTMY2.BIN | Exist03                                    | 2913                                   | New12                                    | 2905                                     | Basement                  |                             |                     |
| 46 | CT Hartford                       | CTHATMY2.BIN | Exist03                                    | 2913                                   | New13                                    | 2905                                     | Basement                  |                             |                     |
| 47 | DE Wilmington                     | DEWLTMY2.BIN | Exist01                                    | 2913                                   | New10                                    | 2905                                     | Basement                  |                             |                     |
| 48 | FL Daytona Beach                  | FLDBTMY2.BIN | Exist01                                    | 1901                                   | New02                                    | 1901                                     | Slab-On-                  |                             |                     |
| 49 | FL Jacksonville                   | FLJATMY2.BIN | Exist01                                    | 1901                                   | New03                                    | 1901                                     | Slab-On-                  | Ī                           | Ī                   |
| 50 | FL Key West                       | FLKWTMY2.BIN | Exist01                                    | 1901                                   | New01                                    | 1901                                     | Slab-On-                  |                             |                     |
| 51 | FL Miami                          | FLMITMY2.BIN | Exist01                                    | 1901                                   | New01                                    | 1901                                     | Slab-On-                  |                             |                     |
| 52 | FL Tallahassee                    | FLTLTMY2.BIN | Exist01                                    | 1901                                   | New04                                    | 1901                                     | Slab-On-                  |                             |                     |
| 53 | FL Tampa                          | FLTMTMY2.BIN | Exist01                                    | 1901                                   | New02                                    | 1901                                     | Slab-On-                  | Ī                           | Ī                   |
| 54 | FL West Palm Beach                | FLWPTMY2.BIN | Exist01                                    | 1901                                   | New01                                    | 1901                                     | Slab-On-                  | Ī                           |                     |
| 55 | GA Athens                         | GAANTMY2.BIN | Exist01                                    | 1901                                   | New07                                    | 2913                                     | Slab-On-                  |                             |                     |
| 56 | GA Atlanta                        | GAATTMY2.BIN | Exist01                                    | 1901                                   | New07                                    | 2913                                     | Slab-On-                  |                             |                     |
| 57 | GA Augusta                        | GAAUTMY2.BIN | Exist01                                    | 1901                                   | New06                                    | 2913                                     | Slab-On-                  |                             |                     |
| 58 | GA Columbus                       | GACOTMY2.BIN | Exist01                                    | 1901                                   | New05                                    | 2913                                     | Slab-On-                  | Ī                           |                     |
| 59 | GA Macon                          | GAMATMY2.BIN | Exist01                                    | 1901                                   | New05                                    | 2913                                     | Slab-On-                  | Ī                           | Ī                   |
| 60 | GA Savannah                       | GASATMY2.BIN | Exist01                                    | 1901                                   | New04                                    | 2913                                     | Slab-On-                  |                             |                     |
| 61 | HI Hilo                           | HIHITMY2.BIN | Exist01                                    | 1901                                   | New01                                    | 1901                                     | Slab-On-                  |                             |                     |
| 62 | HI Honolulu                       | HIHOTMY2.BIN | Exist01                                    | 1901                                   | New01                                    | 1901                                     | Slab-On-                  |                             |                     |
| 63 | HI Kahului                        | HIKATMY2.BIN | Exist01                                    | 1901                                   | New01                                    | 1901                                     | Slab-On-                  | Ī                           |                     |
| 64 | HI Lihue                          | HILITMY2.BIN | Exist01                                    | 1901                                   | New01                                    | 1901                                     | Slab-On-                  |                             |                     |
| 65 | IA Des Moines                     | IADMTMY2.BIN | Exist02                                    | 2913                                   | New14                                    | 2905                                     | Basement                  |                             |                     |
| 66 | IA Mason City                     | IAMCTMY2.BIN | Exist02                                    | 2913                                   | New15                                    | 2905                                     | Basement                  |                             |                     |
| 67 | IA Sioux City                     | IASCTMY2.BIN | Exist02                                    | 2913                                   | New15                                    | 2905                                     | Basement                  |                             |                     |
| 68 | IA Waterloo                       | IAWATMY2.BIN | Exist02                                    | 2913                                   | New15                                    | 2905                                     | Basement                  | İ                           | Ì                   |
| 69 | ID Boise                          | IDBOTMY2.BIN | Exist02                                    | 2913                                   | New12                                    | 2905                                     | Basement                  |                             |                     |
| 70 | ID Pocatello                      | IDPOTMY2.BIN | Exist02                                    | 2913                                   | New15                                    | 2905                                     | Basement                  |                             |                     |
| 71 | IL Chicago                        | ILCHTMY2.BIN | Exist02                                    | 2913                                   | New14                                    | 2905                                     | Basement                  |                             |                     |
| 72 | IL Moline                         | ILMOTMY2.BIN | Exist02                                    | 2913                                   | New13                                    | 2905                                     | Basement                  |                             |                     |
| 73 | IL Peoria                         | ILPETMY2.BIN | Exist02                                    | 2913                                   | New13                                    | 2905                                     | Basement                  | İ                           | İ                   |
| 75 | IL Rockford                       | ILROTMY2.BIN | Exist02                                    | 2913                                   | New14                                    | 2905                                     | Basement                  | l                           | İ                   |
| 76 | IN Evansville                     | INEVTMY2.BIN | Exist02                                    | 2913                                   | New10                                    | 2905                                     | Basement                  | 1                           | İ                   |
| 77 | IN Fort Wavne                     | INFWTMY2.BIN | Exist02                                    | 2913                                   | New13                                    | 2905                                     | Basement                  | <u> </u>                    | <u> </u>            |
| 78 | IN Indianapolis                   | ININTMY2.BIN | Exist02                                    | 2913                                   | New12                                    | 2905                                     | Basement                  |                             |                     |
| 79 | IN South Bend                     | INSBTMY2.BIN | Exist02                                    | 2913                                   | New13                                    | 2905                                     | Basement                  |                             | Ì                   |

| ID  | State Abbreviation /<br>City Name | Weather File | Existing<br>Construction<br>Insulation Pkg | Existing<br>Construc<br>tion<br>Sizing | New<br>Construction<br>Insulation<br>Pkg | New<br>Constructi<br>on Sizing<br>Window | Default<br>Foundatio<br>n | Default<br>Electric<br>Cost | Default<br>Gas Cost |
|-----|-----------------------------------|--------------|--------------------------------------------|----------------------------------------|------------------------------------------|------------------------------------------|---------------------------|-----------------------------|---------------------|
| 80  | KS Dodge City                     | KSDCTMY2.BIN | Exist02                                    | 2913                                   | New11                                    | 2905                                     | Basement                  |                             |                     |
| 81  | KS Goodland                       | KSGOTMY2.BIN | Exist02                                    | 2913                                   | New13                                    | 2905                                     | Basement                  |                             |                     |
| 82  | KS Topeka                         | KSTOTMY2.BIN | Exist02                                    | 2913                                   | New11                                    | 2905                                     | Basement                  |                             |                     |
| 83  | KS Wichita                        | KSWITMY2.BIN | Exist02                                    | 2913                                   | New10                                    | 2905                                     | Basement                  |                             |                     |
| 84  | KY Covington                      | KYCOTMY2.BIN | Exist01                                    | 1901                                   | New11                                    | 2913                                     | Crawlspace                |                             |                     |
| 85  | KY Lexington                      | KYLETMY2.BIN | Exist01                                    | 1901                                   | New10                                    | 2913                                     | Crawlspace                |                             |                     |
| 86  | KY Louisville                     | KYLOTMY2.BIN | Exist01                                    | 1901                                   | New10                                    | 2913                                     | Crawlspace                |                             |                     |
| 87  | LA Baton Rouge                    | LABRTMY2.BIN | Exist02                                    | 1901                                   | New04                                    | 2913                                     | Slab-On-                  |                             |                     |
| 88  | LA Lake Charles                   | LALCTMY2.BIN | Exist02                                    | 1901                                   | New04                                    | 2913                                     | Slab-On-                  |                             |                     |
| 89  | LA New Orleans                    | LANOTMY2.BIN | Exist02                                    | 1901                                   | New03                                    | 2913                                     | Slab-On-                  |                             |                     |
| 90  | LA Shreveport                     | LASHTMY2.BIN | Exist02                                    | 1901                                   | New06                                    | 2913                                     | Slab-On-                  |                             |                     |
| 91  | MA Boston                         | MABOTMY2.BIN | Exist03                                    | 2913                                   | New13                                    | 2905                                     | Basement                  |                             |                     |
| 92  | MA Worchester                     | MAWOTMY2.BIN | Exist03                                    | 2913                                   | New14                                    | 2905                                     | Basement                  |                             |                     |
| 93  | MD Baltimore                      | MDBATMY2.BIN | Exist01                                    | 2913                                   | New09                                    | 2905                                     | Basement                  |                             |                     |
| 94  | ME Caribou                        | MECATMY2.BIN | Exist03                                    | 2913                                   | New17                                    | 2905                                     | Basement                  |                             |                     |
| 95  | ME Portland                       | MEPOTMY2.BIN | Exist03                                    | 2913                                   | New15                                    | 2905                                     | Basement                  |                             |                     |
| 96  | MI Alpena                         | MIALTMY2.BIN | Exist03                                    | 2913                                   | New15                                    | 2905                                     | Basement                  |                             |                     |
| 97  | MI Detroit                        | MIDETMY2.BIN | Exist03                                    | 2913                                   | New13                                    | 2905                                     | Basement                  |                             |                     |
| 98  | MI Flint                          | MIFLTMY2.BIN | Exist03                                    | 2913                                   | New14                                    | 2905                                     | Basement                  |                             |                     |
| 99  | MI Grand Rapids                   | MIGRTMY2.BIN | Exist03                                    | 2913                                   | New14                                    | 2905                                     | Basement                  |                             |                     |
| 100 | MI Houghton                       | MIHOTMY2.BIN | Exist03                                    | 2913                                   | New17                                    | 2905                                     | Basement                  |                             |                     |
| 101 | MI Lansing                        | MILATMY2.BIN | Exist03                                    | 2913                                   | New14                                    | 2905                                     | Basement                  |                             |                     |
| 102 | MI Muskegon                       | MIMUTMY2.BIN | Exist03                                    | 2913                                   | New14                                    | 2905                                     | Basement                  |                             |                     |
| 103 | MI Sault Ste. Marie               | MISMTMY2.BIN | Exist03                                    | 2913                                   | New16                                    | 2905                                     | Basement                  |                             |                     |
| 105 | MI Traverse City                  | MITCTMY2.BIN | Exist03                                    | 2913                                   | New15                                    | 2905                                     | Basement                  |                             |                     |
| 106 | MN International                  | MNIFTMY2.BIN | Exist03                                    | 2913                                   | New17                                    | 2905                                     | Basement                  |                             |                     |
| 107 | MN Minneapolis                    | MNMITMY2.BIN | Exist03                                    | 2913                                   | New15                                    | 2905                                     | Basement                  |                             |                     |
| 108 | MN Rochester                      | MNROTMY2.BIN | Exist03                                    | 2913                                   | New15                                    | 2905                                     | Basement                  |                             |                     |
| 109 | MN Saint Cloud                    | MNSCTMY2.BIN | Exist03                                    | 2913                                   | New15                                    | 2905                                     | Basement                  |                             |                     |
| 110 | MO Columbia                       | MOCOTMY2.BIN | Exist03                                    | 2913                                   | New11                                    | 2905                                     | Basement                  |                             |                     |
| 111 | MO Kansas City                    | MOKCTMY2.BIN | Exist03                                    | 2913                                   | New11                                    | 2905                                     | Basement                  |                             |                     |
| 112 | MO Springfield                    | MOSPTMY2.BIN | Exist03                                    | 2913                                   | New10                                    | 2905                                     | Basement                  |                             |                     |
| 113 | MO St. Louis                      | MOSTTMY2.BIN | Exist03                                    | 2913                                   | New10                                    | 2905                                     | Basement                  |                             |                     |
| 114 | MS Jackson                        | MSJATMY2.BIN | Exist02                                    | 1901                                   | New06                                    | 2913                                     | Slab-On-                  |                             |                     |
| 115 | MS Meridian                       | MSMETMY2.BIN | Exist02                                    | 1901                                   | New06                                    | 2913                                     | Slab-On-                  |                             |                     |
| 116 | MT Billings                       | MTBITMY2.BIN | Exist02                                    | 2913                                   | New15                                    | 2905                                     | Basement                  |                             |                     |
| 117 | MT Cut Bank                       | MTCBTMY2.BIN | Exist02                                    | 2913                                   | New16                                    | 2905                                     | Basement                  |                             |                     |
| 118 | MT Glasgow                        | MTGLTMY2.BIN | Exist02                                    | 2913                                   | New16                                    | 2905                                     | Basement                  |                             |                     |
| 119 | MT Great Falls                    | MTGRTMY2.BIN | Exist02                                    | 2913                                   | New15                                    | 2905                                     | Basement                  |                             |                     |
| 120 | MT Helena                         | MTHETMY2.BIN | Exist02                                    | 2913                                   | New15                                    | 2905                                     | Basement                  |                             |                     |
| 121 | MT Kalispell                      | MTKATMY2.BIN | Exist02                                    | 2913                                   | New16                                    | 2905                                     | Basement                  |                             |                     |
| 122 | MT Lewistown                      | MTLETMY2.BIN | Exist02                                    | 2913                                   | New15                                    | 2905                                     | Basement                  |                             |                     |
| 123 | MT Miles City                     | MTMCTMY2.BIN | Exist02                                    | 2913                                   | New15                                    | 2905                                     | Basement                  |                             |                     |
| 124 | MT Missoula                       | MTMITMY2.BIN | Exist02                                    | 2913                                   | New15                                    | 2905                                     | Basement                  |                             |                     |

| ID  | State Abbreviation /<br>City Name | Weather File   | Existing<br>Construction<br>Insulation Pkg | Existing<br>Construc<br>tion<br>Sizing | New<br>Construction<br>Insulation<br>Pko | New<br>Constructi<br>on Sizing<br>Window | Default<br>Foundatio<br>n | Default<br>Electric<br>Cost | Default<br>Gas Cost |
|-----|-----------------------------------|----------------|--------------------------------------------|----------------------------------------|------------------------------------------|------------------------------------------|---------------------------|-----------------------------|---------------------|
| 125 | NC Asheville                      | NCASTMY2.BIN   | Exist01                                    | 1901                                   | New09                                    | 2913                                     | Crawlspace                |                             |                     |
| 126 | NC Cape Hatteras                  | NCCHTMY2.BIN   | Exist01                                    | 1901                                   | New06                                    | 2913                                     | Crawlspace                |                             |                     |
| 127 | NC Charlotte                      | NCCRTMY2.BIN   | Exist01                                    | 1901                                   | New07                                    | 2913                                     | Crawlspace                |                             |                     |
| 128 | NC Greensboro                     | NCGRTMY2.BIN   | Exist01                                    | 1901                                   | New08                                    | 2913                                     | Crawlspace                |                             |                     |
| 129 | NC Raleigh                        | NCRATMY2.BIN   | Exist01                                    | 1901                                   | New07                                    | 2913                                     | Crawlspace                |                             |                     |
| 130 | NC Wilmington                     | NCWITMY2.BIN   | Exist01                                    | 1901                                   | New06                                    | 2913                                     | Crawlspace                |                             |                     |
| 131 | ND Bismarck                       | NDBITMY2.BIN   | Exist03                                    | 2913                                   | New16                                    | 2905                                     | Basement                  |                             |                     |
| 132 | ND Fargo                          | NDFATMY2.BIN   | Exist03                                    | 2913                                   | New17                                    | 2905                                     | Basement                  |                             |                     |
| 133 | ND Minot                          | NDMITMY2.BIN   | Exist03                                    | 2913                                   | New17                                    | 2905                                     | Basement                  |                             |                     |
| 134 | NE Grand Island                   | NEGITMY2.BIN   | Exist02                                    | 2913                                   | New13                                    | 2905                                     | Basement                  |                             |                     |
| 135 | NE Norfolk                        | NENOTMY2.BIN   | Exist02                                    | 2913                                   | New14                                    | 2905                                     | Basement                  |                             |                     |
| 136 | NE North Platte                   | NENPTMY2.BIN   | Exist02                                    | 2913                                   | New14                                    | 2905                                     | Basement                  |                             |                     |
| 137 | NE Omaha                          | NEOMTMY2.BIN   | Exist02                                    | 2913                                   | New13                                    | 2905                                     | Basement                  |                             |                     |
| 138 | NE Scottsbluff                    | NESCTMY2.BIN   | Exist02                                    | 2913                                   | New14                                    | 2905                                     | Basement                  |                             |                     |
| 139 | NH Concord                        | NHCOTMY2.BIN   | Exist03                                    | 2913                                   | New15                                    | 2905                                     | Basement                  |                             |                     |
| 140 | NJ Atlantic City                  | NJACTMY2.BIN   | Exist01                                    | 2913                                   | New10                                    | 2905                                     | Basement                  |                             |                     |
| 141 | NJ Newark                         | NJNETMY2.BIN   | Exist01                                    | 2913                                   | New11                                    | 2905                                     | Basement                  |                             |                     |
| 142 | NM Albuquerque                    | NMALTMY2.BIN   | Exist01                                    | 1901                                   | New09                                    | 2905                                     | Slab-On-                  |                             |                     |
| 143 | NM Tucumcari                      | NMTUTMY2.BIN   | Exist01                                    | 1901                                   | New08                                    | 2905                                     | Slab-On-                  |                             |                     |
| 144 | NV Elko                           | NVEKTMY2.BIN   | Exist01                                    | 2913                                   | New15                                    | 2905                                     | Slab-On-                  |                             |                     |
| 145 | NV Ely                            | NVELTMY2.BIN   | Exist01                                    | 2913                                   | New15                                    | 2905                                     | Slab-On-                  |                             |                     |
| 146 | NV Las Vegas                      | NVLVIMY2.BIN   | Exist01                                    | 1901                                   | New05                                    | 2913                                     | Slab-On-                  |                             |                     |
| 14/ | NV Keno                           |                | Exist01                                    | 2913                                   | New12                                    | 2905                                     | Slab-On-                  |                             |                     |
| 148 | NV Tonopan                        |                | Exist01                                    | 2913                                   | New12                                    | 2905                                     | Slab-On-                  |                             |                     |
| 149 | NV Albany                         | NV WITNI 2.DIN | Exist01                                    | 2913                                   | New15                                    | 2905                                     | Bacomont                  |                             |                     |
| 150 | NY Binghamton                     | NVRITMV2 RIN   | Exist01                                    | 2913                                   | New14                                    | 2905                                     | Basamont                  |                             |                     |
| 151 | NY Buffalo                        | NVBLITMV2 BIN  | Exist01                                    | 2913                                   | New13                                    | 2905                                     | Basement                  |                             |                     |
| 152 | NY Massona                        | NVMATMV2 BIN   | Exist01                                    | 2913                                   | Now15                                    | 2905                                     | Basement                  |                             |                     |
| 154 | NY New York City                  | NYNYTMY2 BIN   | Exist01                                    | 2913                                   | New10                                    | 2905                                     | Basement                  |                             |                     |
| 155 | NY Rochester                      | NYROTMY2 BIN   | Exist01                                    | 2913                                   | New14                                    | 2905                                     | Basement                  |                             |                     |
| 156 | NY Syracuse                       | NYSYTMY2.BIN   | Exist01                                    | 2913                                   | New14                                    | 2905                                     | Basement                  |                             |                     |
| 157 | OH Akron                          | OHAKTMY2.BIN   | Exist02                                    | 2913                                   | New13                                    | 2905                                     | Basement                  |                             |                     |
| 158 | OH Cleveland                      | OHCLTMY2.BIN   | Exist02                                    | 2913                                   | New13                                    | 2905                                     | Basement                  |                             |                     |
| 159 | OH Columbus                       | OHCOTMY2.BIN   | Exist02                                    | 2913                                   | New13                                    | 2905                                     | Basement                  |                             |                     |
| 160 | OH Dayton                         | OHDATMY2.BIN   | Exist02                                    | 2913                                   | New12                                    | 2905                                     | Basement                  |                             |                     |
| 161 | OH Mansfield                      | OHMATMY2.BIN   | Exist02                                    | 2913                                   | New13                                    | 2905                                     | Basement                  |                             |                     |
| 162 | OH Toledo                         | OHTOTMY2.BIN   | Exist02                                    | 2913                                   | New14                                    | 2905                                     | Basement                  |                             |                     |
| 163 | OH Youngstown                     | OHYOTMY2.BIN   | Exist02                                    | 2913                                   | New13                                    | 2905                                     | Basement                  |                             |                     |
| 164 | OK Oklahoma City                  | OKOCTMY2.BIN   | Exist02                                    | 1901                                   | New08                                    | 2913                                     | Slab-On-                  |                             |                     |
| 165 | OK Tulsa                          | OKTUTMY2.BIN   | Exist02                                    | 1901                                   | New08                                    | 2913                                     | Slab-On-                  |                             |                     |
| 166 | OR Astoria                        | ORASTMY2.BIN   | Exist02                                    | 2913                                   | New11                                    | 2905                                     | Crawlspace                |                             |                     |
| 167 | OR Burns                          | ORBUTMY2.BIN   | Exist02                                    | 2913                                   | New15                                    | 2905                                     | Crawlspace                |                             |                     |
| 168 | OR Eugene                         | OREUTMY2.BIN   | Exist02                                    | 2913                                   | New10                                    | 2905                                     | Crawlspace                |                             |                     |

| ID  | State Abbreviation /<br>City Name | Weather File | Existing<br>Construction<br>Insulation Pkg | Existing<br>Construc<br>tion<br>Sizing | New<br>Construction<br>Insulation<br>Pkg | New<br>Constructi<br>on Sizing<br>Window | Default<br>Foundatio<br>n | Default<br>Electric<br>Cost | Default<br>Gas Cost |
|-----|-----------------------------------|--------------|--------------------------------------------|----------------------------------------|------------------------------------------|------------------------------------------|---------------------------|-----------------------------|---------------------|
| 169 | OR Medford                        | ORMETMY2.BIN | Exist02                                    | 2913                                   | New11                                    | 2905                                     | Crawlspace                |                             |                     |
| 170 | OR North Bend                     | ORNBTMY2.BIN | Exist02                                    | 2913                                   | New09                                    | 2905                                     | Crawlspace                |                             |                     |
| 171 | OR Pendleton                      | ORPETMY2.BIN | Exist02                                    | 2913                                   | New12                                    | 2905                                     | Crawlspace                |                             |                     |
| 172 | OR Portland                       | ORPOTMY2.BIN | Exist02                                    | 2913                                   | New10                                    | 2905                                     | Crawlspace                |                             |                     |
| 173 | OR Redmond                        | ORRETMY2.BIN | Exist02                                    | 2913                                   | New14                                    | 2905                                     | Crawlspace                |                             |                     |
| 174 | OR Salem                          | ORSATMY2.BIN | Exist02                                    | 2913                                   | New10                                    | 2905                                     | Crawlspace                |                             |                     |
| 175 | PA Allentown                      | PAALTMY2.BIN | Exist01                                    | 2913                                   | New12                                    | 2905                                     | Basement                  |                             |                     |
| 176 | PA Bradford                       | PABRTMY2.BIN | Exist01                                    | 2913                                   | New15                                    | 2905                                     | Basement                  |                             |                     |
| 177 | PA Erie                           | PAERTMY2.BIN | Exist01                                    | 2913                                   | New14                                    | 2905                                     | Basement                  |                             |                     |
| 178 | PA Harrisburg                     | PAHATMY2.BIN | Exist01                                    | 2913                                   | New12                                    | 2905                                     | Basement                  |                             |                     |
| 179 | PA Philadelphia                   | PAPHTMY2.BIN | Exist01                                    | 2913                                   | New10                                    | 2905                                     | Basement                  |                             |                     |
| 180 | PA Pittsburgh                     | PAPITMY2.BIN | Exist01                                    | 2913                                   | New12                                    | 2905                                     | Basement                  |                             |                     |
| 181 | PA Wilkes-Barre                   | PAWBTMY2.BIN | Exist01                                    | 2913                                   | New13                                    | 2905                                     | Basement                  |                             |                     |
| 182 | PA Williamsport                   | PAWITMY2.BIN | Exist01                                    | 2913                                   | New13                                    | 2905                                     | Basement                  |                             |                     |
| 183 | PI Guam                           | PIGUTMY2.BIN | Exist01                                    | 1901                                   | New01                                    | 1901                                     | Slab-On-                  |                             |                     |
| 184 | PR San Juan                       | PRSJTMY2.BIN | Exist01                                    | 1901                                   | New01                                    | 1901                                     | Slab-On-                  |                             |                     |
| 185 | RI Providence                     | RIPRTMY2.BIN | Exist03                                    | 2913                                   | New14                                    | 2905                                     | Basement                  |                             |                     |
| 190 | SC Charleston                     | SCCHTMY2.BIN | Exist01                                    | 1901                                   | New05                                    | 2913                                     | Crawlspace                |                             |                     |
| 191 | SD Rapid City                     | SDRCTMY2.BIN | Exist03                                    | 2913                                   | New15                                    | 2905                                     | Basement                  |                             |                     |
| 192 | SD Sioux Falls                    | SDSFTMY2.BIN | Exist03                                    | 2913                                   | New15                                    | 2905                                     | Basement                  |                             |                     |
| 193 | TN Bristol                        | TNBRTMY2.BIN | Exist01                                    | 1901                                   | New09                                    | 2913                                     | Crawlspace                |                             |                     |
| 194 | TN Chattanooga                    | TNCHTMY2.BIN | Exist01                                    | 1901                                   | New08                                    | 2913                                     | Crawlspace                |                             |                     |
| 195 | TN Knoxville                      | TNKNTMY2.BIN | Exist01                                    | 1901                                   | New08                                    | 2913                                     | Crawlspace                |                             |                     |
| 196 | TN Memphis                        | TNMETMY2.BIN | Exist01                                    | 1901                                   | New07                                    | 2913                                     | Crawlspace                |                             |                     |
| 197 | TN Nashville                      | TNNATMY2.BIN | Exist01                                    | 1901                                   | New08                                    | 2913                                     | Crawlspace                |                             |                     |
| 198 | TX Abilene                        | TXABTMY2.BIN | Exist02                                    | 1901                                   | New06                                    | 2913                                     | Slab-On-                  |                             |                     |
| 199 | TX Amarillo                       | TXAMTMY2.BIN | Exist02                                    | 1901                                   | New09                                    | 2913                                     | Slab-On-                  |                             |                     |
| 200 | TX Austin                         | TXAUTMY2.BIN | Exist02                                    | 1901                                   | New05                                    | 2913                                     | Slab-On-                  |                             |                     |
| 201 | TX Brownsville                    | TXBRTMY2.BIN | Exist02                                    | 1901                                   | New02                                    | 1901                                     | Slab-On-                  |                             |                     |
| 202 | TX Corpus Christi                 | TXCCTMY2.BIN | Exist02                                    | 1901                                   | New03                                    | 1901                                     | Slab-On-                  |                             |                     |
| 203 | TX El Paso                        | TXEPTMY2.BIN | Exist02                                    | 1901                                   | New06                                    | 2913                                     | Slab-On-                  |                             |                     |
| 204 | TX Fort Worth                     | TXFWTMY2.BIN | Exist02                                    | 1901                                   | New05                                    | 2913                                     | Slab-On-                  |                             |                     |
| 205 | TX Houston                        | TXHOTMY2.BIN | Exist02                                    | 1901                                   | New04                                    | 2913                                     | Slab-On-                  |                             |                     |
| 206 | TX Lubbock                        | TXLBTMY2.BIN | Exist02                                    | 1901                                   | New07                                    | 2913                                     | Slab-On-                  |                             |                     |
| 207 | TX Lufkin                         | TXLFTMY2.BIN | Exist02                                    | 1901                                   | New05                                    | 2913                                     | Slab-On-                  |                             |                     |
| 208 | TX Midland                        | TXMITMY2.BIN | Exist02                                    | 1901                                   | New06                                    | 2913                                     | Slab-On-                  |                             |                     |
| 209 | TX Port Arthur                    | TXPATMY2.BIN | Exist02                                    | 1901                                   | New04                                    | 2913                                     | Slab-On-                  |                             |                     |
| 210 | TX San Angelo                     | TXSGTMY2.BIN | Exist02                                    | 1901                                   | New05                                    | 2913                                     | Slab-On-                  |                             |                     |
| 211 | TX San Antonio                    | TXSNTMY2.BIN | Exist02                                    | 1901                                   | New04                                    | 2913                                     | Slab-On-                  |                             |                     |
| 212 | TX Victoria                       | TXVITMY2.BIN | Exist02                                    | 1901                                   | New03                                    | 1901                                     | Slab-On-                  |                             |                     |
| 213 | TX Waco                           | TXWATMY2.BIN | Exist02                                    | 1901                                   | New05                                    | 2913                                     | Slab-On-                  |                             |                     |
| 214 | TX Wichita Falls                  | TXWFTMY2.BIN | Exist02                                    | 1901                                   | New07                                    | 2913                                     | Slab-On-                  |                             |                     |
| 215 | UT Cedar City                     | UTCCTMY2.BIN | Exist01                                    | 2913                                   | New12                                    | 2905                                     | Basement                  |                             |                     |
| 216 | UT Salt Lake City                 | UTSLTMY2.BIN | Exist01                                    | 2913                                   | New12                                    | 2905                                     | Basement                  |                             |                     |

| ID  | State Abbreviation /<br>City Name | Weather File | Existing<br>Construction<br>Insulation Pkg | Existing<br>Construc<br>tion<br>Sizing | New<br>Construction<br>Insulation<br>Pkg | New<br>Constructi<br>on Sizing<br>Window | Default<br>Foundatio<br>n | Default<br>Electric<br>Cost | Default<br>Gas Cost |
|-----|-----------------------------------|--------------|--------------------------------------------|----------------------------------------|------------------------------------------|------------------------------------------|---------------------------|-----------------------------|---------------------|
| 217 | VA Lynchburg                      | VALYTMY2.BIN | Exist01                                    | 1901                                   | New09                                    | 2913                                     | Basement                  |                             |                     |
| 218 | VA Norfolk                        | VANOTMY2.BIN | Exist01                                    | 1901                                   | New08                                    | 2913                                     | Basement                  |                             |                     |
| 219 | VA Richmond                       | VARITMY2.BIN | Exist01                                    | 1901                                   | New08                                    | 2913                                     | Basement                  |                             |                     |
| 220 | VA Roanoke                        | VAROTMY2.BIN | Exist01                                    | 1901                                   | New09                                    | 2913                                     | Basement                  |                             |                     |
| 221 | VA Sterling                       | VASTTMY2.BIN | Exist01                                    | 1901                                   | New10                                    | 2905                                     | Basement                  |                             |                     |
| 222 | VT Burlington                     | VTBUTMY2.BIN | Exist03                                    | 2913                                   | New15                                    | 2905                                     | Basement                  |                             |                     |
| 223 | WA Olympia                        | WAOLTMY2.BIN | Exist02                                    | 2913                                   | New11                                    | 2905                                     | Basement                  |                             |                     |
| 224 | WA Quillayute                     | WAQUTMY2.BIN | Exist02                                    | 2913                                   | New12                                    | 2905                                     | Basement                  |                             |                     |
| 225 | WA Seattle                        | WASETMY2.BIN | Exist02                                    | 2913                                   | New10                                    | 2905                                     | Basement                  |                             |                     |
| 226 | WA Spokane                        | WASPTMY2.BIN | Exist02                                    | 2913                                   | New14                                    | 2905                                     | Basement                  |                             |                     |
| 227 | WA Yakima                         | WAYATMY2.BIN | Exist02                                    | 2913                                   | New12                                    | 2905                                     | Basement                  |                             |                     |
| 228 | WI Eau Claire                     | WIECTMY2.BIN | Exist03                                    | 2913                                   | New15                                    | 2905                                     | Basement                  |                             |                     |
| 229 | WI Green Bay                      | WIGBTMY2.BIN | Exist03                                    | 2913                                   | New15                                    | 2905                                     | Basement                  |                             |                     |
| 230 | WI La Crosse                      | WILCTMY2.BIN | Exist03                                    | 2913                                   | New15                                    | 2905                                     | Basement                  |                             |                     |
| 231 | WI Madison                        | WIMATMY2.BIN | Exist03                                    | 2913                                   | New15                                    | 2905                                     | Basement                  |                             |                     |
| 232 | WI Milwaukee                      | WIMITMY2.BIN | Exist03                                    | 2913                                   | New15                                    | 2905                                     | Basement                  |                             |                     |
| 233 | WV Charleston                     | WVCHTMY2.BIN | Exist01                                    | 1901                                   | New10                                    | 2905                                     | Basement                  |                             |                     |
| 234 | WV Elkins                         | WVELTMY2.BIN | Exist01                                    | 1901                                   | New13                                    | 2905                                     | Basement                  |                             |                     |
| 235 | WV Huntington                     | WVHUTMY2.BIN | Exist01                                    | 1901                                   | New10                                    | 2905                                     | Basement                  |                             |                     |
| 236 | *WY Casper                        | WYCATMY2.BIN | Exist01                                    | 2913                                   | New15                                    | 2905                                     | Basement                  |                             |                     |
| 237 | WY Cheyenne                       | WYCHTMY2.BIN | Exist01                                    | 2913                                   | New15                                    | 2905                                     | Basement                  |                             |                     |
| 238 | *WY Lander                        | WYLATMY2.BIN | Exist01                                    | 2913                                   | New15                                    | 2905                                     | Basement                  |                             |                     |
| 239 | *WY Rock Springs                  | WYRSTMY2.BIN | Exist01                                    | 2913                                   | New16                                    | 2905                                     | Basement                  |                             |                     |
| 240 | *WY Sheridan                      | WYSHTMY2.BIN | Exist01                                    | 2913                                   | New15                                    | 2905                                     | Basement                  |                             |                     |
| 241 | AB Edmonton                       | CNEDTMY2.BIN | Exist03                                    | 2913                                   | New16                                    | 2905                                     | Basement                  |                             |                     |
| 242 | NS Halifax                        | CNHATMY2.BIN | Exist03                                    | 2913                                   | New16                                    | 2905                                     | Basement                  |                             |                     |
| 243 | PQ Montreal                       | CNMNTMY2.BIN | Exist03                                    | 2913                                   | New16                                    | 2905                                     | Basement                  |                             |                     |
| 244 | ON Toronto                        | CNTOTMY2.BIN | Exist03                                    | 2913                                   | New16                                    | 2905                                     | Basement                  |                             |                     |

# 6.2. **RESFEN Modeling Assumptions**

The following table compares the input value assumptions used for the DOE2 simulations in RESFEN versions 3.1 and 5.0 Beta 1. The assumptions are consistent with efforts by NFRC Annual Energy Rating Subcommittee to develop an Annual Energy Rating Procedure (1998). These assumptions are under review and may be updated in the final version of RESFEN5.

| PARAMETER                             | DESCRIPTION                                                                                                    |
|---------------------------------------|----------------------------------------------------------------------------------------------------|
| Floor Area                            | Variable, from 1,000 to 4,000 square feet, input by user.                                                                  |
| (ft <sup>2</sup> & dimensions)        |                                                                                                    |
| House Type                            | New Construction                                                                                                    |
|                                       | Existing Construction                                                                                                    |
| Foundation                            | Foundation is based on location. There are a maximum of three options per climate zone, chosen from:                       |
|                                       | Basement                                                                                                    |
|                                       | Slab-on-Grade                                                                                                    |
|                                       | Crawlspace                                                                                                    |
|                                       | See Table 6-2. (b)                                                                                                    |
| Insulation                            | Envelope insulation levels are based on location. See Table 6-1 for a list of Packages that correspond to                  |
|                                       | each location See Tables 6-3 and 6-4 for a list of R-values for each building component for each location                  |
|                                       | See Table 6. for a list of U-factors that correspond to the R-value constructions                                          |
|                                       | <b>New construction:</b> See Table 6-4 (Council of American Building Officials 1993) ©                                     |
|                                       | Evicting construction: See Table 6-5 (Ritschard at al 1992)                                                                |
| Infiltration                          | Lasting construction. See Table 90.5 (Risting (Cal. 1772)                                                                  |
| minuation                             | New Construction: $ELA=0.77$ ft <sup>2</sup> (0.36 ACH)                                                                    |
|                                       | Existing construction: ELA=1.00 ft* (0.70 ACH)                                                                             |
| Structural Mass (ID/IT <sup>2</sup> ) | 5.5 Ib/f <sup>2</sup> of floor area, in accordance with the Wodel Energy Code and NFRC Annual Energy                       |
|                                       | Performance Subcommittee recommendation (September 1998).                                                                  |
| Internal Mass                         | 8.0 lb/ft <sup>2</sup> of floor area, in accordance with the Model Energy Code and NFRC Annual Energy                      |
| Furniture (lb/tt <sup>2</sup> )       | Performance Subcommittee recommendation (September 1998).                                                                  |
| Solar Gain Reduction                  | Options:                                                                                                    |
|                                       | None: No solar gain reduction                                                                                              |
|                                       | <b>Overhang:</b> 2' Exterior Overhangs                                                                                     |
|                                       | <b>Obstruction:</b> Exterior Obstructions, a completely opaque ( $\tau$ =0.0), same-height obstruction 20 feet away,       |
|                                       | intended to represent adjacent buildings.                                                                                  |
|                                       | <b>Interior:</b> Interior shades with a Seasonal SHGC multiplier, summer value = 0.80, winter value = 0.90.                |
|                                       | Int+Ovh: Interior shades & 2' overhangs                                                                                    |
|                                       | Ovh+Obs: 2' overhangs & obstructions                                                                                       |
|                                       | All: Interior shades, 2' overhangs, & obstructions                                                                         |
|                                       | <b>Typical</b> <sup>(d)</sup> : to represent a statistically average solar gain reduction for a generic house, this option |
|                                       | includes:                                                                                                    |
|                                       | Interior shades (Seasonal SHGC multiplier, summer value = 0.80, winter value = 0.90);                                      |
|                                       | 1' overhang;                                                                                                    |
|                                       | a 67% transmitting same-height obstruction 20' away intended to represent adjacent buildings.                              |
|                                       | To account for other sources of solar heat gain reduction (insect screens, trees, dirt, building &                         |
|                                       | window self-shading), the SHGC multiplier was further reduced by 0.1. This results in a final                              |
|                                       | winter SHGC multiplier of 0.8 and a final summer SHGC multiplier of 0.7.                                                   |
| Window Area                           | Variable                                                                                                    |
| (% Floor Area)                        |                                                                                                    |
| Window Type                           | Variable                                                                                                    |
| Window Distribution                   | Variable                                                                                                    |
| HVAC System                           | Furnace & A/C.                                                                                                    |
|                                       | Heat Pump                                                                                                    |
| HVAC System Sizing                    | For each climate system sizes are fixed for all window ontions. Fixed sizes are based on the use of                        |
| in the system string                  | DOE-2 auto-sizing for the same house as defined in the analysis, with the most representative window                       |
|                                       | for that specific climate. An auto-sizing multiplier of 1.3 used to account for a typical safety factor (e)                |
| HVAC Efficiency                       | New Construction                                                                                                    |
| III AC LIIRICIRY                      | AFLIF = 0.78  A/C  SFFR=10.0                                                                                               |
|                                       | Fristing Construction:                                                                                                    |
|                                       | AEIIE = 0.70  A/C  SEED = 8.0                                                                                              |
|                                       | AT UE = 0.70, A/C BEER = 0.0                                                                                               |

Table 6-2. Modeling Assumptions

| Duct Losses           | Heating: 10% (fixed)                                                                 |
|-----------------------|--------------------------------------------------------------------------------------|
|                       | Cooling: 10% (fixed)                                                                 |
| Part-Load Performance | New part-load curves for DOE2 (Henderson 1998) for both new and existing house types |
| Thermostat Settings   | Heating: 70°F, Cooling: 78°F                                                         |
|                       | Basement (partially conditioned): Heating 62°F, Cooling 85°F                         |
| Night Heating Setback | $65^{\circ}F(11 PM - 6 AM^{(f)})$                                                    |
| PARAMETER             | DESCRIPTION                                                                          |
| Internal Loads        | Sensible: 43,033 Btu/day + (floor area * 8.42 Btu/ft²-day for lighting)              |
|                       | Latent: 12.2 kBtu/day                                                                |
| Natural Ventilation   | Enthalpic – Sherman-Grimsrud (78°F / 72°F based on 4 days' history <sup>(g)</sup> )  |
| Weather Data          | All TMY2 <sup>(h)</sup>                                                              |
| Number of Locations   | 239 US cities <sup>(h)</sup>                                                         |
|                       | 4 Canadian cities                                                                    |
| Calculation Tool      | DOE-2.1E                                                                             |

#### Footnotes:

- (a) RESFEN allows the floor area to vary, so floor-area-dependent parameters (such as exterior and interior wall area, perimeter area, internal gains, infiltration, and so forth) are calculated for each specific case.
- (b) In Table 2, the default foundation option is the most common foundation type in that location; the other options are other foundation types found in more than 10% of the houses according to a National Association of Homebuilder's survey (Labs et al. 1988).
- (c) The wall insulation R-values listed in the 1993 MEC (Council of American Building Officials, 1993) are the same for frame and masonry walls, as stated in the documentation for Prescriptive Packages: "Wall R-values represent the sum of the wall cavity insulation plus insulating sheathing (if used). Do not include exterior siding, structural sheathing, and interior drywall. For examples, an R-19 requirement could be met EITHER by R-19 cavity insulation OR R-13 cavity insulation plus R-6 insulating sheathing. Wall requirements apply to wood-frame or mass (concrete, masonry, log) wall constructions, but do not apply to metal-frame construction."
- (d) These assumptions are intended to represent the average solar heat gain reduction for a large sample of houses. A one-foot overhang is assumed on all four orientations in order to represent the average of a two-foot overhang and no overhang. A 67% transmitting obstruction 20 feet away on all four orientations represents the average of obstructions (such as neighboring buildings and trees) 20 feet away on one-third of the total windows and no obstructions in front of the remaining two-thirds of windows. An interior shade is assumed to have a Solar Heat Gain Coefficient multiplier of 0.9 during the winter and 0.8 during the summer. To account for solar heat gain reducing effects from other sources such as screens, trees, dirt, and self-shading of the building, the SHGC multiplier was further reduced by 0.1 throughout the year. This amounts to a 12.5% decrease in the summer and an 11.1% decrease in the winter. The final SHGC multipliers (0.8 in the winter and 0.7 in the summer) thus reflect the combined effects of shading devices and other sources.
- (e) For each climate, DOE-2's auto-sizing feature was used with the window most likely to be installed in new construction (assumed to be the MEC default). Tables 6.4 and 6.5 show the required prescriptive U-factors for windows for the 52 climates. For climates where the U-factor requirement is greater than or equal to 1.0, an aluminum frame window with single glazing (U-factor = 1.30; SHGC = 0.74) is used. For climates where the U-factor requirement is between 0.65 and 1.0, an aluminum frame window with double glazing (U-factor = 0.87; SHGC = 0.66) is used. For climates where the U-factor requirements are below 0.65, as well as in the four Canadian climates, a vinyl frame window with double glazing (U-factor = 0.49; SHGC = 0.57) is used for the sizing calculation.
- (f) RESFEN models a moderate setback of 65° F in recognition that some but not all houses may use night setbacks. Recent studies of residential indoor conditions have shown that, during the heating season, nighttime temperatures are significantly lower than daytime temperatures (Ref: "Occupancy Patterns and Energy Consumption in New California Houses," Berkeley Solar Group for the California Energy Commission, 1990).
- (g) RESFEN uses a feature in DOE-2 that allows the ventilation temperature to switch between a higher heating (or winter) and a lower cooling (or summer) temperature based on the cooling load over the previous four days.
- (h) RESFEN uses Typical Meteorological Year (TMY2) weather tapes from the National Renewable Energy Laboratory. There are 239 TMY2 locations with average weather data compiled from 30+ years of historical weather data. (National Renewable Energy Laboratory, 1995).

# 6.3. Simulation Envelope Insulation Values

 Table 6-3. RESFEN5 New Construction Insulation Values (Council of American Building Officials, 1993)

| ID | City Name           | Insulation<br>Package | Wall<br>R-value | Slab<br>R-value | Basement Wall<br>R-value | Floor<br>R-value | Basement<br>Floor R-value | Ceiling<br>R-value |
|----|---------------------|-----------------------|-----------------|-----------------|--------------------------|------------------|---------------------------|--------------------|
| 0  | AK Anchorage        | New17                 | R19             | R0              | R30                      | R30              | R30                       | R38                |
| 1  | AK Annette          | New15                 | R19             | R0              | R15                      | R30              | R15                       | R38                |
| 2  | AK Barrow           | New19                 | R28             | R0              | R19                      | R30              | R19                       | R49                |
| 3  | AK Bethel           | New18                 | R21             | R0              | R28                      | R30              | R28                       | R38                |
| 4  | AK Bettles          | New19                 | R28             | R0              | R19                      | R30              | R19                       | R49                |
| 5  | AK Big Delta        | New18                 | R21             | R0              | R28                      | R30              | R28                       | R38                |
| 6  | AK Cold Bay         | New17                 | R19             | R0              | R30                      | R30              | R30                       | R38                |
| 7  | AK Fairbanks        | New18                 | R21             | R0              | R28                      | R30              | R28                       | R38                |
| 8  | AK Gulkana          | New17                 | R19             | R0              | R30                      | R30              | R30                       | R38                |
| 9  | AK King Salmon      | New17                 | R19             | R0              | R30                      | R30              | R30                       | R38                |
| 10 | AK Kodiak           | New16                 | R19             | R0              | R28                      | R30              | R28                       | R38                |
| 11 | AK Kotzebue         | New19                 | R28             | R0              | R19                      | R30              | R19                       | R49                |
| 12 | AK McGrath          | New19                 | R28             | R0              | R19                      | R30              | R19                       | R49                |
| 13 | AK Nome             | New19                 | R28             | R0              | R19                      | R30              | R19                       | R49                |
| 14 | AK St. Paul Island  | New18                 | R21             | R0              | R28                      | R30              | R28                       | R38                |
| 15 | AK Talkeetna        | New17                 | R19             | R0              | R30                      | R30              | R30                       | R38                |
| 16 | AK Yakutat          | New17                 | R19             | R0              | R30                      | R30              | R30                       | R38                |
| 17 | AL Birmingham       | New06                 | R14             | R6              | R6                       | R19              | R6                        | R38                |
| 18 | AL Huntsville       | New08                 | R19             | R2              | R7                       | R19              | R7                        | R38                |
| 19 | AL Mobile           | New04                 | R11             | R0              | R5                       | R11              | R5                        | R26                |
| 20 | AL Montgomery       | New06                 | R14             | R6              | R6                       | R19              | R6                        | R38                |
| 21 | AR Fort Smith       | New08                 | R19             | R2              | R7                       | R19              | R7                        | R38                |
| 22 | AR Little Rock      | New07                 | R19             | R2              | R5                       | R13              | R5                        | R38                |
| 23 | AZ Flagstaff        | New14                 | R19             | R0              | R14                      | R30              | R14                       | R38                |
| 24 | AZ Phoenix          | New03                 | R11             | R0              | R0                       | R11              | R0                        | R30                |
| 25 | AZ Prescott         | New10                 | R19             | R5              | R9                       | R19              | R9                        | R38                |
| 26 | AZ Tucson           | New04                 | R11             | R0              | R5                       | R11              | R5                        | R26                |
| 27 | CA Arcata           | New09                 | R19             | R3              | R8                       | R19              | R8                        | R38                |
| 28 | CA Bakersfield      | New05                 | R14             | R0              | R5                       | R11              | R5                        | R30                |
| 29 | CA Daggett          | New04                 | R11             | R0              | R5                       | R11              | R5                        | R26                |
| 30 | CA Fresno           | New06                 | R14             | R6              | R6                       | R19              | R6                        | R38                |
| 31 | CA Long Beach       | New04                 | R11             | R0              | R5                       | R11              | R5                        | R26                |
| 32 | CA Los Angeles      | New04                 | R11             | R0              | R5                       | R11              | R5                        | R26                |
| 33 | CA Red Bluff        | New06                 | R14             | R6              | R6                       | R19              | R6                        | R38                |
| 34 | CA Sacramento       | New03                 | R11             | R0              | R0                       | R11              | R0                        | R30                |
| 35 | CA San Diego        | New03                 | R11             | R0              | R0                       | R11              | R0                        | R30                |
| 36 | CA San Francisco    | New06                 | R14             | R6              | R6                       | R19              | R6                        | R38                |
| 37 | CA Santa Maria      | New05                 | R14             | R0              | R5                       | R11              | R5                        | R30                |
| 38 | CO Alamosa          | New16                 | R19             | R0              | R28                      | R30              | R28                       | R38                |
| 39 | CO Denver           | New13                 | R19             | R12             | R11                      | R26              | R11                       | R38                |
| 40 | CO Colorado Springs | New13                 | R19             | R12             | R11                      | R26              | R11                       | R38                |
| 41 | CO Eagle            | New15                 | R19             | R0              | R15                      | R30              | R15                       | R38                |
| 42 | CO Grand Junction   | New13                 | R19             | R12             | R11                      | R26              | R11                       | R38                |

| ID | City Name          | Insulation<br>Package | Wall<br>R-value | Slab<br>R-value | Basement Wall<br>R-value | Floor<br>R-value | Basement<br>Floor R-value | Ceiling<br>R-value |
|----|--------------------|-----------------------|-----------------|-----------------|--------------------------|------------------|---------------------------|--------------------|
| 43 | CO Pueblo          | New11                 | R19             | R2              | R8                       | R19              | R8                        | R38                |
| 44 | CT Bridgeport      | New12                 | R19             | R4              | R9                       | R19              | R9                        | R38                |
| 45 | CT Hartford        | New13                 | R19             | R12             | R11                      | R26              | R11                       | R38                |
| 46 | DE Wilmington      | New10                 | R19             | R5              | R9                       | R19              | R9                        | R38                |
| 47 | FL Daytona Beach   | New02                 | R13             | R0              | R0                       | R11              | R0                        | R19                |
| 48 | FL Jacksonville    | New03                 | R11             | R0              | R0                       | R11              | R0                        | R30                |
| 49 | FL Key West        | New01                 | R11             | R0              | R0                       | R11              | R0                        | R19                |
| 50 | FL Miami           | New01                 | R11             | R0              | R0                       | R11              | R0                        | R19                |
| 51 | FL Tallahassee     | New04                 | R11             | R0              | R5                       | R11              | R5                        | R26                |
| 52 | FL Tampa           | New02                 | R13             | R0              | R0                       | R11              | R0                        | R19                |
| 53 | FL West Palm Beach | New01                 | R11             | R0              | R0                       | R11              | R0                        | R19                |
| 54 | GA Athens          | New07                 | R19             | R2              | R5                       | R13              | R5                        | R38                |
| 55 | GA Atlanta         | New07                 | R19             | R2              | R5                       | R13              | R5                        | R38                |
| 56 | GA Augusta         | New06                 | R14             | R6              | R6                       | R19              | R6                        | R38                |
| 57 | GA Columbus        | New05                 | R14             | R0              | R5                       | R11              | R5                        | R30                |
| 58 | GA Macon           | New05                 | R14             | R0              | R5                       | R11              | R5                        | R30                |
| 59 | GA Savannah        | New04                 | R11             | R0              | R5                       | R11              | R5                        | R26                |
| 60 | HI Hilo            | New01                 | R11             | R0              | R0                       | R11              | R0                        | R19                |
| 61 | HI Honolulu        | New01                 | R11             | R0              | R0                       | R11              | R0                        | R19                |
| 62 | HI Kahului         | New01                 | R11             | R0              | R0                       | R11              | R0                        | R19                |
| 63 | HI Lihue           | New01                 | R11             | R0              | R0                       | R11              | R0                        | R19                |
| 64 | IA Des Moines      | New14                 | R19             | R0              | R14                      | R30              | R14                       | R38                |
| 65 | IA Mason City      | New15                 | R19             | R0              | R15                      | R30              | R15                       | R38                |
| 66 | IA Sioux City      | New15                 | R19             | R0              | R15                      | R30              | R15                       | R38                |
| 67 | IA Waterloo        | New15                 | R19             | R0              | R15                      | R30              | R15                       | R38                |
| 68 | ID Boise           | New12                 | R19             | R4              | R9                       | R19              | R9                        | R38                |
| 69 | ID Pocatello       | New15                 | R19             | R0              | R15                      | R30              | R15                       | R38                |
| 70 | IL Chicago         | New14                 | R19             | R0              | R14                      | R30              | R14                       | R38                |
| 71 | IL Moline          | New13                 | R19             | R12             | R11                      | R26              | R11                       | R38                |
| 72 | IL Peoria          | New13                 | R19             | R12             | R11                      | R26              | R11                       | R38                |
| 73 | IL Rockford        | New14                 | R19             | R0              | R14                      | R30              | R14                       | R38                |
| 75 | IN Evansville      | New10                 | R19             | R5              | R9                       | R19              | R9                        | R38                |
| 76 | IN Fort Wayne      | New13                 | R19             | R12             | R11                      | R26              | R11                       | R38                |
| 77 | IN Indianapolis    | New12                 | R19             | R4              | R9                       | R19              | R9                        | R38                |
| 78 | IN South Bend      | New13                 | R19             | R12             | R11                      | R26              | R11                       | R38                |
| 79 | KS Dodge City      | New11                 | R19             | R2              | R8                       | R19              | R8                        | R38                |
| 80 | KS Goodland        | New13                 | R19             | R12             | R11                      | R26              | R11                       | R38                |
| 81 | KS Topeka          | New11                 | R19             | R2              | R8                       | R19              | R8                        | R38                |
| 82 | KS Wichita         | New10                 | R19             | R5              | R9                       | R19              | R9                        | R38                |
| 83 | KY Covington       | New11                 | R19             | R2              | R8                       | R19              | R8                        | R38                |
| 84 | KY Lexington       | New10                 | R19             | R5              | R9                       | R19              | R9                        | R38                |
| 85 | KY Louisville      | New10                 | R19             | R5              | R9                       | R19              | R9                        | R38                |
| 86 | LA Baton Rouge     | New04                 | R11             | R0              | R5                       | R11              | R5                        | R26                |
| 87 | LA Lake Charles    | New04                 | R11             | R0              | R5                       | R11              | R5                        | R26                |
| 88 | LA New Orleans     | New03                 | R11             | R0              | R0                       | R11              | R0                        | R30                |

| ID  | City Name              | Insulation<br>Package | Wall<br>R-value | Slab<br>R-value | Basement Wall<br>R-value | Floor<br>R-value | Basement<br>Floor R-value | Ceiling<br>R-value |
|-----|------------------------|-----------------------|-----------------|-----------------|--------------------------|------------------|---------------------------|--------------------|
| 89  | LA Shreveport          | New06                 | R14             | R6              | R6                       | R19              | R6                        | R38                |
| 90  | MA Boston              | New13                 | R19             | R12             | R11                      | R26              | R11                       | R38                |
| 91  | MA Worchester          | New14                 | R19             | R0              | R14                      | R30              | R14                       | R38                |
| 92  | MD Baltimore           | New09                 | R19             | R3              | R8                       | R19              | R8                        | R38                |
| 93  | ME Caribou             | New17                 | R19             | R0              | R30                      | R30              | R30                       | R38                |
| 94  | ME Portland            | New15                 | R19             | R0              | R15                      | R30              | R15                       | R38                |
| 95  | MI Alpena              | New15                 | R19             | R0              | R15                      | R30              | R15                       | R38                |
| 96  | MI Detroit             | New13                 | R19             | R12             | R11                      | R26              | R11                       | R38                |
| 97  | MI Flint               | New14                 | R19             | R0              | R14                      | R30              | R14                       | R38                |
| 98  | MI Grand Rapids        | New14                 | R19             | R0              | R14                      | R30              | R14                       | R38                |
| 99  | MI Houghton            | New17                 | R19             | R0              | R30                      | R30              | R30                       | R38                |
| 100 | MI Lansing             | New14                 | R19             | R0              | R14                      | R30              | R14                       | R38                |
| 101 | MI Muskegon            | New14                 | R19             | R0              | R14                      | R30              | R14                       | R38                |
| 102 | MI Sault Ste. Marie    | New16                 | R19             | R0              | R28                      | R30              | R28                       | R38                |
| 103 | MI Traverse City       | New15                 | R19             | R0              | R15                      | R30              | R15                       | R38                |
| 105 | MN International Falls | New17                 | R19             | R0              | R30                      | R30              | R30                       | R38                |
| 106 | MN Minneapolis         | New15                 | R19             | R0              | R15                      | R30              | R15                       | R38                |
| 107 | MN Rochester           | New15                 | R19             | R0              | R15                      | R30              | R15                       | R38                |
| 108 | MN Saint Cloud         | New15                 | R19             | R0              | R15                      | R30              | R15                       | R38                |
| 109 | MO Columbia            | New11                 | R19             | R2              | R8                       | R19              | R8                        | R38                |
| 110 | MO Kansas City         | New11                 | R19             | R2              | R8                       | R19              | R8                        | R38                |
| 111 | MO Springfield         | New10                 | R19             | R5              | R9                       | R19              | R9                        | R38                |
| 112 | MO St. Louis           | New10                 | R19             | R5              | R9                       | R19              | R9                        | R38                |
| 113 | MS Jackson             | New06                 | R14             | R6              | R6                       | R19              | R6                        | R38                |
| 114 | MS Meridian            | New06                 | R14             | R6              | R6                       | R19              | R6                        | R38                |
| 115 | MT Billings            | New15                 | R19             | R0              | R15                      | R30              | R15                       | R38                |
| 116 | MT Cut Bank            | New16                 | R19             | R0              | R28                      | R30              | R28                       | R38                |
| 117 | MT Glasgow             | New16                 | R19             | R0              | R28                      | R30              | R28                       | R38                |
| 118 | MT Great Falls         | New15                 | R19             | R0              | R15                      | R30              | R15                       | R38                |
| 119 | MT Helena              | New15                 | R19             | R0              | R15                      | R30              | R15                       | R38                |
| 120 | MT Kalispell           | New16                 | R19             | R0              | R28                      | R30              | R28                       | R38                |
| 121 | MT Lewistown           | New15                 | R19             | R0              | R15                      | R30              | R15                       | R38                |
| 122 | MT Miles City          | New15                 | R19             | R0              | R15                      | R30              | R15                       | R38                |
| 123 | MT Missoula            | New15                 | R19             | R0              | R15                      | R30              | R15                       | R38                |
| 124 | NC Asheville           | New09                 | R19             | R3              | R8                       | R19              | R8                        | R38                |
| 125 | NC Cape Hatteras       | New06                 | R14             | R6              | R6                       | R19              | R6                        | R38                |
| 126 | NC Charlotte           | New07                 | R19             | R2              | R5                       | R13              | R5                        | R38                |
| 127 | NC Greensboro          | New08                 | R19             | R2              | R7                       | R19              | R7                        | R38                |
| 128 | NC Raleigh             | New07                 | R19             | R2              | R5                       | R13              | R5                        | R38                |
| 129 | NC Wilmington          | New06                 | R14             | R6              | R6                       | R19              | R6                        | R38                |
| 130 | ND Bismarck            | New16                 | R19             | R0              | R28                      | R30              | R28                       | R38                |
| 131 | ND Fargo               | New17                 | R19             | R0              | R30                      | R30              | R30                       | R38                |
| 132 | ND Minot               | New17                 | R19             | R0              | R30                      | R30              | R30                       | R38                |
| 133 | NE Grand Island        | New13                 | R19             | R12             | R11                      | R26              | R11                       | R38                |
| 134 | NE Norfolk             | New14                 | R19             | R0              | R14                      | R30              | R14                       | R38                |

| ID  | City Name        | Insulation<br>Package | Wall<br>R-value | Slab<br>R-value | Basement Wall<br>R-value | Floor<br>R-value | Basement<br>Floor R-value | Ceiling<br>R-value |
|-----|------------------|-----------------------|-----------------|-----------------|--------------------------|------------------|---------------------------|--------------------|
| 135 | NE North Platte  | New14                 | R19             | R0              | R14                      | R30              | R14                       | R38                |
| 136 | NE Omaha         | New13                 | R19             | R12             | R11                      | R26              | R11                       | R38                |
| 137 | NE Scottsbluff   | New14                 | R19             | R0              | R14                      | R30              | R14                       | R38                |
| 138 | NH Concord       | New15                 | R19             | R0              | R15                      | R30              | R15                       | R38                |
| 139 | NJ Atlantic City | New10                 | R19             | R5              | R9                       | R19              | R9                        | R38                |
| 140 | NJ Newark        | New11                 | R19             | R2              | R8                       | R19              | R8                        | R38                |
| 141 | NM Albuquerque   | New09                 | R19             | R3              | R8                       | R19              | R8                        | R38                |
| 142 | NM Tucumcari     | New08                 | R19             | R2              | R7                       | R19              | R7                        | R38                |
| 143 | NV Elko          | New15                 | R19             | R0              | R15                      | R30              | R15                       | R38                |
| 144 | NV Ely           | New15                 | R19             | R0              | R15                      | R30              | R15                       | R38                |
| 145 | NV Las Vegas     | New05                 | R14             | R0              | R5                       | R11              | R5                        | R30                |
| 146 | NV Reno          | New12                 | R19             | R4              | R9                       | R19              | R9                        | R38                |
| 147 | NV Tonopah       | New12                 | R19             | R4              | R9                       | R19              | R9                        | R38                |
| 148 | NV Winnemucca    | New13                 | R19             | R12             | R11                      | R26              | R11                       | R38                |
| 149 | NY Albany        | New14                 | R19             | R0              | R14                      | R30              | R14                       | R38                |
| 150 | NY Binghamton    | New15                 | R19             | R0              | R15                      | R30              | R15                       | R38                |
| 151 | NY Buffalo       | New14                 | R19             | R0              | R14                      | R30              | R14                       | R38                |
| 152 | NY Massena       | New15                 | R19             | R0              | R15                      | R30              | R15                       | R38                |
| 153 | NY New York City | New10                 | R19             | R5              | R9                       | R19              | R9                        | R38                |
| 154 | NY Rochester     | New14                 | R19             | R0              | R14                      | R30              | R14                       | R38                |
| 155 | NY Syracuse      | New14                 | R19             | R0              | R14                      | R30              | R14                       | R38                |
| 156 | OH Akron         | New13                 | R19             | R12             | R11                      | R26              | R11                       | R38                |
| 157 | OH Cleveland     | New13                 | R19             | R12             | R11                      | R26              | R11                       | R38                |
| 158 | OH Columbus      | New13                 | R19             | R12             | R11                      | R26              | R11                       | R38                |
| 159 | OH Dayton        | New12                 | R19             | R4              | R9                       | R19              | R9                        | R38                |
| 160 | OH Mansfield     | New13                 | R19             | R12             | R11                      | R26              | R11                       | R38                |
| 161 | OH Toledo        | New14                 | R19             | R0              | R14                      | R30              | R14                       | R38                |
| 162 | OH Youngstown    | New13                 | R19             | R12             | R11                      | R26              | R11                       | R38                |
| 163 | OK Oklahoma City | New08                 | R19             | R2              | R7                       | R19              | R7                        | R38                |
| 164 | OK Tulsa         | New08                 | R19             | R2              | R7                       | R19              | R7                        | R38                |
| 165 | OR Astoria       | New11                 | R19             | R2              | R8                       | R19              | R8                        | R38                |
| 166 | OR Burns         | New15                 | R19             | R0              | R15                      | R30              | R15                       | R38                |
| 167 | OR Eugene        | New10                 | R19             | R5              | R9                       | R19              | R9                        | R38                |
| 168 | OR Medford       | New11                 | R19             | R2              | R8                       | R19              | R8                        | R38                |
| 169 | OR North Bend    | New09                 | R19             | R3              | R8                       | R19              | R8                        | R38                |
| 170 | OR Pendleton     | New12                 | R19             | R4              | R9                       | R19              | R9                        | R38                |
| 171 | OR Portland      | New10                 | R19             | R5              | R9                       | R19              | R9                        | R38                |
| 172 | OR Redmond       | New14                 | R19             | R0              | R14                      | R30              | R14                       | R38                |
| 173 | OR Salem         | New10                 | R19             | R5              | R9                       | R19              | R9                        | R38                |
| 174 | PA Allentown     | New12                 | R19             | R4              | R9                       | R19              | R9                        | R38                |
| 175 | PA Bradford      | New15                 | R19             | R0              | R15                      | R30              | R15                       | R38                |
| 176 | PA Erie          | New14                 | R19             | R0              | R14                      | R30              | R14                       | R38                |
| 177 | PA Harrisburg    | New12                 | R19             | R4              | R9                       | R19              | R9                        | R38                |
| 178 | PA Philadelphia  | New10                 | R19             | R5              | R9                       | R19              | R9                        | R38                |
| 179 | PA Pittsburgh    | New12                 | R19             | R4              | R9                       | R19              | R9                        | R38                |

| ID  | City Name         | Insulation<br>Package | Wall<br>R-value | Slab<br>R-value | Basement Wall<br>R-value | Floor<br>R-value | Basement<br>Floor R-value | Ceiling<br>R-value |
|-----|-------------------|-----------------------|-----------------|-----------------|--------------------------|------------------|---------------------------|--------------------|
| 180 | PA Wilkes-Barre   | New13                 | R19             | R12             | R11                      | R26              | R11                       | R38                |
| 181 | PA Williamsport   | New13                 | R19             | R12             | R11                      | R26              | R11                       | R38                |
| 182 | PI Guam           | New01                 | R11             | R0              | R0                       | R11              | R0                        | R19                |
| 183 | PR San Juan       | New01                 | R11             | R0              | R0                       | R11              | R0                        | R19                |
| 184 | RI Providence     | New14                 | R19             | R0              | R14                      | R30              | R14                       | R38                |
| 185 | SC Charleston     | New05                 | R14             | R0              | R5                       | R11              | R5                        | R30                |
| 190 | SD Rapid City     | New15                 | R19             | R0              | R15                      | R30              | R15                       | R38                |
| 191 | SD Sioux Falls    | New15                 | R19             | R0              | R15                      | R30              | R15                       | R38                |
| 192 | TN Bristol        | New09                 | R19             | R3              | R8                       | R19              | R8                        | R38                |
| 193 | TN Chattanooga    | New08                 | R19             | R2              | R7                       | R19              | R7                        | R38                |
| 194 | TN Knoxville      | New08                 | R19             | R2              | R7                       | R19              | R7                        | R38                |
| 195 | TN Memphis        | New07                 | R19             | R2              | R5                       | R13              | R5                        | R38                |
| 196 | TN Nashville      | New08                 | R19             | R2              | R7                       | R19              | R7                        | R38                |
| 197 | TX Abilene        | New06                 | R14             | R6              | R6                       | R19              | R6                        | R38                |
| 198 | TX Amarillo       | New09                 | R19             | R3              | R8                       | R19              | R8                        | R38                |
| 199 | TX Austin         | New05                 | R14             | R0              | R5                       | R11              | R5                        | R30                |
| 200 | TX Brownsville    | New02                 | R13             | R0              | R0                       | R11              | R0                        | R19                |
| 201 | TX Corpus Christi | New03                 | R11             | R0              | R0                       | R11              | R0                        | R30                |
| 202 | TX El Paso        | New06                 | R14             | R6              | R6                       | R19              | R6                        | R38                |
| 203 | TX Fort Worth     | New05                 | R14             | R0              | R5                       | R11              | R5                        | R30                |
| 204 | TX Houston        | New04                 | R11             | R0              | R5                       | R11              | R5                        | R26                |
| 205 | TX Lubbock        | New07                 | R19             | R2              | R5                       | R13              | R5                        | R38                |
| 206 | TX Lufkin         | New05                 | R14             | R0              | R5                       | R11              | R5                        | R30                |
| 207 | TX Midland        | New06                 | R14             | R6              | R6                       | R19              | R6                        | R38                |
| 208 | TX Port Arthur    | New04                 | R11             | R0              | R5                       | R11              | R5                        | R26                |
| 209 | TX San Angelo     | New05                 | R14             | R0              | R5                       | R11              | R5                        | R30                |
| 210 | TX San Antonio    | New04                 | R11             | R0              | R5                       | R11              | R5                        | R26                |
| 211 | TX Victoria       | New03                 | R11             | R0              | R0                       | R11              | R0                        | R30                |
| 212 | TX Waco           | New05                 | R14             | R0              | R5                       | R11              | R5                        | R30                |
| 213 | TX Wichita Falls  | New07                 | R19             | R2              | R5                       | R13              | R5                        | R38                |
| 214 | UT Cedar City     | New12                 | R19             | R4              | R9                       | R19              | R9                        | R38                |
| 215 | UT Salt Lake City | New12                 | R19             | R4              | R9                       | R19              | R9                        | R38                |
| 216 | VA Lynchburg      | New09                 | R19             | R3              | R8                       | R19              | R8                        | R38                |
| 217 | VA Norfolk        | New08                 | R19             | R2              | R7                       | R19              | R7                        | R38                |
| 218 | VA Richmond       | New08                 | R19             | R2              | R7                       | R19              | R7                        | R38                |
| 219 | VA Roanoke        | New09                 | R19             | R3              | R8                       | R19              | R8                        | R38                |
| 220 | VA Sterling       | New10                 | R19             | R5              | R9                       | R19              | R9                        | R38                |
| 221 | VT Burlington     | New15                 | R19             | R0              | R15                      | R30              | R15                       | R38                |
| 222 | WA Olympia        | New11                 | R19             | R2              | R8                       | R19              | R8                        | R38                |
| 223 | WA Quillayute     | New12                 | R19             | R4              | R9                       | R19              | R9                        | R38                |
| 224 | WA Seattle        | New10                 | R19             | R5              | R9                       | R19              | R9                        | R38                |
| 225 | WA Spokane        | New14                 | R19             | R0              | R14                      | R30              | R14                       | R38                |
| 226 | WA Yakima         | New12                 | R19             | R4              | R9                       | R19              | R9                        | R38                |
| 227 | WI Eau Claire     | New15                 | R19             | R0              | R15                      | R30              | R15                       | R38                |
| 228 | WI Green Bay      | New15                 | R19             | R0              | R15                      | R30              | R15                       | R38                |

| ID  | City Name        | Insulation<br>Package | Wall<br>R-value | Slab<br>R-value | Basement Wall<br>R-value | Floor<br>R-value | Basement<br>Floor R-value | Ceiling<br>R-value |
|-----|------------------|-----------------------|-----------------|-----------------|--------------------------|------------------|---------------------------|--------------------|
| 229 | WI La Crosse     | New15                 | R19             | R0              | R15                      | R30              | R15                       | R38                |
| 230 | WI Madison       | New15                 | R19             | R0              | R15                      | R30              | R15                       | R38                |
| 231 | WI Milwaukee     | New15                 | R19             | R0              | R15                      | R30              | R15                       | R38                |
| 232 | WV Charleston    | New10                 | R19             | R5              | R9                       | R19              | R9                        | R38                |
| 233 | WV Elkins        | New13                 | R19             | R12             | R11                      | R26              | R11                       | R38                |
| 234 | WV Huntington    | New10                 | R19             | R5              | R9                       | R19              | R9                        | R38                |
| 235 | *WY Casper       | New15                 | R19             | R0              | R15                      | R30              | R15                       | R38                |
| 236 | WY Cheyenne      | New15                 | R19             | R0              | R15                      | R30              | R15                       | R38                |
| 237 | *WY Lander       | New15                 | R19             | R0              | R15                      | R30              | R15                       | R38                |
| 238 | *WY Rock Springs | New16                 | R19             | R0              | R28                      | R30              | R28                       | R38                |
| 239 | *WY Sheridan     | New15                 | R19             | R0              | R15                      | R30              | R15                       | R38                |
| 240 | AB Edmonton      | New16                 | R19             | R0              | R28                      | R30              | R28                       | R38                |
| 241 | NS Halifax       | New16                 | R19             | R0              | R28                      | R30              | R28                       | R38                |
| 242 | PQ Montreal      | New16                 | R19             | R0              | R28                      | R30              | R28                       | R38                |
| 243 | ON Toronto       | New16                 | R19             | R0              | R28                      | R30              | R28                       | R38                |

| ID | City Name           | Insulation<br>Package | Wall<br>R-value | Slab<br>R-value | Basement Wall<br>R-value | Floor<br>R-value | Basement<br>Floor R-value | Ceiling<br>R-value |
|----|---------------------|-----------------------|-----------------|-----------------|--------------------------|------------------|---------------------------|--------------------|
| 0  | AK Anchorage        | Exist03               | R7              | R0              | R0                       | R0               | R0                        | R22                |
| 1  | AK Annette          | Exist03               | R7              | R0              | R0                       | R0               | R0                        | R22                |
| 2  | AK Barrow           | Exist03               | R7              | R0              | R0                       | R0               | R0                        | R22                |
| 3  | AK Bethel           | Exist03               | R7              | R0              | R0                       | R0               | R0                        | R22                |
| 4  | AK Bettles          | Exist03               | R7              | R0              | R0                       | R0               | R0                        | R22                |
| 5  | AK Big Delta        | Exist03               | R7              | R0              | R0                       | R0               | R0                        | R22                |
| 6  | AK Cold Bay         | Exist03               | R7              | R0              | R0                       | R0               | R0                        | R22                |
| 7  | AK Fairbanks        | Exist03               | R7              | R0              | R0                       | R0               | R0                        | R22                |
| 8  | AK Gulkana          | Exist03               | R7              | R0              | R0                       | R0               | R0                        | R22                |
| 9  | AK King Salmon      | Exist03               | R7              | R0              | R0                       | R0               | R0                        | R22                |
| 10 | AK Kodiak           | Exist03               | R7              | R0              | R0                       | R0               | R0                        | R22                |
| 11 | AK Kotzebue         | Exist03               | R7              | R0              | R0                       | R0               | R0                        | R22                |
| 12 | AK McGrath          | Exist03               | R7              | R0              | R0                       | R0               | R0                        | R22                |
| 13 | AK Nome             | Exist03               | R7              | R0              | R0                       | R0               | R0                        | R22                |
| 14 | AK St. Paul Island  | Exist03               | R7              | R0              | R0                       | R0               | R0                        | R22                |
| 15 | AK Talkeetna        | Exist03               | R7              | R0              | R0                       | R0               | R0                        | R22                |
| 16 | AK Yakutat          | Exist03               | R7              | R0              | R0                       | R0               | R0                        | R22                |
| 17 | AL Birmingham       | Exist02               | R7              | R0              | R0                       | R0               | R0                        | R19                |
| 18 | AL Huntsville       | Exist02               | R7              | R0              | R0                       | R0               | R0                        | R19                |
| 19 | AL Mobile           | Exist02               | R7              | R0              | R0                       | R0               | R0                        | R19                |
| 20 | AL Montgomery       | Exist02               | R7              | R0              | R0                       | R0               | R0                        | R19                |
| 21 | AR Fort Smith       | Exist02               | R7              | R0              | R0                       | R0               | R0                        | R19                |
| 22 | AR Little Rock      | Exist02               | R7              | R0              | R0                       | R0               | R0                        | R19                |
| 23 | AZ Flagstaff        | Exist01               | R7              | R0              | R0                       | R0               | R0                        | R11                |
| 24 | AZ Phoenix          | Exist01               | R7              | R0              | R0                       | R0               | R0                        | R11                |
| 25 | AZ Prescott         | Exist01               | R7              | R0              | R0                       | R0               | R0                        | R11                |
| 26 | AZ Tucson           | Exist01               | R7              | R0              | R0                       | R0               | R0                        | R11                |
| 27 | CA Arcata           | Exist04               | R7              | R0              | R0                       | R0               | R0                        | R11                |
| 28 | CA Bakersfield      | Exist04               | R7              | R0              | R0                       | R0               | R0                        | R11                |
| 29 | CA Daggett          | Exist04               | R7              | R0              | R0                       | R0               | R0                        | R11                |
| 30 | CA Fresno           | Exist04               | R7              | R0              | R0                       | R0               | R0                        | R11                |
| 31 | CA Long Beach       | Exist04               | R7              | R0              | R0                       | R0               | R0                        | R11                |
| 32 | CA Los Angeles      | Exist04               | R7              | R0              | R0                       | R0               | R0                        | R11                |
| 33 | CA Red Bluff        | Exist04               | R7              | R0              | R0                       | R0               | R0                        | R11                |
| 34 | CA Sacramento       | Exist04               | R7              | R0              | R0                       | R0               | R0                        | R11                |
| 35 | CA San Diego        | Exist04               | R7              | R0              | R0                       | R0               | R0                        | R11                |
| 36 | CA San Francisco    | Exist04               | R7              | R0              | R0                       | R0               | R0                        | R11                |
| 37 | CA Santa Maria      | Exist04               | R7              | R0              | R0                       | R0               | R0                        | R11                |
| 38 | CO Alamosa          | Exist01               | R7              | R0              | R0                       | R0               | R0                        | R11                |
| 39 | CO Denver           | Exist01               | R7              | R0              | R0                       | R0               | R0                        | R11                |
| 40 | CO Colorado Springs | Exist01               | R7              | R0              | R0                       | R0               | R0                        | R11                |
| 41 | CO Eagle            | Exist01               | R7              | R0              | R0                       | R0               | R0                        | R11                |
| 42 | CO Grand Junction   | Exist01               | R7              | R0              | R0                       | R0               | R0                        | R11                |

Table 6-4. RESFEN5 Existing Construction Insulation Values. (Ritschard, et. al. 1992)

| ID | City Name          | Insulation<br>Package | Wall<br>R-value | Slab<br>R-value | Basement Wall<br>R-value | Floor<br>R-value | Basement<br>Floor R-value | Ceiling<br>R-value |
|----|--------------------|-----------------------|-----------------|-----------------|--------------------------|------------------|---------------------------|--------------------|
| 43 | CO Pueblo          | Exist01               | R7              | R0              | R0                       | R0               | R0                        | R11                |
| 44 | CT Bridgeport      | Exist03               | R7              | R0              | R0                       | R0               | R0                        | R22                |
| 45 | CT Hartford        | Exist03               | R7              | R0              | R0                       | R0               | R0                        | R22                |
| 46 | DE Wilmington      | Exist01               | R7              | R0              | R0                       | R0               | R0                        | R11                |
| 47 | FL Daytona Beach   | Exist01               | R7              | R0              | R0                       | R0               | R0                        | R11                |
| 48 | FL Jacksonville    | Exist01               | R7              | R0              | R0                       | R0               | R0                        | R11                |
| 49 | FL Key West        | Exist01               | R7              | R0              | R0                       | R0               | R0                        | R11                |
| 50 | FL Miami           | Exist01               | R7              | R0              | R0                       | R0               | R0                        | R11                |
| 51 | FL Tallahassee     | Exist01               | R7              | R0              | R0                       | R0               | R0                        | R11                |
| 52 | FL Tampa           | Exist01               | R7              | R0              | R0                       | R0               | R0                        | R11                |
| 53 | FL West Palm Beach | Exist01               | R7              | R0              | R0                       | R0               | R0                        | R11                |
| 54 | GA Athens          | Exist01               | R7              | R0              | R0                       | R0               | R0                        | R11                |
| 55 | GA Atlanta         | Exist01               | R7              | R0              | R0                       | R0               | R0                        | R11                |
| 56 | GA Augusta         | Exist01               | R7              | R0              | R0                       | R0               | R0                        | R11                |
| 57 | GA Columbus        | Exist01               | R7              | R0              | R0                       | R0               | R0                        | R11                |
| 58 | GA Macon           | Exist01               | R7              | R0              | R0                       | R0               | R0                        | R11                |
| 59 | GA Savannah        | Exist01               | R7              | R0              | R0                       | R0               | R0                        | R11                |
| 60 | HI Hilo            | Exist01               | R7              | R0              | R0                       | R0               | R0                        | R11                |
| 61 | HI Honolulu        | Exist01               | R7              | R0              | R0                       | R0               | R0                        | R11                |
| 62 | HI Kahului         | Exist01               | R7              | R0              | R0                       | R0               | R0                        | R11                |
| 63 | HI Lihue           | Exist01               | R7              | R0              | R0                       | R0               | R0                        | R11                |
| 64 | IA Des Moines      | Exist02               | R7              | R0              | R0                       | R0               | R0                        | R19                |
| 65 | IA Mason City      | Exist02               | R7              | R0              | R0                       | R0               | R0                        | R19                |
| 66 | IA Sioux City      | Exist02               | R7              | R0              | R0                       | R0               | R0                        | R19                |
| 67 | IA Waterloo        | Exist02               | R7              | R0              | R0                       | R0               | R0                        | R19                |
| 68 | ID Boise           | Exist02               | R7              | R0              | R0                       | R0               | R0                        | R19                |
| 69 | ID Pocatello       | Exist02               | R7              | R0              | R0                       | R0               | R0                        | R19                |
| 70 | IL Chicago         | Exist02               | R7              | R0              | R0                       | R0               | R0                        | R19                |
| 71 | IL Evansville      | Exist02               | R7              | R0              | R0                       | R0               | R0                        | R19                |
| 72 | IL Moline          | Exist02               | R7              | R0              | R0                       | R0               | R0                        | R19                |
| 73 | IL Peoria          | Exist02               | R7              | R0              | R0                       | R0               | R0                        | R19                |
| 74 | IL Rockford        | Exist02               | R7              | R0              | R0                       | R0               | R0                        | R19                |
| 75 | IL Springfield     | Exist02               | R7              | R0              | R0                       | R0               | R0                        | R19                |
| 76 | IN Fort Wayne      | Exist02               | R7              | R0              | R0                       | R0               | R0                        | R19                |
| 77 | IN Indianapolis    | Exist02               | R7              | R0              | R0                       | R0               | R0                        | R19                |
| 78 | IN South Bend      | Exist02               | R7              | R0              | R0                       | R0               | R0                        | R19                |
| 79 | KS Dodge City      | Exist02               | R7              | R0              | R0                       | R0               | R0                        | R19                |
| 80 | KS Goodland        | Exist02               | R7              | R0              | R0                       | R0               | R0                        | R19                |
| 81 | KS Topeka          | Exist02               | R7              | R0              | R0                       | R0               | R0                        | R19                |
| 82 | KS Wichita         | Exist02               | R7              | R0              | R0                       | R0               | R0                        | R19                |
| 83 | KY Covington       | Exist01               | R7              | R0              | R0                       | R0               | R0                        | R11                |
| 84 | KY Lexington       | Exist01               | R7              | R0              | R0                       | R0               | R0                        | R11                |
| 85 | KY Louisville      | Exist01               | R7              | R0              | R0                       | R0               | R0                        | R11                |
| 86 | LA Baton Rouge     | Exist02               | R7              | R0              | R0                       | R0               | R0                        | R19                |
| 87 | LA Lake Charles    | Exist02               | R7              | R0              | R0                       | R0               | R0                        | R19                |

| ID  | City Name              | Insulation<br>Package | Wall<br>R-value | Slab<br>R-value | Basement Wall<br>R-value | Floor<br>R-value | Basement<br>Floor R-value | Ceiling<br>R-value |
|-----|------------------------|-----------------------|-----------------|-----------------|--------------------------|------------------|---------------------------|--------------------|
| 88  | LA New Orleans         | Exist02               | R7              | R0              | R0                       | R0               | R0                        | R19                |
| 89  | LA Shreveport          | Exist02               | R7              | R0              | R0                       | R0               | R0                        | R19                |
| 90  | MA Boston              | Exist03               | R7              | R0              | R0                       | R0               | R0                        | R22                |
| 91  | MA Worchester          | Exist03               | R7              | R0              | R0                       | R0               | R0                        | R22                |
| 92  | MD Baltimore           | Exist01               | R7              | R0              | R0                       | R0               | R0                        | R11                |
| 93  | ME Caribou             | Exist03               | R7              | R0              | R0                       | R0               | R0                        | R22                |
| 94  | ME Portland            | Exist03               | R7              | R0              | R0                       | R0               | R0                        | R22                |
| 95  | MI Alpena              | Exist03               | R7              | R0              | R0                       | R0               | R0                        | R22                |
| 96  | MI Detroit             | Exist03               | R7              | R0              | R0                       | R0               | R0                        | R22                |
| 97  | MI Flint               | Exist03               | R7              | R0              | R0                       | R0               | R0                        | R22                |
| 98  | MI Grand Rapids        | Exist03               | R7              | R0              | R0                       | R0               | R0                        | R22                |
| 99  | MI Houghton            | Exist03               | R7              | R0              | R0                       | R0               | R0                        | R22                |
| 100 | MI Lansing             | Exist03               | R7              | R0              | R0                       | R0               | R0                        | R22                |
| 101 | MI Muskegon            | Exist03               | R7              | R0              | R0                       | R0               | R0                        | R22                |
| 102 | MI Sault Ste. Marie    | Exist03               | R7              | R0              | R0                       | R0               | R0                        | R22                |
| 103 | MI Traverse City       | Exist03               | R7              | R0              | R0                       | R0               | R0                        | R22                |
| 105 | MN International Falls | Exist03               | R7              | R0              | R0                       | R0               | R0                        | R22                |
| 106 | MN Minneapolis         | Exist03               | R7              | R0              | R0                       | R0               | R0                        | R22                |
| 107 | MN Rochester           | Exist03               | R7              | R0              | R0                       | R0               | R0                        | R22                |
| 108 | MN Saint Cloud         | Exist03               | R7              | R0              | R0                       | R0               | R0                        | R22                |
| 109 | MO Columbia            | Exist03               | R7              | R0              | R0                       | R0               | R0                        | R22                |
| 110 | MO Kansas City         | Exist03               | R7              | R0              | R0                       | R0               | R0                        | R22                |
| 111 | MO Springfield         | Exist03               | R7              | R0              | R0                       | R0               | R0                        | R22                |
| 112 | MO St. Louis           | Exist03               | R7              | R0              | R0                       | R0               | R0                        | R22                |
| 113 | MS Jackson             | Exist02               | R7              | R0              | R0                       | R0               | R0                        | R19                |
| 114 | MS Meridian            | Exist02               | R7              | R0              | R0                       | R0               | R0                        | R19                |
| 115 | MT Billings            | Exist02               | R7              | R0              | R0                       | R0               | R0                        | R19                |
| 116 | MT Cut Bank            | Exist02               | R7              | R0              | R0                       | R0               | R0                        | R19                |
| 117 | MT Glasgow             | Exist02               | R7              | R0              | R0                       | R0               | R0                        | R19                |
| 118 | MT Great Falls         | Exist02               | R7              | R0              | R0                       | R0               | R0                        | R19                |
| 119 | MT Helena              | Exist02               | R7              | R0              | R0                       | R0               | R0                        | R19                |
| 120 | MT Kalispell           | Exist02               | R7              | R0              | R0                       | R0               | R0                        | R19                |
| 121 | MT Lewistown           | Exist02               | R7              | R0              | R0                       | R0               | R0                        | R19                |
| 122 | MT Miles City          | Exist02               | R7              | R0              | R0                       | R0               | R0                        | R19                |
| 123 | MT Missoula            | Exist02               | R7              | R0              | R0                       | R0               | R0                        | R19                |
| 124 | NC Asheville           | Exist01               | R7              | R0              | R0                       | R0               | R0                        | R11                |
| 125 | NC Cape Hatteras       | Exist01               | R7              | R0              | R0                       | R0               | R0                        | R11                |
| 126 | NC Charlotte           | Exist01               | R7              | R0              | R0                       | R0               | R0                        | R11                |
| 127 | NC Greensboro          | Exist01               | R7              | R0              | R0                       | R0               | R0                        | R11                |
| 128 | NC Raleigh             | Exist01               | R7              | R0              | R0                       | R0               | R0                        | R11                |
| 129 | NC Wilmington          | Exist01               | R7              | R0              | R0                       | R0               | R0                        | R11                |
| 130 | ND Bismarck            | Exist03               | R7              | R0              | R0                       | R0               | R0                        | R22                |
| 131 | ND Fargo               | Exist03               | R7              | R0              | R0                       | R0               | R0                        | R22                |
| 132 | ND Minot               | Exist03               | R7              | R0              | R0                       | R0               | R0                        | R22                |
| 133 | NE Grand Island        | Exist02               | R7              | R0              | R0                       | R0               | R0                        | R19                |

| ID  | City Name        | Insulation<br>Package | Wall<br>R-value | Slab<br>R-value | Basement Wall<br>R-value | Floor<br>R-value | Basement<br>Floor R-value | Ceiling<br>R-value |
|-----|------------------|-----------------------|-----------------|-----------------|--------------------------|------------------|---------------------------|--------------------|
| 134 | NE Norfolk       | Exist02               | R7              | R0              | R0                       | R0               | R0                        | R19                |
| 135 | NE North Platte  | Exist02               | R7              | R0              | R0                       | R0               | R0                        | R19                |
| 136 | NE Omaha         | Exist02               | R7              | R0              | R0                       | R0               | R0                        | R19                |
| 137 | NE Scottsbluff   | Exist02               | R7              | R0              | R0                       | R0               | R0                        | R19                |
| 138 | NH Concord       | Exist03               | R7              | R0              | R0                       | R0               | R0                        | R22                |
| 139 | NJ Atlantic City | Exist01               | R7              | R0              | R0                       | R0               | R0                        | R11                |
| 140 | NJ Newark        | Exist01               | R7              | R0              | R0                       | R0               | R0                        | R11                |
| 141 | NM Albuquerque   | Exist01               | R7              | R0              | R0                       | R0               | R0                        | R11                |
| 142 | NM Tucumcari     | Exist01               | R7              | R0              | R0                       | R0               | R0                        | R11                |
| 143 | NV Elko          | Exist01               | R7              | R0              | R0                       | R0               | R0                        | R11                |
| 144 | NV Ely           | Exist01               | R7              | R0              | R0                       | R0               | R0                        | R11                |
| 145 | NV Las Vegas     | Exist01               | R7              | R0              | R0                       | R0               | R0                        | R11                |
| 146 | NV Reno          | Exist01               | R7              | R0              | R0                       | R0               | R0                        | R11                |
| 147 | NV Tonopah       | Exist01               | R7              | R0              | R0                       | R0               | R0                        | R11                |
| 148 | NV Winnemucca    | Exist01               | R7              | R0              | R0                       | R0               | R0                        | R11                |
| 149 | NY Albany        | Exist01               | R7              | R0              | R0                       | R0               | R0                        | R11                |
| 150 | NY Binghamton    | Exist01               | R7              | R0              | R0                       | R0               | R0                        | R11                |
| 151 | NY Buffalo       | Exist01               | R7              | R0              | R0                       | R0               | R0                        | R11                |
| 152 | NY Massena       | Exist01               | R7              | R0              | R0                       | R0               | R0                        | R11                |
| 153 | NY New York City | Exist01               | R7              | R0              | R0                       | R0               | R0                        | R11                |
| 154 | NY Rochester     | Exist01               | R7              | R0              | R0                       | R0               | R0                        | R11                |
| 155 | NY Syracuse      | Exist01               | R7              | R0              | R0                       | R0               | R0                        | R11                |
| 156 | OH Akron         | Exist02               | R7              | R0              | R0                       | R0               | R0                        | R19                |
| 157 | OH Cleveland     | Exist02               | R7              | R0              | R0                       | R0               | R0                        | R19                |
| 158 | OH Columbus      | Exist02               | R7              | R0              | R0                       | R0               | R0                        | R19                |
| 159 | OH Dayton        | Exist02               | R7              | R0              | R0                       | R0               | R0                        | R19                |
| 160 | OH Mansfield     | Exist02               | R7              | R0              | R0                       | R0               | R0                        | R19                |
| 161 | OH Toledo        | Exist02               | R7              | R0              | R0                       | R0               | R0                        | R19                |
| 162 | OH Youngstown    | Exist02               | R7              | R0              | R0                       | R0               | R0                        | R19                |
| 163 | OK Oklahoma City | Exist02               | R7              | R0              | R0                       | R0               | R0                        | R19                |
| 164 | OK Tulsa         | Exist02               | R7              | R0              | R0                       | R0               | R0                        | R19                |
| 165 | OR Astoria       | Exist02               | R7              | R0              | R0                       | R0               | R0                        | R19                |
| 166 | OR Burns         | Exist02               | R7              | R0              | R0                       | R0               | R0                        | R19                |
| 167 | OR Eugene        | Exist02               | R7              | R0              | R0                       | R0               | R0                        | R19                |
| 168 | OR Medford       | Exist02               | R7              | R0              | R0                       | R0               | R0                        | R19                |
| 169 | OR North Bend    | Exist02               | R7              | R0              | R0                       | R0               | R0                        | R19                |
| 170 | OR Pendleton     | Exist02               | R7              | R0              | R0                       | R0               | R0                        | R19                |
| 171 | OR Portland      | Exist02               | R7              | R0              | R0                       | R0               | R0                        | R19                |
| 172 | OR Redmond       | Exist02               | R7              | R0              | R0                       | R0               | R0                        | R19                |
| 173 | OR Salem         | Exist02               | R7              | R0              | R0                       | R0               | R0                        | R19                |
| 174 | PA Allentown     | Exist01               | R7              | R0              | R0                       | R0               | R0                        | R11                |
| 175 | PA Bradford      | Exist01               | R7              | R0              | R0                       | R0               | R0                        | R11                |
| 176 | PA Erie          | Exist01               | R7              | R0              | R0                       | R0               | R0                        | R11                |
| 177 | PA Harrisburg    | Exist01               | R7              | R0              | R0                       | R0               | R0                        | R11                |
| 178 | PA Philadelphia  | Exist01               | R7              | R0              | R0                       | R0               | R0                        | R11                |

| ID C  | City Name         | Insulation<br>Package | Wall<br>R-value | Slab<br>R-value | Basement Wall<br>R-value | Floor<br>R-value | Basement<br>Floor R-value | Ceiling<br>R-value |
|-------|-------------------|-----------------------|-----------------|-----------------|--------------------------|------------------|---------------------------|--------------------|
| 179 P | PA Pittsburgh     | Exist01               | R7              | R0              | R0                       | R0               | R0                        | R11                |
| 180 P | A Wilkes-Barre    | Exist01               | R7              | R0              | R0                       | R0               | R0                        | R11                |
| 181 P | PA Williamsport   | Exist01               | R7              | R0              | R0                       | R0               | R0                        | R11                |
| 182 P | 'I Guam           | Exist01               | R7              | R0              | R0                       | R0               | R0                        | R11                |
| 183 P | 'R San Juan       | Exist01               | R7              | R0              | R0                       | R0               | R0                        | R11                |
| 184 R | A Providence      | Exist03               | R7              | R0              | R0                       | R0               | R0                        | R22                |
| 185 S | C Charleston      | Exist01               | R7              | R0              | R0                       | R0               | R0                        | R11                |
| 190 S | D Rapid City      | Exist03               | R7              | R0              | R0                       | R0               | R0                        | R22                |
| 191 S | D Sioux Falls     | Exist03               | R7              | R0              | R0                       | R0               | R0                        | R22                |
| 192 T | 'N Bristol        | Exist01               | R7              | R0              | R0                       | R0               | R0                        | R11                |
| 193 T | N Chattanooga     | Exist01               | R7              | R0              | R0                       | R0               | R0                        | R11                |
| 194 T | "N Knoxville      | Exist01               | R7              | R0              | R0                       | R0               | R0                        | R11                |
| 195 T | "N Memphis        | Exist01               | R7              | R0              | R0                       | R0               | R0                        | R11                |
| 196 T | "N Nashville      | Exist01               | R7              | R0              | R0                       | R0               | R0                        | R11                |
| 197 T | "X Abilene        | Exist02               | R7              | R0              | R0                       | R0               | R0                        | R19                |
| 198 T | "X Amarillo       | Exist02               | R7              | R0              | R0                       | R0               | R0                        | R19                |
| 199 T | "X Austin         | Exist02               | R7              | R0              | R0                       | R0               | R0                        | R19                |
| 200 T | X Brownsville     | Exist02               | R7              | R0              | R0                       | R0               | R0                        | R19                |
| 201 T | X Corpus Christi  | Exist02               | R7              | R0              | R0                       | R0               | R0                        | R19                |
| 202 T | "X El Paso        | Exist02               | R7              | R0              | R0                       | R0               | R0                        | R19                |
| 203 T | X Fort Worth      | Exist02               | R7              | R0              | R0                       | R0               | R0                        | R19                |
| 204 T | "X Houston        | Exist02               | R7              | R0              | R0                       | R0               | R0                        | R19                |
| 205 T | "X Lubbock        | Exist02               | R7              | R0              | R0                       | R0               | R0                        | R19                |
| 206 T | "X Lufkin         | Exist02               | R7              | R0              | R0                       | R0               | R0                        | R19                |
| 207 T | "X Midland        | Exist02               | R7              | R0              | R0                       | R0               | R0                        | R19                |
| 208 T | X Port Arthur     | Exist02               | R7              | R0              | R0                       | R0               | R0                        | R19                |
| 209 T | "X San Angelo     | Exist02               | R7              | R0              | R0                       | R0               | R0                        | R19                |
| 210 T | X San Antonio     | Exist02               | R7              | R0              | R0                       | R0               | R0                        | R19                |
| 211 T | "X Victoria       | Exist02               | R7              | R0              | R0                       | R0               | R0                        | R19                |
| 212 T | TX Waco           | Exist02               | R7              | R0              | R0                       | R0               | R0                        | R19                |
| 213 T | X Wichita Falls   | Exist02               | R7              | R0              | R0                       | R0               | R0                        | R19                |
| 214 U | JT Cedar City     | Exist01               | R7              | R0              | R0                       | R0               | R0                        | R11                |
| 215 U | JT Salt Lake City | Exist01               | R7              | R0              | R0                       | R0               | R0                        | R11                |
| 216 V | /A Lynchburg      | Exist01               | R7              | R0              | R0                       | R0               | R0                        | R11                |
| 217 V | /A Norfolk        | Exist01               | R7              | R0              | R0                       | R0               | R0                        | R11                |
| 218 V | /A Richmond       | Exist01               | R7              | R0              | R0                       | R0               | R0                        | R11                |
| 219 V | /A Roanoke        | Exist01               | R7              | R0              | R0                       | R0               | R0                        | R11                |
| 220 V | /A Sterling       | Exist01               | R7              | R0              | R0                       | R0               | R0                        | R11                |
| 221 V | /T Burlington     | Exist03               | R7              | R0              | R0                       | R0               | R0                        | R22                |
| 222 V | VA Olympia        | Exist02               | R7              | R0              | R0                       | R0               | R0                        | R19                |
| 223 V | VA Quillayute     | Exist02               | R7              | R0              | R0                       | R0               | R0                        | R19                |
| 224 V | VA Seattle        | Exist02               | R7              | R0              | R0                       | R0               | R0                        | R19                |
| 225 V | VA Spokane        | Exist02               | R7              | R0              | R0                       | R0               | R0                        | R19                |
| 226 V | VA Yakima         | Exist02               | R7              | R0              | R0                       | R0               | R0                        | R19                |
| 227 V | VI Eau Claire     | Exist03               | R7              | R0              | R0                       | R0               | R0                        | R22                |

| ID  | City Name       | Insulation<br>Package | Wall<br>R-value | Slab<br>R-value | Basement Wall<br>R-value | Floor<br>R-value | Basement<br>Floor R-value | Ceiling<br>R-value |
|-----|-----------------|-----------------------|-----------------|-----------------|--------------------------|------------------|---------------------------|--------------------|
| 228 | WI Green Bay    | Exist03               | R7              | R0              | R0                       | R0               | R0                        | R22                |
| 229 | WI La Crosse    | Exist03               | R7              | R0              | R0                       | R0               | R0                        | R22                |
| 230 | WI Madison      | Exist03               | R7              | R0              | R0                       | R0               | R0                        | R22                |
| 231 | WI Milwaukee    | Exist03               | R7              | R0              | R0                       | R0               | R0                        | R22                |
| 232 | WV Charleston   | Exist01               | R7              | R0              | R0                       | R0               | R0                        | R11                |
| 233 | WV Elkins       | Exist01               | R7              | R0              | R0                       | R0               | R0                        | R11                |
| 234 | WV Huntington   | Exist01               | R7              | R0              | R0                       | R0               | R0                        | R11                |
| 235 | WY Casper       | Exist01               | R7              | R0              | R0                       | R0               | R0                        | R11                |
| 236 | WY Cheyenne     | Exist01               | R7              | R0              | R0                       | R0               | R0                        | R11                |
| 237 | WY Lander       | Exist01               | R7              | R0              | R0                       | R0               | R0                        | R11                |
| 238 | WY Rock Springs | Exist01               | R7              | R0              | R0                       | R0               | R0                        | R11                |
| 239 | WY Sheridan     | Exist01               | R7              | R0              | R0                       | R0               | R0                        | R11                |
| 240 | AB Edmonton     | Exist03               | R7              | R0              | R0                       | R0               | R0                        | R22                |
| 241 | NS Halifax      | Exist03               | R7              | R0              | R0                       | R0               | R0                        | R22                |
| 242 | PQ Montreal     | Exist03               | R7              | R0              | R0                       | R0               | R0                        | R22                |
| 243 | ON Toronto      | Exist03               | R7              | R0              | R0                       | R0               | R0                        | R22                |

| Layer Name | U-value w/air film | U-value w/o air |
|------------|--------------------|-----------------|
| r0roof     | 0.3306             | 0.4456          |
| r30ceil    | 0.0342             | 0.0351          |
| r19rwall   | 0.0606             | 0.0633          |
| iwalll     | 0.7971             | 1.7656          |
| r0rcwall   | 0.2456             | 0.2980          |
| r19flr     | 0.0489             | 0.0508          |
| r19cblk    | 0.0607             | 0.0633          |
| iflrl      | 0.2025             | 0.2393          |
| r0slab     | 0.0772             | 0.0831          |
| r2slab     | 0.0645             | 0.0685          |
| r3slab     | 0.0610             | 0.0645          |
| r4slab     | 0.0581             | 0.0614          |
| r6slab     | 0.0549             | 0.0578          |
| cgnd       | 0.1255             | 0.1389          |
| r5bwall    | 0.0551             | 0.0573          |
| r8bwall    | 0.0465             | 0.0480          |
| r9bwall    | 0.0442             | 0.0456          |
| r11bwall   | 0.0405             | 0.0416          |
| r14bwall   | 0.0366             | 0.0375          |
| r15bwall   | 0.0355             | 0.0363          |
| r28bwall   | 0.0272             | 0.0278          |
| r30bwall   | 0.0264             | 0.0573          |
| r8bslab    | 0.0457             | 0.0474          |
| r9bslab    | 0.0435             | 0.0450          |
| r11bslab   | 0.0402             | 0.0415          |
| r14bslab   | 0.0365             | 0.0376          |
| r15bslab   | 0.0354             | 0.0363          |
| r28bslab   | 0.0269             | 0.0275          |
| r30bslab   | 0.0260             | 0.0265          |
| roof       | 0.3306             | 0.4456          |
| r19ceil    | 0.0573             | 0.0601          |
| r26ceil    | 0.0398             | 0.0411          |
| r38ceil    | 0.0269             | 0.0275          |
| r11rwall   | 0.0895             | 0.0955          |
| r13rwall   | 0.0758             | 0.0801          |
| r14rwall   | 0.0658             | 0.0690          |
| r19rwall   | 0.0606             | 0.0633          |
| r11swall   | 0.1063             | 0.1149          |
| r14swall   | 0.0798             | 0.0845          |
| r13flr     | 0.0651             | 0.0685          |
| r11flr     | 0.0732             | 0.0776          |
| r0flr      | 0.2433             | 0.2984          |
| r0flr      | 0.2433             | 0.2984          |
| r11ceil    | 0.0824             | 0.0881          |
| r22ceil    | 0.0436             | 0.0450          |
| r7rwall    | 0.1047             | 0.1127          |
| r7cblk     | 0.2237             | 0.2637          |
| r11cblk    | 0.1180             | 0.1283          |
| r13cblk    | 0.0955             | 0 1021          |
|            |                    | ···· <b>·</b>   |

Table 6-5. RESFEN5 Existing Construction Insulation Values. (Ritschard, et. al. 1992)

| Layer Name | U-value w/air film | U-value w/o air |
|------------|--------------------|-----------------|
| r14cblk    | 0.0872             | 0.0927          |
| r19cblk    | 0.0607             | 0.0633          |
| r12slab    | 0.0485             | 0.0508          |
| r0bwall    | 0.0999             | 0.1071          |
| r6bwall    | 0.0519             | 0.0538          |
| r7bwall    | 0.0491             | 0.0508          |
| r19bwall   | 0.0323             | 0.0331          |
| r0bslab    | 0.0982             | 0.1062          |
| r6bslab    | 0.0514             | 0.0535          |
| r7bslab    | 0.0484             | 0.0503          |
| r19bslab   | 0.0320             | 0.0328          |
| r26flr     | 0.0379             | 0.0390          |
| r30flr     | 0.0336             | 0.0345          |
| r5slab     | 0.0558             | 0.0588          |
| r21rwall   | 0.0496             | 0.0515          |
| r28rwall   | 0.0366             | 0.0376          |

Table 6-6. RESFEN5 Existing Construction Insulation Values. (Ritschard, et. al. 1992) (continued)

# 6.4. Using WINDOW5 DOE2 Input File for RESFEN Calculations

Window databases created in WINDOW5 can be imported into the RESFEN Window Library. In addition, the detailed DOE2 input file generated by WINDOW5 for windows can also be used in the RESFEN analysis for a more accurate definition of the glazing in the window. Importing records from a WINDOW6 database are discussed in Section 4 in the Glass Library section.

To use the WINDOW5 DOE2 Input file in a RESFEN calculation, the \*dat" file from WINDOW5 must be specified, and the calculation procedure "turned on". Both these functions are found in the Options dialog box, opened by clicking on the Options menu.

|                                                                | Preferences                                                                                                    | 1                                                                  |
|----------------------------------------------------------------|----------------------------------------------------------------------------------------------------|--------------------------------------------------------------------|
| Check the "Use<br>DOE-2 Glass-<br>Type-Code model"<br>checkbox | Unit System  I P (e.g., ft2) Source Energy I show total energy as source energy Site to source conversion factor 3  DOE2 Use WINDOW DOE-2 file RESFEN5\RESFEN5\windows.dat Browse Use custom DOE-2 template file data/RESFENT emplate.d2  Prompt before starting individual window orientation simulations  Prompt before starting individual window orientation simulations  OK Cancel  OK Cancel | Specify the "dat"<br>file from<br>WINDOW5 to be<br>used by RESFEN. |
|                                                                | Open       ? ×         Look in:       RESFEN5         Data       Documentation         Exe       Use the Browse         Weather-US       Use the Browse         readout.dat       button to specify         RESFENSWindows.dat       Use the Browse         File name:       RESFENSWindows.dat         File s of type:       Window D0E2-2 files (*.dat)         Open as read-only                |                                                                    |

*Figure 6-1.* To use the DOE2 detailed input file from WINDOW5 (specified as a "dat" file), go to the Options dialog box from the Options menu.

| 0.0. |       |          |             | <u>, a, y</u> (, |               | 011 0) 200        | amontation      | 1             |
|------|-------|----------|-------------|------------------|---------------|-------------------|-----------------|---------------|
|      |       |          |             |                  |               |                   | Total Window    | Total Window  |
|      |       |          |             |                  | Gas           | Total Window      | Solar Heat Gain | Visible       |
|      | Frame | # of     | Glazing     | Gap              | (see Note for | U-factor (Btu/hr- | Coefficient     | Transmittance |
| ID # | Туре  | glazings | Description | (inch)           | Air/Argon)    | ft²-ºF)           | (SHGC)          | (VT)          |
| 101  | AL    | 1        | Clear       | n/a              | n/a           | 1.16              | 0.76            | 0.75          |
| 102  | AL    | 1        | Bronze      | n/a              | n/a           | 1.16              | 0.65            | 0.56          |
| 111  | AL    | 2        | Clear       | 0.375            | Air           | 0.76              | 0.67            | 0.67          |
| 112  | AL    | 2        | Bronze      | 0.375            | Air           | 0.76              | 0.56            | 0.51          |
| 113  | AL    | 2        | SS Tint     | 0.375            | Air           | 0.76              | 0.47            | 0.57          |
| 121  | AL    | 2        | PY Low-E    | 0.50             | Argon         | 0.61              | 0.63            | 0.62          |
| 131  | AL    | 2        | SP Low-E    | 0.50             | Argon         | 0.60              | 0.53            | 0.65          |
| 141  | AL    | 2        | SS Low-E    | 0.50             | Argon         | 0.58              | 0.37            | 0.59          |
| 201  | ATB   | 1        | Clear       | n/a              | n/a           | 1.00              | 0.70            | 0.70          |
| 202  | ATB   | 1        | Bronze      | n/a              | n/a           | 1.00              | 0.59            | 0.53          |
| 211  | ATB   | 2        | Clear       | 0.50             | Air           | 0.63              | 0.62            | 0.63          |
| 212  | ATB   | 2        | Bronze      | 0.50             | Air           | 0.63              | 0.51            | 0.48          |
| 213  | ATB   | 2        | SS Tint     | 0.50             | Air           | 0.63              | 0.43            | 0.54          |
| 221  | ATB   | 2        | PY Low-E    | 0.50             | Argon         | 0.50              | 0.58            | 0.58          |
| 231  | ATB   | 2        | SP Low-E    | 0.50             | Argon         | 0.48              | 0.48            | 0.60          |
| 241  | ATB   | 2        | SS Low-E    | 0.50             | Argon         | 0.47              | 0.33            | 0.55          |
| 301  | W/V   | 1        | Clear       | n/a              | n/a           | 0.84              | 0.63            | 0.65          |
| 302  | W/V   | 1        | Bronze      | n/a              | n/a           | 0.84              | 0.54            | 0.49          |
| 311  | W/V   | 2        | Clear       | 0.50             | Air           | 0.49              | 0.56            | 0.59          |
| 312  | W/V   | 2        | Bronze      | 0.50             | Air           | 0.49              | 0.47            | 0.44          |
| 313  | W/V   | 2        | SS Tint     | 0.50             | Air           | 0.49              | 0.39            | 0.50          |
| 321  | W/V   | 2        | PY Low-E    | 0.50             | Argon         | 0.37              | 0.53            | 0.54          |
| 331  | W/V   | 2        | SP Low-E    | 0.50             | Argon         | 0.35              | 0.44            | 0.56          |
| 341  | W/V   | 2        | SS Low-E    | 0.50             | Argon         | 0.34              | 0.30            | 0.51          |
| 351  | W/V   | 3        | HT Super    | 0.50             | Argon         | 0.28              | 0.38            | 0.47          |
| 352  | W/V   | 3        | SS Super    | 0.50             | Argon         | 0.28              | 0.25            | 0.40          |
| 411  | INS   | 2        | Clear       | 0.50             | Air           | 0.44              | 0.60            | 0.63          |
| 412  | INS   | 2        | Bronze      | 0.50             | Air           | 0.44              | 0.49            | 0.48          |
| 413  | INS   | 2        | SS Tint     | 0.50             | Air           | 0.44              | 0.41            | 0.54          |
| 421  | INS   | 2        | PY Low-E    | 0.50             | Argon         | 0.29              | 0.56            | 0.58          |
| 431  | INS   | 2        | SP Low-E    | 0.50             | Argon         | 0.27              | 0.46            | 0.60          |
| 441  | INS   | 2        | SS Low-E    | 0.50             | Argon         | 0.26              | 0.31            | 0.55          |
| 451  | INS   | 3        | HT Super    | 0.50             | Argon         | 0.18              | 0.40            | 0.50          |
| 452  | INS   | 3        | SS Super    | 0.50             | Argon         | 0.18              | 0.26            | 0.43          |
|      |       |          |             |                  |               |                   |                 |               |

# 6.5. RESFEN Window Library (from WINDOW 5) Documentation

#### NOTES:

FRAME TYPE CODES: AL = Aluminum ATB = Aluminum, Thermally Broken W/V = Wood/Vinyl INS = Insulated Frame

#### GLAZING TYPE CODES:

**SS** = Spectrally Selective (e  $\approx$  0.04, low solar gain)

**PY** = Pyrolitic coating ( $e \approx 0.15 - 0.20$ , high solar gain)

**SP** = Sputter low-E coating ( $e \approx 0.10$ , moderate solar gain) **SS Super** = 3-layer insulating glazing, two layers with Spectrally

Selective low-E coatings **HT Super** = 3-layer insulating glazing, two layers with high solar transmitting low-E coatings.

#### ARGON GAS:

Consists of 90% air, 10% argon

The data presented here and in RESFEN are average properties for several commercially available products. Specific products will perform slightly above or below the average products defined here. Users are encouraged to only use these numbers as a general guide and to use specific manufacturer's product data (i.e. NFRC U-factors and Solar Heat Gain Coefficients) whenever possible.

The values in this table may differ slightly from those from RESFEN 3.1 because these windows were calculated with WINDOW 5 using the new ISO 15099 and NFRC modeling assumptions. See the WINDOW5 User Manual for more details.

# 6.6. Resources

The following listings are resources for learning more about energy-efficient windows:

## 6.6.1. Books

Residential Windows, A Guide to New Technologies and Energy Performance by John Carmody, Stephen Selkowitz, and Lisa Heschong W.W.W. Norton & Company, 1996. Updated material from this book can be found at the web site <u>www.efficientwindows.org</u>.

## 6.6.2. Organizations

## **Efficient Windows Collaborative**

Alliance to Save Energy 1200 18th Street N.W., Suite 900 Washington, DC 20036 Phone: (202) 857-0666 Fax: (202) 331-9588 Web site: <u>www.efficientwindows.org</u>

## **National Fenestration Rating Council**

1300 Spring Street, Suite 500 Silver Spring, MD 20910 Phone: (301) 589-NFRC Web site: <u>www.nfrc.org</u>

## Windows and Daylighting Group

Lawrence Berkeley National Laboratory MS 90-3111 1 Cyclotron Road Berkeley, CA 94720 Web site: <u>windows.lbl.gov</u>

# 6.7. References

American Society of Heating, Refrigeration, and Air-Conditioning Engineers (ASHRAE) 1997. WYEC2 User's Manual, Atlanta GA.

Arasteh, D. K., E. U. Finlayson, and C. Huizenga. 1994. "WINDOW 4.1 : A PC program for analyzing window thermal performance in accordance with standard NFRC procedures". LBL-35298, Lawrence Berkeley Laboratory, Berkeley, Calif.

Council of American Building Officials (CABO). 1993. Model Energy Code. Falls Church, Va.

Henderson, H., Y. J. Huang, and D. Parker. 1999. "Residential equipment part-load curves for use in DOE-2". LBL-42145, Lawrence Berkeley National Laboratory, Berkeley, Calif.

Huang, Y. J., R. Ritschard, I. Turiel, S. Byrne, D. Wilson, C. Hsui, J. Bull, R. Sullivan, L. Chang, and P. Albrand. 1987. "Methodology and assumptions for evaluating heating and cooling energy requirements in new single-family residential buildings. Technical support document for the PEAR microcomputer program". LBL-19128, Lawrence Berkeley Laboratory, Berkeley, Calif.

Labs, K., J. Carmody, R. Sterling, L. Shen, Y. J. Huang, and D. Parker. 1988. *Building Foundation Design Handbook*. ORNL/Sub/86-72143/1, Oak Ridge National Laboratory, Oak Ridge, Tenn.

Lawrence Berkeley Laboratory (LBL) and Los Alamos Scientific Laboratory. 1980. DOE-2 Reference Manual, Parts 1 and 2. LBL-8706 Rev. 1/LA-7689-M Ver 2.1, Lawrence Berkeley Laboratory, Berkeley, Calif.

National Energy Renewable Laboratory (NREL). 1995. TMY2 User's Manual. Golden, Colo.

Ritschard, R., J. W. Hanford, and A. O. Sezgen. 1992. "Single-family heating and cooling requirements: assumptions, methods, and summary results", GRI-91/0236, Gas Research Institute, Chicago, Ill.

Winkelmann, F. C., B. E. Birdsall, W. F. Buhl, K. L. Ellington, A. E. Erdem, J. J. Hirsch, and S. Gates. 1993. "DOE-2 Supplement. Version 2.1E", pp. 2-98 through 2-117 (Window Library), LBL-34947, Lawrence Berkeley Laboratory, Berkeley, Calif.

# 7. ACKNOWLEDGEMENTS

The development of RESFEN5 was supported by the Assistant Secretary for Energy Efficiency and Renewable Energy; Office of Building Technology, State and Community Programs; Office of Building Systems of the U.S. Department of Energy under Contract No. DE-AC03-76SF00098. The authors appreciate the assistance of the following colleagues in the design and development of RESFEN: Fred Buhl, Ender Erdem, Rob Hitchcock, Steve Selkowitz, and Fred Winkelmann. The user interface was developed by Santosh Philip of Gabel Associates, Berkeley, California. Development of the modeling assumptions for use in RESFEN was a collaborative process between LBNL staff and NFRC members; the authors wish to acknowledge the significant effort and contributions from many in the window community.
